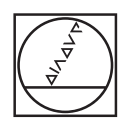

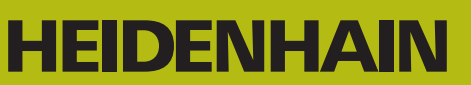

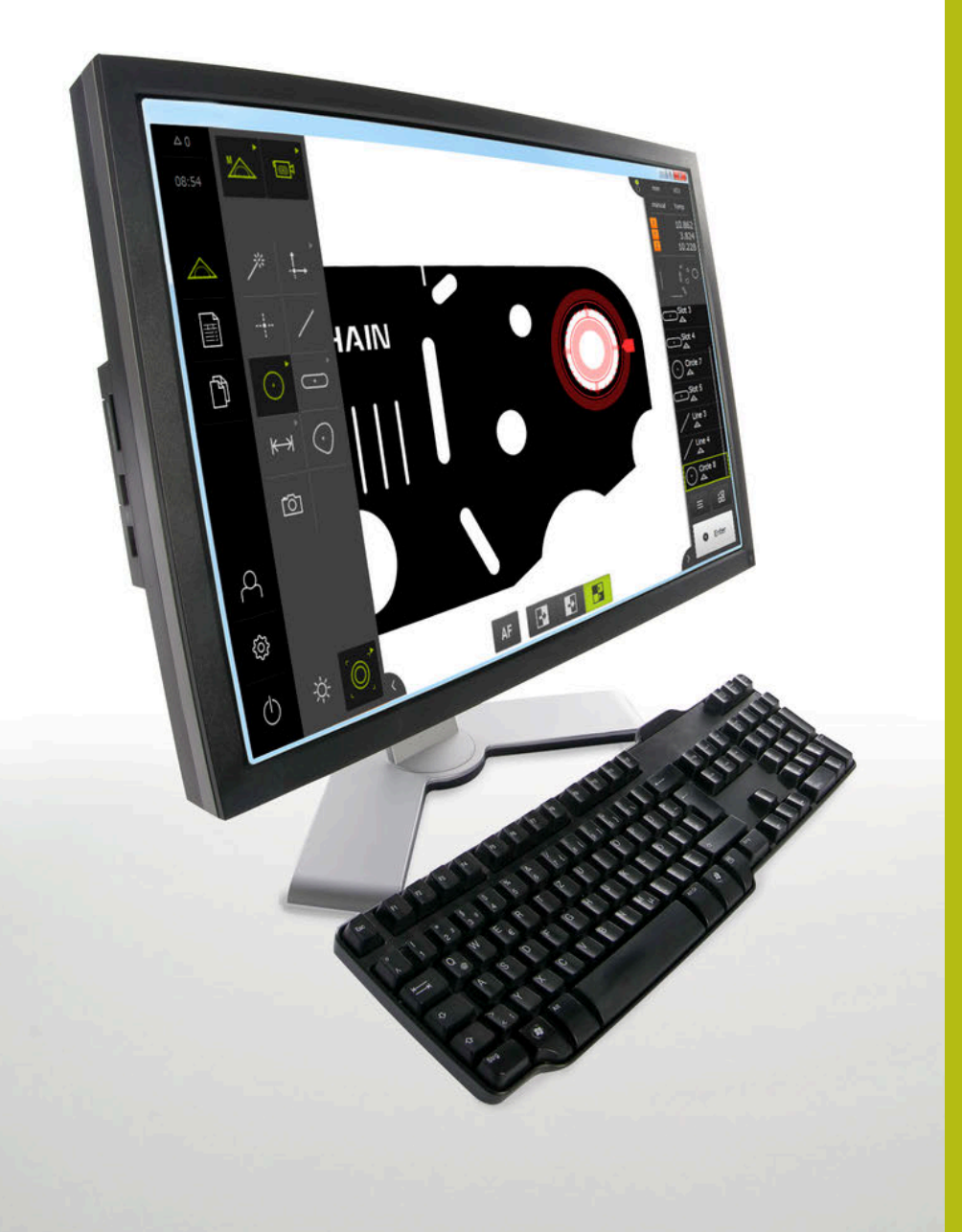

# **QUADRA-CHEK 3000 Demo** ユーザーマニュアル

評価ユニット

日本語 (ja) 02/2020

# 目次

| 1 | 基本事項             | 9   |
|---|------------------|-----|
| 2 | ソフトウェアインストール     | 13  |
| 3 | 操作の概要            |     |
| 4 | ソフトウェア設定         | 65  |
| 5 | クイックスタート         | 71  |
| 6 | ScreenshotClient | 111 |
| 7 | インデックス           | 117 |
| 8 | 図のリスト            | 119 |

| 1 | 基本  | 事項9                          |  |
|---|-----|------------------------------|--|
|   |     |                              |  |
|   | 1.1 | 概観10                         |  |
|   |     |                              |  |
|   | 1.2 | 製品情報10                       |  |
|   |     | 1.2.1 装置機能を実演するためのデモソフトウェア10 |  |
|   |     | 1.2.2 デモ用ソフトウェアの機能範囲         |  |
|   |     |                              |  |
|   | 1.3 | 使用上の決まり10                    |  |
|   |     |                              |  |
|   | 1.4 | 使用上の決まりに反する使用10              |  |
|   |     |                              |  |
|   | 1.5 | 説明書を読む際の注意事項11               |  |
|   |     |                              |  |
|   | 1.6 | 表記上の規則11                     |  |
|   |     |                              |  |
| 2 |     | トウェアインフトール. 13               |  |
| 2 | ))  |                              |  |
|   | 2.1 | 概要                           |  |
|   |     |                              |  |
|   | 2.2 | インストールファイルのダウンロード14          |  |

2.3 システム前提条件......14

2.4 QUADRA-CHEK 3000 Demo を Microsoft Windows にインストール......15

2.5 QUADRA-CHEK 3000 Demo のアンインストール......17

| 3 | 操作  | の概要                                     |                             |
|---|-----|-----------------------------------------|-----------------------------|
|   | 3 1 | 概重                                      | 20                          |
|   | 5.1 | 1405                                    | 20                          |
|   | 3.2 | タッチン                                    | スクリーンと入力装置による操作20           |
|   |     | 3.2.1                                   | 入力装置                        |
|   |     | 3.2.2                                   | ジェスチャーとマウス動作20              |
|   |     |                                         |                             |
|   | 3.3 | 操作工                                     | ノメントおよひ機能全般22               |
|   | 3.4 | QUAD                                    | RA-CHEK 3000 Demo 開始および終了24 |
|   |     | 3.4.1                                   | OUADRA-CHEK 3000 Demo起動24   |
|   |     | 3.4.2                                   | QUADRA-CHEK 3000 Demo の終了   |
|   |     |                                         |                             |
|   | 3.5 | ユーザ-                                    | ーのログイン/ログアウト25              |
|   |     | 3.5.1                                   | ユーザーログイン                    |
|   |     | 3.5.2                                   | ユーザーのログアウト26                |
|   | 26  | 言語の                                     | 26                          |
|   | 5.0 | 日前の記                                    | 这是                          |
|   | 3.7 | ユーザ-                                    | ーインタフェース                    |
|   |     | 3.7.1                                   | スタート後のユーザーインタフェース           |
|   |     | 3.7.2                                   | ユーザーインタフェースのメインメニュー26       |
|   |     | 3.7.3                                   | 「測定」メニュー                    |
|   |     | 3.7.4                                   | メニュー「測定記録」                  |
|   |     | 3.7.5                                   | メニュー「ファイル管理」35              |
|   |     | 3.7.6                                   | メニュー「ユーザーログイン」              |
|   |     | 3.7.7                                   | メニュー「設定」                    |
|   |     | 3.7.8                                   | 「スイッチオフ」メニュー                |
|   | 3.8 | 「手動                                     | 副定し機能                       |
|   | 510 | · , , , , , , , , , , , , , , , , , , , |                             |
|   |     | 2.0.1                                   | 女米の別に                       |

|   | 3.8.4            | OED センサによる測定用操作エレメント                        | 53           |
|---|------------------|---------------------------------------------|--------------|
|   | 3.8.5            | TP センサによる測定用操作エレメント                         | .56          |
| 3 | 8.9 「定義」         | 」機能                                         | 58           |
| 3 | 8.10 位置值著        | 表示                                          | .58          |
|   | 3.10.1           | 位置値表示の操作エレメント                               | . 59         |
| 3 | 3.11 作業工!        | リアの調整                                       | 59           |
|   | 3.11.1<br>3.11.2 | メインメニューおよびサブメニューの非表示/表示<br>インスペクタの非表示/表示    | . 59<br>. 59 |
| З | 8.12 インス         | ペクタによる作業                                    | 59           |
|   | 3.12.1<br>3.12.2 | インスペクタの操作エレメント<br>要素リストまたはプログラムステップリストを展開する | 60<br>.63    |

| 4 | ソフ  | トウェア設定          | 65 |
|---|-----|-----------------|----|
|   | 4.1 | 概要              | 66 |
|   | 4.2 | 言語の設定           | 66 |
|   | 4.3 | ソフトウェアオプションの有効化 | 67 |
|   | 4.4 | 製品仕様の選択 (オプション) | 68 |
|   | 4.5 | 設定ファイルのコピー      | 68 |
|   | 4.6 | 設定ファイルの読込み      | 69 |

| 5 | クイ   | ックスタート                                 |
|---|------|----------------------------------------|
|   | 5.1  | 概要72                                   |
|   | 5.1  | M 2                                    |
|   | 5.2  | 測定の実施72                                |
|   |      | 5.2.1 VED センサによる測定72                   |
|   |      | 5.2.2 OED センサによる測定                     |
|   |      | 5.2.3 TP センサによる測定                      |
|   |      | 5.2.4 要素の削除                            |
|   | 5.3  | 測定結果の表示および編集                           |
|   |      | 5.3.1 要素の名前変更101                       |
|   |      | 5.3.2 適合アルゴリズムの選択101                   |
|   |      | 5.3.3 要素の変換102                         |
|   |      | 5.3.4 公差の調整103                         |
|   |      | 5.3.5 コメントの追加105                       |
|   | 5.4  | 測定記録の作成105                             |
|   |      | 5.4.1 要素とテンプレートの選択105                  |
|   |      | 5.4.2 測定タスクに関する情報の入力107                |
|   |      | 5.4.3 文書設定の選択107                       |
|   |      | 5.4.4 プレビューを開く108                      |
|   |      | 5.4.5 測定記録の保存                          |
|   |      | 5.4.6 測定記録のエクスポートまたは印刷109              |
|   |      | 5.4.7 測正記録を開く110                       |
|   |      |                                        |
| 6 | Scre | enshotClient111                        |
|   | 6.1  | 概要                                     |
|   | -    |                                        |
|   | 6.2  | ScreenshotClient に関する情報112             |
|   | 6.3  | ScreenshotClient の開始113                |
|   | C A  | Careconstate(light kDomo)/フトウェアの接续 113 |
|   | 0.4  | ScreenshotClientとDemoシノトウエアの接続113      |
|   | 6.5  | ScreenshotClientと装置の接続114              |
|   | 6.6  | ScreenshotClient をスクリーンショット用に設定114     |
|   |      | 6.6.1 スクリーンショットの保存場所とファイル名の設定114       |
|   |      | 6.6.2 スクリーンショットのユーザーインタフェース言語を設定115    |
|   | _    |                                        |
|   | 6.7  | スクリーンショットの作成116                        |
|   | 6.8  | ScreenshotClient の終了116                |
|   |      |                                        |

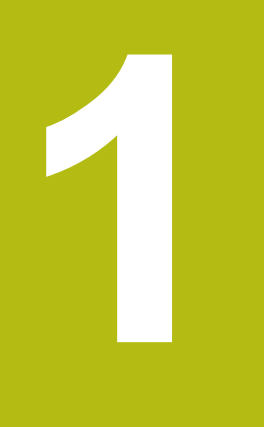

# 基本事項

#### 1.1 概観

この章には、本製品および本説明書に関する情報が記載されています。

#### 1.2 製品情報

#### 1.2.1 装置機能を実演するためのデモソフトウェア

QUADRA-CHEK 3000 Demo は、装置に関係なくコンピュータにインストールで きるソフトウェアです。 QUADRA-CHEK 3000 Demo を利用して、装置の機能 を体験、お試し、実演いただけます。

#### 1.2.2 デモ用ソフトウェアの機能範囲

ハードウェア環境が欠けているため、デモソフトウェアの機能範囲は、装置の全機能範囲には対応しません。 次の機能は、QUADRA-CHEK 3000 Demo を利用してお試し、実演いただけま

- す。 ■ "測定の実施"
- "VED センサによる測定"
- "測定結果の表示および編集"
- "測定記録の作成"

次の機能は、QUADRA-CHEK 3000 Demo を利用してお試し、実演いただけません。

- 測定装置の接続
- OED センサによる測定
- タッチプローブによる測定
- ネットワークドライブの接続
- USB メモリーの接続
- プリンタの接続

#### 1.3 使用上の決まり

QUADRA-CHEK 3000 シリーズの装置は、計測技術アプリケーションで 2D および 3D 輪郭要素を行うための高品質デジタル式評価ユニットです。この装置は主に計測機械、ビデオ計測機械、座標計測機械、輪郭投影機に使用されます。 QUADRA-CHEK 3000 Demo は、QUADRA-CHEK 3000 シリーズの製品の基本機能を実演するためのソフトウェア製品です。 QUADRA-CHEK 3000 Demo は、実演、スクーリング、または練習目的にのみご使用ください。

#### 1.4 使用上の決まりに反する使用

QUADRA-CHEK 3000 Demo は、使用上の決まりにしたがってのみご使用ください。 その他の、特に以下の目的には使用しないでください。

- 生産システムでの生産目的
- 生産システムの一部として

# 1.5 説明書を読む際の注意事項

#### 変更を希望される場合やタイプミスを発見した場合

弊社では常にお客様のために、説明書を改善する努力をしています。 変更のご希望などがございましたら、次の E メールアドレスまでご連絡ください: userdoc@heidenhain.de

## 1.6 表記上の規則

本説明書では、以下の表記上の規則を使用します:

| 表示 | 意味                          |
|----|-----------------------------|
| ►  | <br>操作手順と操作の結果を表示します        |
| >  | 例:                          |
|    | ▶ 「 <b>OK</b> 」をタップします      |
|    | > メッセージが消えます                |
| •  | <br>箇条書きのリストを表示します          |
| •  | 例:                          |
|    | ■ TTL インタフェース               |
|    | ■ EnDat インタフェース             |
|    | •                           |
| 太字 | メニュー、表示およびボタンを示します          |
|    | 例:                          |
|    | ▶ 「 <b>シャットダウン</b> 」をタップします |
|    | > オペレーティングシステムがシャットダウンします   |
|    | ▶ 装置の電源スイッチをオフにします          |

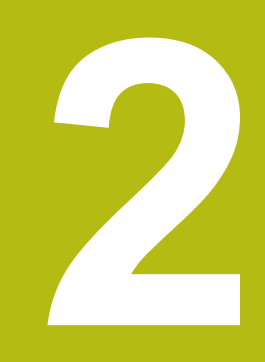

# ソフトウェ アインストール

#### 2.1 概要

この章には、QUADRA-CHEK 3000 Demo をダウンロードして、決まったとお りにコンピュータ上にインストールするために必要な情報がすべて含まれていま す。

# 2.2 インストールファイルのダウンロード

デモソフトウェアをコンピュータにインストールする前に、HEIDENHAIN のポー タルサイトからインストールファイルをダウンロードする必要があります。

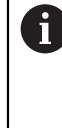

HEIDENHAIN のポータルサイトからインストールファイルをダウン ロードするには、対応する製品のディレクトリ中にあるポータルフォ ルダ Software へのアクセス権が必要です。

ポータルフォルダ **Software** へのアクセス権をお持ちでない場合 は、HEIDENHAIN のお客様担当窓口にアクセス権を申請ください。

- QUADRA-CHEK 3000 Demo の最新バージョンをダウンロードします: www.heidenhain.de
- ブラウザのダウンロードフォルダへと移動します
- ▶ 拡張子が .zip のダウンロードしたファイルを一時保存フォルダ内で解凍します
- > 次のファイルが一時保存フォルダ内で解凍されます。
  - 拡張子が **.exe** のインストールファイル
  - DemoBackup.mcc ファイル

# 2.3 システム前提条件

QUADRA-CHEK 3000 Demo をコンピュータにインストールするには、コン ピュータシステムが次の要件を満たす必要があります。

- Microsoft Windows 7 以降
- 最低限 1280 × 800 のスクリーン解像度を推奨

# 2.4 QUADRA-CHEK 3000 Demo を Microsoft Windows にインストール

- ▶ 拡張子が .zip のダウンロードしたファイルを解凍した一時保存フォルダに移動します 詳細情報: "インストールファイルのダウンロード", 14 ページ
- ▶ 拡張子が .exe のインストールファイルを実行します
- > インストールウィザードが開きます。

| 19 Setup |               |
|----------|---------------|
|          | Setup Wizard  |
|          |               |
| 2        |               |
|          | Next > Cancel |

図 1: インストールウィザード

- ▶ 「Next」をクリックします
- ▶ インストールステップ License Agreement でライセンス条項に同意します
- ▶ 「Next」をクリックします

インストールステップ Select Destination Location で保存場所が 提案されます。提案された保存場所のままにすることをお勧めしま す。

- インストールステップ Select Destination Location で、QUADRA-CHEK 3000 Demo を保存したい保存場所を選択します
- ▶ 「Next」をクリックします

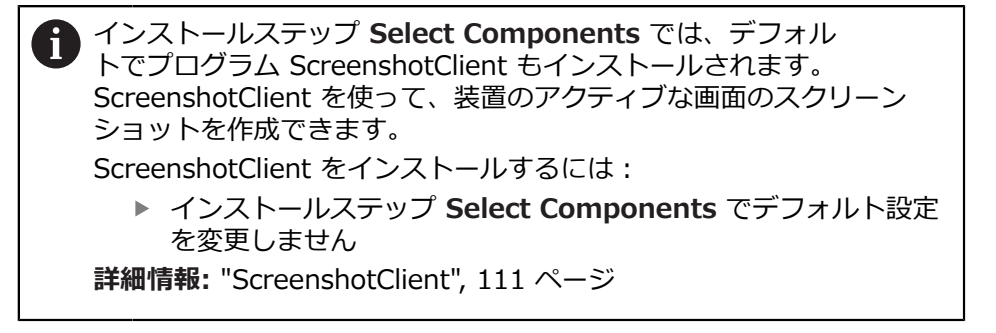

- インストールステップ Select Components:
   インストールタイプを選択します
  - オプション Screenshot Utility をオン/オフにします

| J륏 Setup                                                                                                    |                |
|----------------------------------------------------------------------------------------------------|----------------|
| Select Components<br>Which components should be installed?                                                             |                |
| Select the components you want to install; dear the components you install. Click Next when you are ready to continue. | do not want to |
| Full installation                                                                                                    | •              |
| Demo<br>Screenshot Utility                                                                                             | 62 KB          |
| Current selection requires at least 73,1 MB of disk space.                                                             |                |
| < <u>B</u> ack <u>N</u> ext                                                                                            | > Cancel       |

図 2: オプションDemoソフトウェアが有効になっているインストールウィザード Screenshot Utility

- ▶ 「Next」をクリックします
- ▶ インストールステップ Select Start Menu Folder で、スタートメニュー フォルダを作成したい保存場所を選択します
- ▶ 「Next」をクリックします
- インストールステップ Select Additional Tasks で、オプション Desktop icon を選択/選択解除します
- ▶ 「Next」をクリックします
- ▶ 「Install」をクリックします
- > インストールが開始し、プログレスバーがインストールステータスを示します
- ▶ インストールに成功したら、「Finish」でインストールウィザードを終了します
- > プログラムのインストールに成功しました

# 2.5 QUADRA-CHEK 3000 Demo のアンインストール

- ▶ Microsoft Windows で順々に開きます。
  - スタート
  - **すべてのプログラム**
  - HEIDENHAIN
  - QUADRA-CHEK 3000 Demo
- ▶ 「Uninstall」をクリックします
- > アンインストールウィザードが開きます
- ▶ アンインストールを確定するには、「Yes」をクリックします
- アンインストールがスタートし、プログレスバーがアンインストールステータ スを示します
- アンインストールに成功したら、「OK」でアンインストールウィザードを終 了します
- > プログラムのアンインストールに成功しました

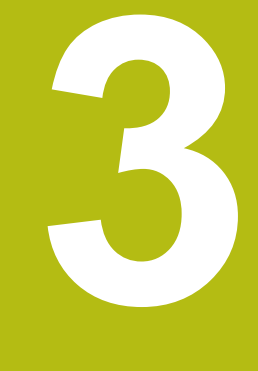

# 操作の概要

#### 3.1 概要

この章では、QUADRA-CHEK 3000 Demoのユーザーインタフェースと操作エレメントならびに基本機能について説明します。

# 3.2 タッチスクリーンと入力装置による操作

#### 3.2.1 入力装置

QUADRA-CHEK 3000 Demo ののユーザーインタフェースの操作エレメントの操作は、タッチスクリーンまたは接続された マウスを介して行います。 データを入力するには、タッチスクリーンのスクリーンキーボードまたは接続された キーボードを使用します。

#### 3.2.2 ジェスチャーとマウス動作

ユーザーインタフェースの操作エレメントの有効化、切替え、移動に は、QUADRA-CHEK 3000 Demo ののタッチスクリーンまたはマウスを使用しま す。 タッチスクリーンやマウスの操作はジェスチャーで行います。

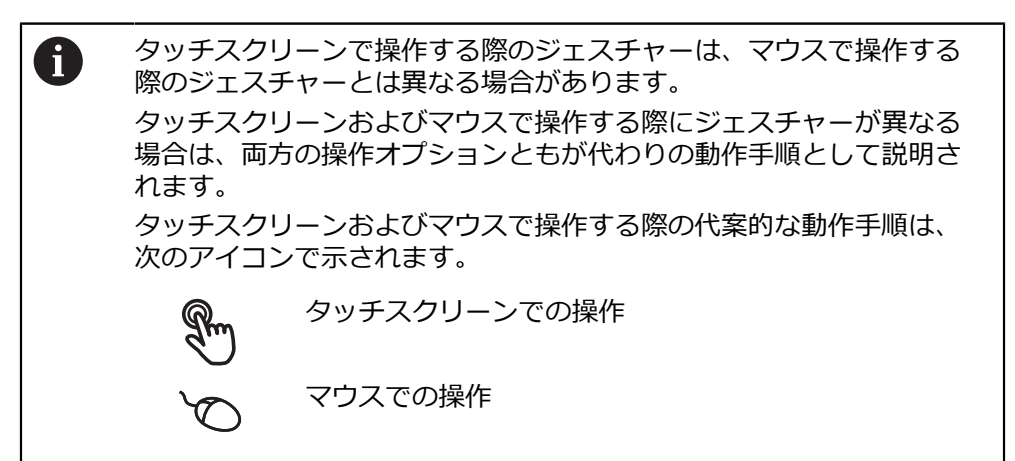

次の一覧は、タッチスクリーンおよびマウスで操作する際のさまざまなジェス チャーを説明します。

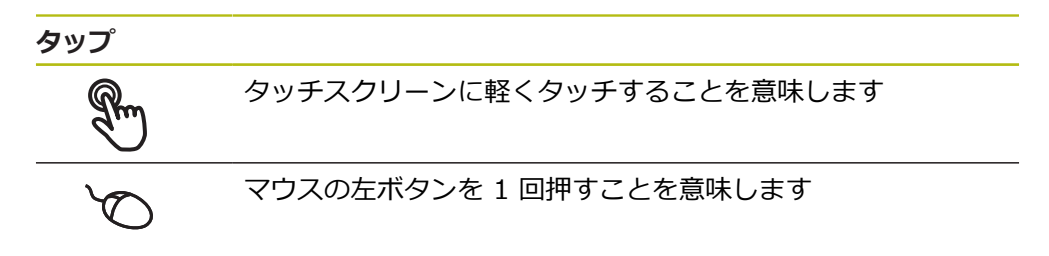

#### タップにより、とくに以下の操作が行われます

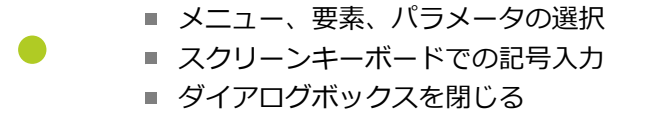

- 「**測定**」メニューでのメインメニューの表示/非表示
- 「測定|メニューでのインスペクタの表示/非表示

ホールド

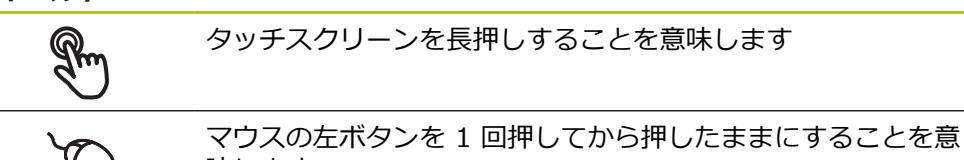

味します

#### ホールドにより、特に以下の操作が行われます

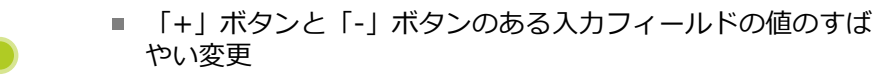

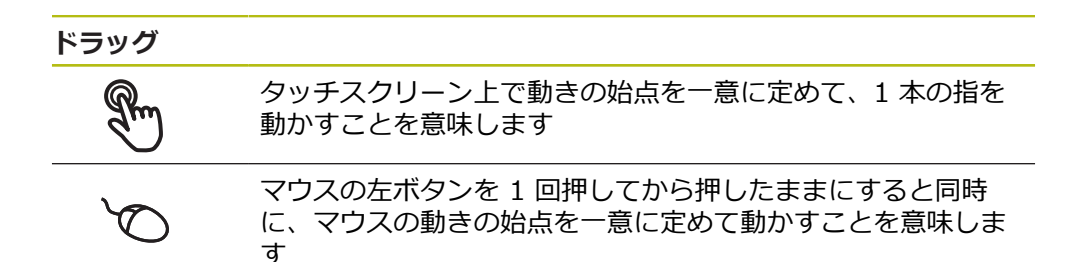

#### ドラッグにより、特に以下の操作が行われます

- リストとテキストのスクロール
- 測定ツールの位置決め
  - インスペクタで「詳細」ダイアログボックスを開く

#### 2本指でドラッグ

T

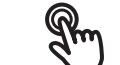

タッチスクリーン上で動きの始点を一意に定めて、2本の指を 動かすことを意味します

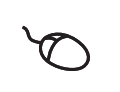

マウスの右ボタンを1回押してから押したままにすると同時 に、マウスの動きの始点を一意に定めて動かすことを意味しま ਰ

#### 2本の指でのドラッグにより、以下の操作が行われます

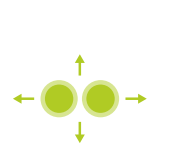

「測定」メニューにおいて、カメラの視野内にある画像を作 業エリア内で移動 詳細情報: "画像フレームの移動", 41 ページ

「測定」メニューにおいて、要素ビューを作業エリア内で移 動

#### 3.3 操作エレメントおよび機能全般

以下の操作エレメントにより、タッチスクリーンまたは入力装置を介した設定と 操作が可能です。

スクリーンキーボード

スクリーンキーボードを使って、ユーザーインタフェースの入力フィールドにテ キストを入力できます。入力フィールドに応じて、数字または英数字のスクリー ンキーボードが表示されます。

- 値を入力するには、入力フィールドをタップします
- > 入力フィールドが前面に表示されます
- > スクリーンキーボードが表示されます
- テキストまたは数字を入力します
- > 入力フィールドの入力が正しいことが緑のチェックマークで表示されます
- > 入力が不完全な場合や誤った値が入力された場合、赤色の感嘆符が表示されま す。その場合、入力を終了することはできません
- ▶ 値を適用するには、「RET」で入力を確定します
- > 値が表示されます
- > スクリーンキーボードが非表示になります

「+」ボタンと「-」ボタンのある入力フィールド 数値の両側のプラス「+ | ボタンとマイナス「- | ボタンで数値を調整できます。

| 500 + 希望の値が表示されるまで、「+」<br>します | または「-」をタッフ |
|-------------------------------|------------|
|-------------------------------|------------|

- ▶ 値をより速く変更するには、「+」または「-」をタップ し続けます
- > 選択した値が表示されます

#### 切替えスイッチ

切替えスイッチで機能を切り替えます。

▶ 希望する機能をタップします inch mm > 有効になった機能は、緑色で表示されます > 無効な機能は、ライトグレーで表示されます

#### スライドスイッチ

スライドスイッチで機能をオンまたはオフにします。

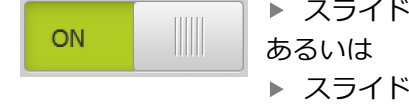

スライドスイッチを希望の位置にスライドさせます

- - スライドスイッチをタップします
- > 機能がオンまたはオフになります

#### スライダー

スライダー(水平または垂直)で値を無段階に変更します。

#### スライダーを希望の位置にスライドさせます > 入力した値がグラフィック表示またはパーセント表示さ

#### ドロップダウンリスト

ドロップダウンリストのボタンには下向きの三角マークが付いています。

| 1 Vpp   | • |
|---------|---|
| 1 Vpp   |   |
| 11 µАрр |   |

▶ ボタンをタップします

- > ドロップダウンリストが表示されます
- > 有効なエントリは緑色でマークされています
- 希望のエントリをタップします

> 希望のエントリが適用されます

#### 元に戻す

このボタンで直前のステップを元に戻します。 すでに完了したプロセスを元に戻すことはできません。

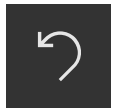

- ▶ 「**元に戻す**」をタップします
- > 直前のステップがリセットされます

追加

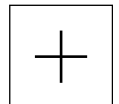

- ▶ 要素を追加するには、「追加」をタップします
- > 新しい要素が追加されます

終了

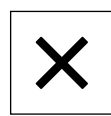

 ダイアログボックスを終了するには、「終了」をタップ します

確定

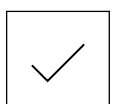

▶ 操作を終了するには、「確定」をタップします

戻る

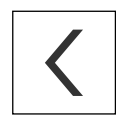

 メニュー構造の上位レベルに戻るには、「戻る」をタッ プします

# 3.4 QUADRA-CHEK 3000 Demo 開始および終了

## 3.4.1 QUADRA-CHEK 3000 Demo起動

QUADRA-CHEK 3000 Demo を使用する前に、ソフトウェア設定のための手順を実行する必要があります。

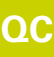

i

 Microsoft Windows のデスクトップ上で QUADRA-CHEK 3000 Demo をタップします

あるいは

- ▶ Microsoft Windows で順々に開きます。
  - スタート
  - すべてのプログラム
  - HEIDENHAIN
  - QUADRA-CHEK 3000 Demo

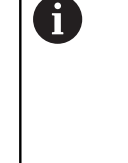

表示モードの異なる 2 つのファイルが実行可能で す。

- QUADRA-CHEK 3000 Demo : Microsoft Windows のウィンドウ内でスタート
- QUADRA-CHEK 3000 Demo (フルスク リーン): フルスクリーンモードでスタート

- QC
- QUADRA-CHEK 3000 Demoまた はQUADRA-CHEK 3000 Demo (フルスクリーン) をタッ プします
- > QUADRA-CHEK 3000 Demo の出力ウィンドウが背景でス タートします。出力ウィンドウは、操作に関しては重要でな く、QUADRA-CHEK 3000 Demo を終了すると再び閉じま す
- >「ユーザーログイン」メニューにより、QUADRA-CHEK 3000 Demo のユーザーインタフェースがスタートします

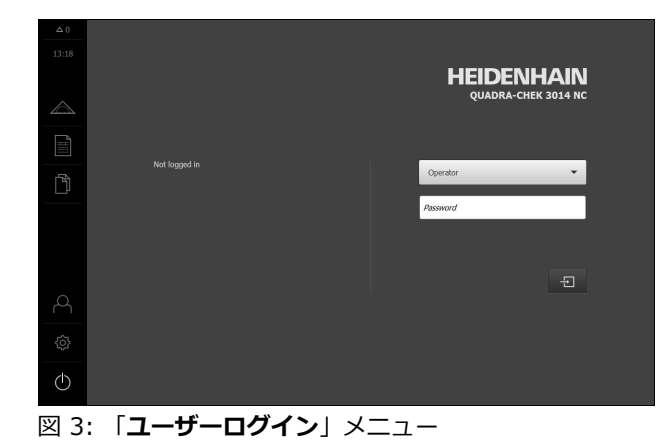

HEIDENHAIN | QUADRA-CHEK 3000 Demo | ユーザーマニュアル | 02/2020

#### 3.4.2 QUADRA-CHEK 3000 Demo の終了

- (|)
- ▶ メインメニューで「スイッチオフ」をタップします
- ▶ 「シャットダウン」をタップします
- > QUADRA-CHEK 3000 Demo 終了します

 Microsoft Windows のウィンドウ内の QUADRA-CHEK 3000 Demo も、「スイッチオフ」メニューから終了します。
 Microsoft Windows のウィンドウを「終了」で終了すると、すべての 設定が失われます。

# 3.5 ユーザーのログイン/ログアウト

「**ユーザーログイン**」メニューでユーザーとして装置にログインとログアウトを 行います。

装置にログインできるユーザーは 1 人だけです。 ログインしたユーザーが表示さ れます。 新規ユーザーをログインするには、ログインしているユーザーをログア ウトする必要があります。

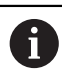

本装置は、権限レベルを使用して、ユーザーによる包括的または限定 された管理と操作を設定します。

#### 3.5.1 ユーザーログイン

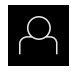

▶ メインメニューで「**ユーザーログイン**」をタップします

- ドロップダウンリストでユーザー「OEM」を選択します
  - 「パスワード」入力フィールドをタップします
  - ▶ ユーザー OEM のパスワード「oem」を入力します
- ▶ 入力を「RET」で確定します

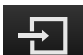

- ▶ 「**ログイン**」をタップします
- > ユーザーがログインされ、「**測定**」メニューが表示されます

メインメニューのユーザーログインアイコンが、ログインしたユーザーが拡張された権限を有するかを表示します。

| マーク      | 権限レベル                           |
|----------|---------------------------------|
| 4        | 標準権限 (ユーザータイプ <b>Operator</b> ) |
| <b>6</b> | 拡張された権限 (その他すべてのユーザータイプ)        |

3.5.2 ユーザーのログアウト

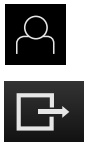

- ▶ メインメニューで「ユーザーログイン」をタップします
- ▶ 「**ログアウト**」をタップします
- > ユーザーがログアウトします
- >「スイッチオフ」を除き、メインメニューのすべての機能が 無効になります
- > 装置は、ユーザーがログインすることによって、再度使用で きるようになります

#### 3.6 言語の設定

工場出荷状態では、ユーザーインタフェースの言語は英語です。ユーザーインタフェースは希望の言語に切り替えることができます。

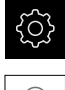

- ▶ メインメニューで「設定」をタップします
- ▶ 「**ユーザー**」をタップします
  - > ログインしているユーザーにはチェックマークが付いています
  - ▶ ログインしているユーザーを選択します
  - > ユーザー用に選択した言語が、「言語」ドロップダウンリストに、対応するフラグと共に表示されます
  - ▶「言語」ドロップダウンリストで希望の言語のフラグを選択します
- > 選択した言語でユーザーインタフェースが表示されます

# 3.7 ユーザーインタフェース

#### 3.7.1 スタート後のユーザーインタフェース

#### 起動後のユーザーインタフェース

最後に、Operator タイプのユーザーが、有効な自動ユーザーログインによって ログインしていた場合、起動後に、「測定」メニューが作業エリアとインスペク タと共に表示されます。 自動ユーザーログインが無効になっている場合、「ユーザーログイン」メニュー が表示されます。

詳細情報: "メニュー「ユーザーログイン」", 36 ページ

#### 3.7.2 ユーザーインタフェースのメインメニュー

メインメニューの操作エレメント

| 操作エレメント | 機能                                                   |
|---------|------------------------------------------------------|
| Δ3      | <b>メッセージ</b><br>すべてのメッセージの一覧表示と閉じられていないメッ<br>セージ数の表示 |

| 操作エレメント    | 機能                                                                                             |
|------------|------------------------------------------------------------------------------------------------|
|            | <b>測定</b><br>測定プログラムと事前定義の形状による要素の手動測定、<br>作成、定義<br><b>詳細情報:</b> "「測定」メニュー", 27 ページ            |
|            | <b>測定記録</b><br>テンプレートを用いた測定記録の作成 ; 測定記録テンプ<br>レートの作成および管理<br><b>詳細情報:</b> "メニュー「測定記録」", 33 ページ |
| ß          | <b>ファイルマネージャ</b><br>装置で使用できるファイルの管理<br><b>詳細情報:</b> "メニュー「ファイル管理」", 35 ページ                     |
| <u>م</u>   | ユーザーのログイン<br>ユーザーのログイン/ログアウト<br>詳細情報: "メニュー「ユーザーログイン」", 36 ページ                                 |
| {¢}        | <b>設定</b><br>装置の設定 (ユーザーの調整、センサーの設定、ファーム<br>ウェアの更新など)<br><b>詳細情報:</b> "メニュー「設定」", 37 ページ       |
| $\bigcirc$ | <b>スイッチオフ</b><br>オペレーティングシステムのシャットダウンまたは節電<br>モードのオン<br><b>詳細情報:</b> "「スイッチオフ」メニュー", 38 ページ    |
|            |                                                                                                |

## 3.7.3 「測定」メニュー

呼出し

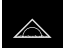

メインメニューで「測定」をタップします

> 測定、作成、定義のためのユーザーインタフェースが表示されます

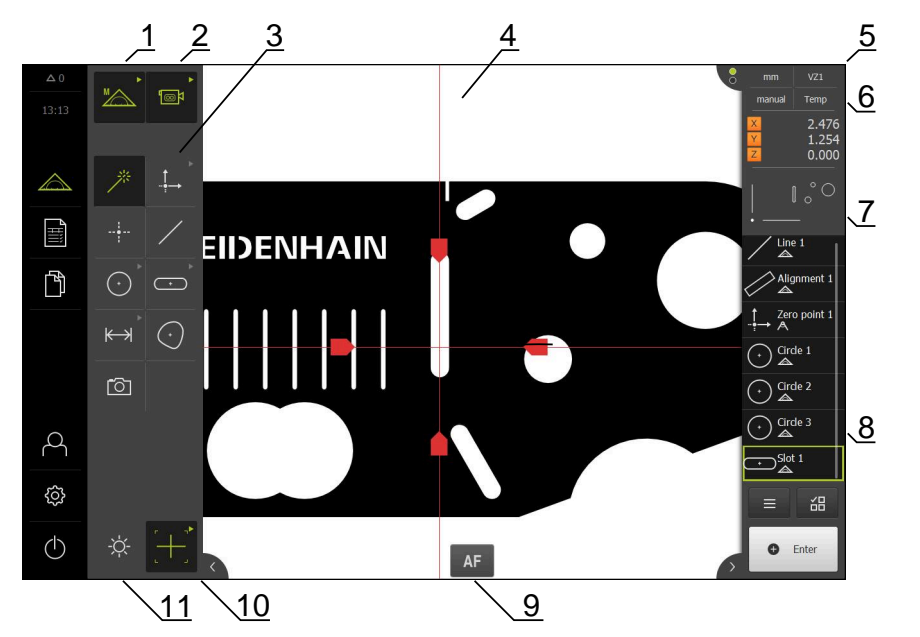

ソフトウェアオプション QUADRA-CHEK 3000 VED による測定メニュー

図 4: ソフトウェアオプション QUADRA-CHEK 3000 VED による「測定」メニュー

- 1 機能パレット。手動測定機能および定義機能付き
- 2 センサパレット。測定点記録用センサの選択用 (ソフトウェアオプション)
- 3 形状パレット。測定、作成、定義する形状の選択用
- 4 作業エリア。ライブ画像や要素ビュー (グラフィック表示) など
- **5** インスペクタ (6、7、8 を含む)
- 6 基本設定用のクイックアクセスメニュー
- 7 現在作業エリアに表示されていない表示のプレビュー (ライブ画像プレ ビュー、位置プレビューまたは要素プレビュー)
- 8 要素リスト (測定、作成、定義された要素) またはプログラムステップリスト (現在の測定プログラム)
- 9 センサおよび測定ツールに応じた操作エレメントおよびオートフォーカスなどの設定 (ソフトウェアオプション)
- 10ツールパレット。測定ツールの選択および設定用 (センサによって異なる)
- 11照明パレット。照明の調整用 (センサによって異なる)

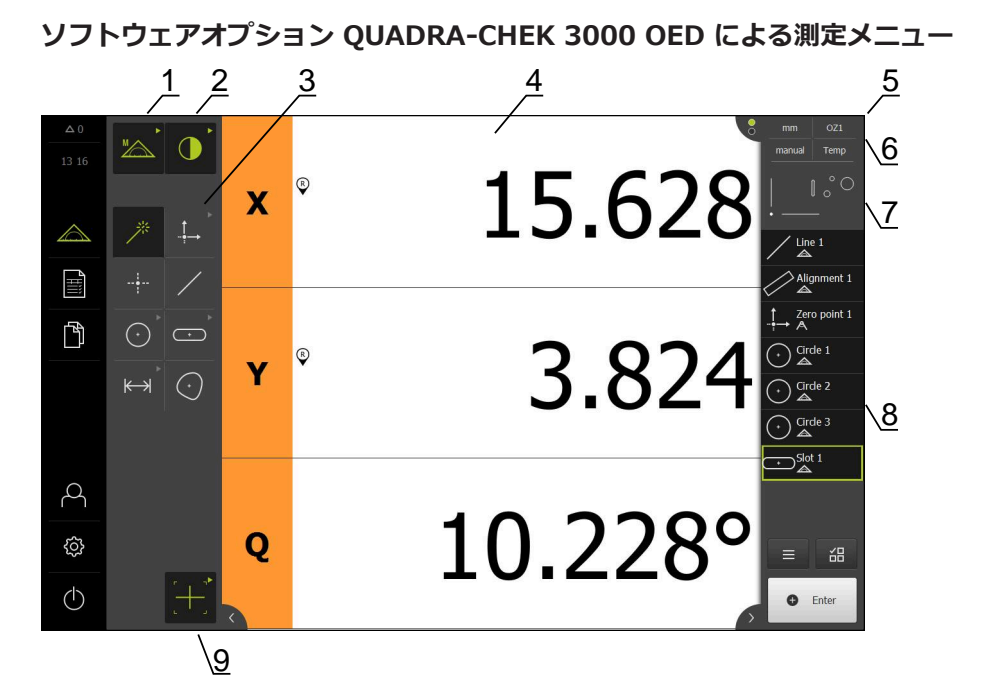

図 5: ソフトウェアオプション QUADRA-CHEK 3000 OED による「測定」メニュー

- 1 機能パレット。手動測定機能および定義機能付き
- 2 センサパレット。測定点記録用センサの選択用 (ソフトウェアオプション)
- 3 形状パレット。測定、作成、定義する形状の選択用
- 4 作業エリア。位置値表示 (現在の軸位置) や要素ビュー (グラフィック表示) な ど
- 5 インスペクタ (6、7、8 を含む)
- 6 基本設定用のクイックアクセスメニュー
- 7 現在作業エリアに表示されていない表示のプレビュー (位置プレビューまたは 要素プレビュー)
- 8 要素リスト (測定、作成、定義された要素) またはプログラムステップリスト (現在の測定プログラム)
- 9 ツールパレット。測定ツールの選択および設定用 (センサによって異なる)

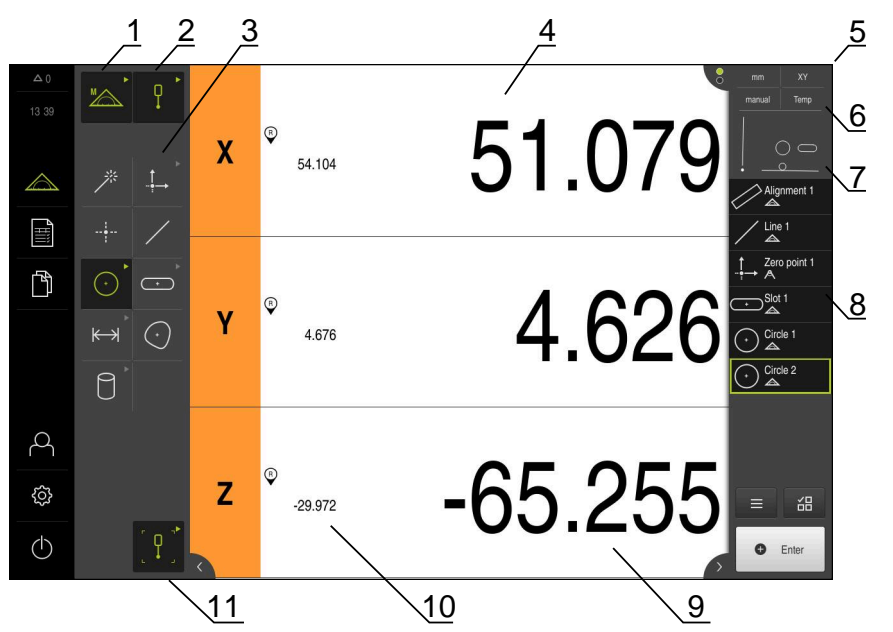

ソフトウェアオプション QUADRA-CHEK 3000 3D による測定メニュー

図 6: ソフトウェアオプション QUADRA-CHEK 3000 3D による「測定」メニュー

- 1 機能パレット。手動測定機能および定義機能付き
- 2 センサパレット。測定点記録用センサの選択用 (ソフトウェアオプション)
- 3 形状パレット。測定、作成、定義する形状の選択用
- 4 作業エリア。位置値表示 (軸位置) や要素ビュー (グラフィック表示) など
- **5** インスペクタ (6、7、8 を含む)
- 6 基本設定用のクイックアクセスメニュー
- 7 現在作業エリアに表示されていない表示のプレビュー (位置プレビューまたは 要素プレビュー)
- 8 要素リスト (測定、作成、定義された要素) またはプログラムステップリスト (現在の測定プログラム)
- 9 現在の軸位置
- 10最後の測定点の位置

11ツールパレット。スタイラスの選択および校正用 (センサによって異なる)

#### 機能パレット

機能パレットでは、新しい要素の作成に使用する機能を選択します。

#### 機能を選択する

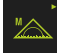

- ▶ 現在の機能が表示されている操作エレメントをタップします (例えば手動測定)
- > 使用可能な機能が機能パレットに表示されます
- ▶ 希望の機能を選択します

#### 機能パレットの操作エレメント

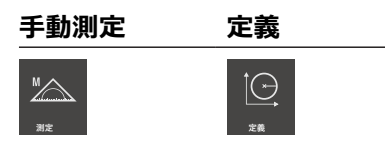

詳細情報: "「手動測定」機能", 38 ページ 詳細情報: "「定義」機能", 58 ページ

#### センサパレット (ソフトウェアオプション)

センサパレットでは、測定点記録用のセンサを選択します。使用可能なセンサが 1つしかない場合、装置はそのセンサを自動的に選択します。

#### 条件

- センサが装置に接続されていること
- 該当するソフトウェアオプションが有効になっていること

#### センサの選択

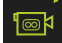

- 現在のセンサが表示されている操作エレメントをタップします (例えば VED センサ)
- > 使用可能なセンサがセンサパレットに表示されます
- ▶ 希望のセンサを選択します
- > センサが有効になります
- 形状パレットとセンサに応じたツールパレットが表示されます

センサパレットの操作エレメント

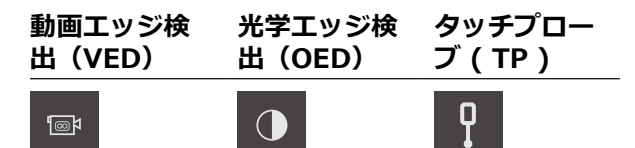

詳細情報: "OED センサによる測定用操作エレメント", 53 ページ 詳細情報: "VED センサによる測定用操作エレメント", 39 ページ 詳細情報: "TP センサによる測定用操作エレメント", 56 ページ

#### 形状パレット

形状パレットでは、次に測定、作成または定義する形状を選択します。その代わりに、自動形状検出 Measure Magic を選択することもできます。形状パレットの範囲は、選択した機能や有効なセンサによって異なります。

#### 形状の選択

一部の形状はグループにまとめられています。グループ化された操作エレメント は矢印アイコンで表示されます。

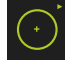

▶ グループ化された操作エレメントの場合は、矢印アイコン付き操作エレメントをタップします

- グループのすべての操作エレメントが表示され、選択できる ようになります
- ▶ 希望の形状を選択します

#### 形状パレットの操作エレメント

#### Measure Magic

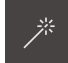

| ゼロポイント     | アライメント                             | 基準平面           |                                    |
|------------|------------------------------------|----------------|------------------------------------|
| →<br>to:#  | 7348215                            |                | <b>基準平面</b> の条件 :<br>Z 軸が設定されていること |
| ポイント       |                                    |                |                                    |
|            |                                    |                |                                    |
| 直線         |                                    |                |                                    |
| /          |                                    |                |                                    |
| 円<br>円     | 円弧                                 | Ellipse        |                                    |
| ()<br>M    | Р                                  | ()<br>()<br>() |                                    |
| スロット       | 長方形                                |                |                                    |
| •<br>۲۳۵۶  | <ul> <li>+</li> <li>員力売</li> </ul> |                |                                    |
| 距離         | 角度                                 |                |                                    |
| K→)<br>iea | <u>Ар</u>                          |                |                                    |
| ブロブ        |                                    |                |                                    |
| $\bigcirc$ |                                    |                |                                    |

 $\bigcirc$ 

**平面、球体、円錐、円筒**の条件: TP センサが有効になっていること (ソフト ウェアオプション)

#### スナップショット

```
්ට
```

**スナップショット**の条件 : VED センサが有効になっているこ と (ソフトウェアオプション)

#### ツールパレット (センサによって異なる)

ツールパレットでは、測定点記録用の測定ツールを選択します。センサごとに個別のツールパレットが使用できます。ツールパレットの「**設定**」ダイアログボックスで、測定ツールを設定できます。

#### 条件

■ いずれかのセンサが有効になっていること (ソフトウェアオプション)

#### 測定ツールの選択

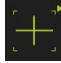

- ▶ 現在の測定ツールが表示されている操作エレメントをタップ します (例えば十字線またはスタイラス)
- > ツールパレットには、使用可能なすべての測定ツールおよび 「設定」ダイアログボックスが表示されます
- ▶ 希望の測定ツールを選択します
- ▶ 必要に応じて測定ツール設定を調整します
- ▶ 「**終了**」をタップします
- > 変更が適用されます

詳細情報: "VED 測定ツールの一覧", 39 ページ 詳細情報: "OED 測定ツールの一覧", 54 ページ 詳細情報: "TP 測定ツールの一覧", 56 ページ

#### 3.7.4 メニュー「測定記録」

呼出し

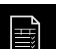

- ▶ メインメニューで「**測定記録**」をタップします
- 測定記録の表示と作成のためのユーザーインタフェースが表示されます

概略説明

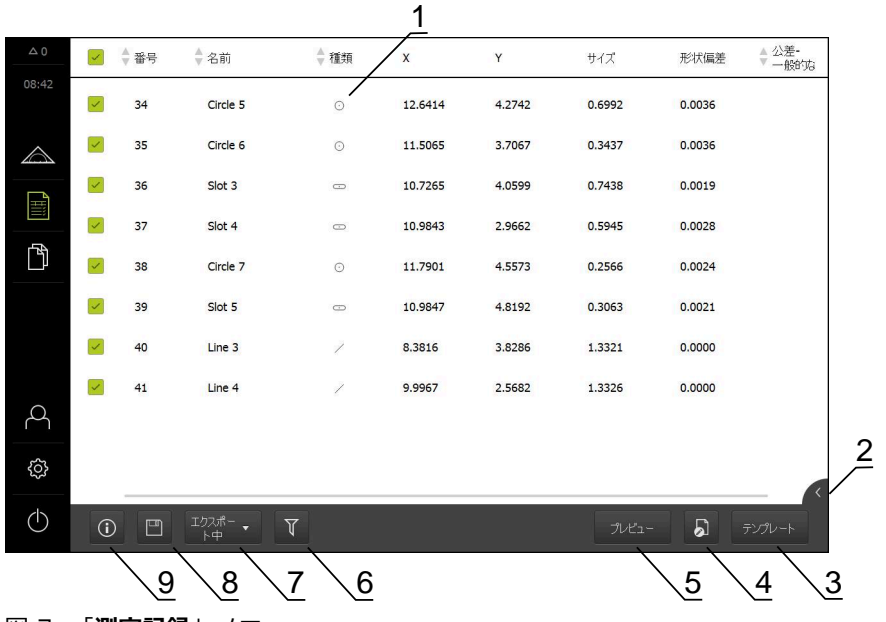

- 図 7: 「**測定記録**」メニュー
- 1 測定された要素のリスト、特性を含む
- 2 要素のプレビューを開く
- 3 測定記録テンプレートの表示
- 4 現在のテンプレートの編集
- 5 現在の測定記録の印刷プレビュー
- 6 測定された要素のリストのフィルタ
- 7 現在の測定記録のエクスポート
- 8 現在の測定記録の保存
- 9 現在の記録に関する情報の表示

「**測定記録**」メニューには、選択した測定記録テンプレートに応じて、測定された要素のリストが表示されます。

「**測定記録**」メニューでは、測定記録の内容およびテンプレートを選択できます。測定記録を保存、エクスポート、印刷できます。 テンプレートエディタでは、測定記録テンプレートを編集し、独自の測定記録テンプレートを作成することができます。

#### 3.7.5 メニュー「ファイル管理」

呼出し

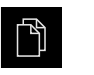

メインメニューで「ファイルマネージャ」をタップします
 ファイルマネージャのユーザーインタフェースが表示されます

概略説明

|     |           | 1           |   |
|-----|-----------|-------------|---|
| △ 0 |           |             |   |
|     |           |             | _ |
|     | Internal  | Internal    | 2 |
|     | USB-STICK | C Documents |   |
|     |           | Ci Images   |   |
| ĥ   |           | C Programs  |   |
|     |           | C Reports   |   |
|     |           | C System    |   |
| 4   |           | C User      |   |
| ŝ   |           |             |   |
| Ф   |           |             |   |

図 8: 「**ファイルマネージャ**」メニュー

1 使用可能な保存場所のリスト

2 選択した保存場所のフォルダのリスト

「**ファイルマネージャ**」メニューには、装置のメモリに保存されているファイルの一覧が表示されます。

## 3.7.6 メニュー「ユーザーログイン」

呼出し

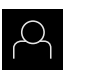

▶ メインメニューで「ユーザーログイン」をタップします

 ユーザーログイン/ログアウト用のユーザーインタフェース が表示されます

概略説明

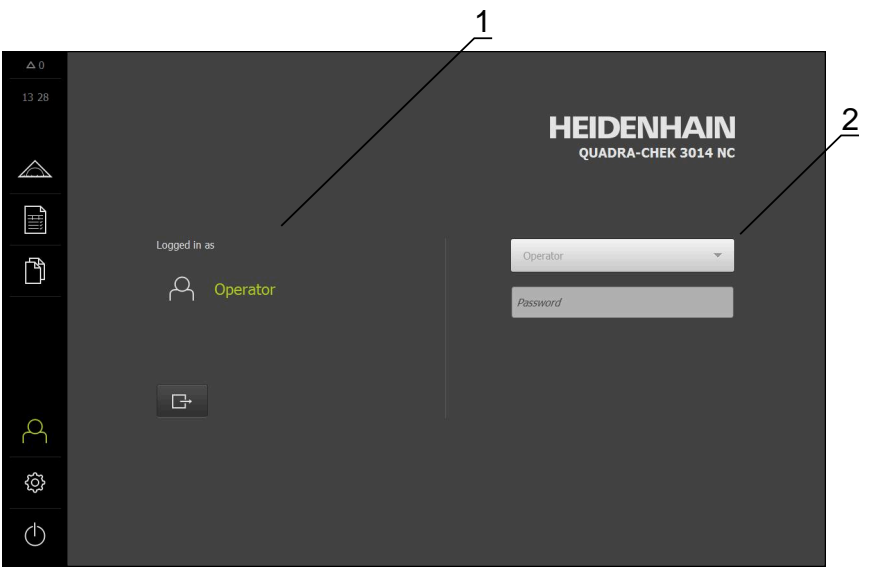

図 9: 「**ユーザーログイン**」メニュー

1 ログインユーザーの表示

2 ユーザーのログイン

「**ユーザーログイン**」メニューの左の列に、ログインしたユーザーが表示されま す。新しいユーザーのログインは、右の列に表示されます。 別のユーザーをログインするには、ログインしているユーザーをログアウトする 必要があります。

詳細情報: "ユーザーのログイン/ログアウト", 25 ページ
### 3.7.7 メニュー「設定」

呼出し

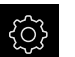

▶ メインメニューで「設定」をタップします

> 装置設定用のユーザーインタフェースが表示されます

概略説明

|                  |             |          | 1 2              | 2        |
|------------------|-------------|----------|------------------|----------|
| Δ0               | 設定          | /        | 一般事項             |          |
| 13 30            | 一般事項        | © <      | デバイス代帯段          | Þ        |
| $\bigtriangleup$ | 104         | ۲        | スカリーンねよびかッチスカリーン | <u></u>  |
|                  | 特長          | Q.       | 表示               | Þ        |
| ſ'n              | インターフェース    | <u>و</u> | 入力デバイス           | •        |
|                  | ユーザー        | <u>م</u> | θ<br>θ           | Þ        |
|                  | 寿白          | đ.       | プリンタ             | Þ        |
|                  | サービス        | Ł        | 日時               | Þ        |
| Å                | Run-In Test | \$       | Units            | Þ        |
| ŝ                |             |          | 著作権              | Þ        |
| $\bigcirc$       |             |          | サービス情報           | <u>ب</u> |

図 10: 「設定」メニュー

1 設定オプションのリスト

2 設定パラメータのリスト

「**設定**」メニューには、装置を設定するためのすべてのオプションが表示されま す。設定パラメータで、装置を使用場所のニーズに合わせて調整します。

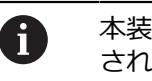

本装置は、権限レベルを使用して、ユーザーによる包括的または限定 された管理と操作を設定します。

### 3.7.8 「スイッチオフ」メニュー

呼出し

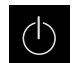

- ▶ メインメニューで「スイッチオフ」をタップします
  - オペレーティングシステムのシャットダウン、節電モードの 有効化、クリーニングモードの有効化のための操作エレメン トが表示されます

#### 概略説明

「**スイッチオフ**」メニューには、次のオプションが表示されます。

| 操作エレメント          | 機能                                   |
|------------------|--------------------------------------|
|                  | シャットダウン                              |
|                  | 終了します QUADRA-CHEK 3000 Demo          |
| (* <u>&gt;</u> ) | 節電モード                                |
|                  | 画面がオフになり、オペレーティングシステムが節電モー<br>ドになります |
|                  | クリーニングモード                            |
|                  | 画面がオフになり、オペレーティングシステムはそのまま<br>進行します  |

詳細情報: "QUADRA-CHEK 3000 Demo 開始および終了", 24 ページ

# 3.8 「手動測定」機能

「手動測定」機能では、要素を

- 測定することができます。つまり、記録された測定点から要素を生成できます
- 作成することができます。つまり、既存の要素から要素を生成できます

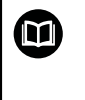

操作の詳細な説明については、取扱説明書 QUADRA-CHEK 3000 の中の「測定」、「測定評価」および「測定記録」の章を参照してください。

#### 3.8.1 要素の測定

例えば円の輪郭を測定するには、輪郭に測定点を分配し、それを記録します。選択した形状に応じて、必要な測定点数が決まっています。測定点の位置は、装置 で選択した座標系を基準としています。記録された測定点 (点群)から、装置が要素を計算します。

測定顕微鏡や投影機で十字線を使用するなど、測定点を手動で記録する場合は、 次の手順に従ってください。

- メインメニューで「測定」をタップします  $\bigtriangleup$ ▶ 機能パレットで「手動測定」を選択します "∕\_\_\_\_\_ ▶ 形状パレットで希望の形状 (例えば「円」)を選択します  $(\cdot)$ ▶ 計測機械において測定対象の希望の位置に接近します 測定点を記録するには、インスペクタで「Enter」をタップ Enter します > 要素リストに新しい要素が表示されます。要素のアイコンは New 選択した形状に対応しています > 記録した測定点の数がアイコンの隣に表示されます ▶ 次の測定点へ移動します ▶ 測定点を記録するには、インスペクタで「Enter」をタップ G Enter します その他の測定点を記録するには、この手順を繰り返します > 選択した形状で測定点が最低数に達すると、新しい要素で 「完了」 ボタンが表示されます。
  - ▶ 測定点の記録を終了するには、「終了」をタップします
  - > 記録された測定点から要素が計算されます
  - > 測定結果プレビューが表示されます

### 3.8.2 センサによる測定

測定点記録のために、以下のセンサを計測機械に取り付けることができます。

- VED センサ、例えばカメラ (ソフトウェアオプション QUADRA-CHEK 3000 VED)
- OED センサ、例えば光ファイバー (ソフトウェアオプション QUADRA-CHEK 3000 OED)
- TP センサ、例えばタッチプローブ (ソフトウェアオプション QUADRA-CHEK 3000 3D)

いずれかのセンサが有効になると、関連する測定ツール (ツールパレット) や場合 によってはその他の操作エレメントが装置で使用可能になります。

### 3.8.3 VED センサによる測定用操作エレメント

#### 条件

- VED センサが有効になっていること (ソフトウェアオプション)
- ライブ画像が作業エリアにあること

### VED 測定ツールの一覧

VED センサが有効になっている場合、ツールパレットには以下の測定ツールが含まれます。

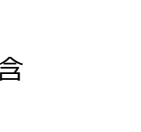

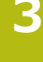

| 操作エレメント   | 測定ツール    | 機能と特性                                                |
|-----------|----------|------------------------------------------------------|
| [+]       | 十字線      | ■ 個々の測定点の手動記録                                        |
| 十字線       |          | ■ 明暗塗移の目動記録なし                                        |
|           |          | ■ ビクセル単位の止確な位直決めに<br>切り替え可能なルーペ                      |
|           |          | ■ 方向と位置の調整が可能                                        |
| · ۲       | アクティブ    | ■ 有効な測定ツール                                           |
|           | な十字線     | ■ 個々の測定点の自動記録                                        |
|           |          | ■ 明暗遷移の記録                                            |
|           |          | ■ 検索範囲のサイズが調整可能                                      |
|           |          | ■ 方向と位置の調整が可能                                        |
|           |          | ■ 測定点検出 (CF) に対応                                     |
| [@]       | 円        | ■ 有効な測定ツール                                           |
| R         |          | <ul> <li>例えば、円および円弧上での複数の測定点の自動記録</li> </ul>         |
|           |          | ■ 明暗遷移の記録                                            |
|           |          | ■ 検索範囲のサイズが調整可能                                      |
|           |          | ■ スキャン方向が調整可能                                        |
|           |          | ■ 検索範囲の開口角度が調整可能                                     |
|           |          | ■ 位置調整可能                                             |
|           |          | ■ 測定点検出 (CF) に対応                                     |
| []        | バッファ     | ■ 有効な測定ツール                                           |
| 1(977     |          | ■ エッジの複数の測定点の自動記録                                    |
|           |          | ■ 明暗遷移の記録                                            |
|           |          | ■ 検索範囲のサイズが調整可能                                      |
|           |          | ■ 方向と位置の調整が可能                                        |
|           |          | ■ 測定点検出 (CF) に対応                                     |
| г. п.<br> | 輪郭       | ■ 有効な測定ツール                                           |
|           |          | ■ 輪郭の複数の測定点の自動記録                                     |
|           |          | ■ 明暗遷移の記録                                            |
|           |          | <ul> <li>検索範囲の始点と終点の独立した<br/>位置決め</li> </ul>         |
|           |          | ■ 検索範囲のサイズが調整可能                                      |
|           |          | ■ スキャン方向が調整可能                                        |
|           |          | ■ 方向と位置の調整が可能                                        |
|           |          | ■ 測定点検出 (CF) に対応                                     |
|           | DXF パターン | <ul> <li>パターンと測定対象との間での輪</li> <li>郭の視覚的比較</li> </ul> |
|           |          | ■ 明暗遷移の自動記録なし                                        |
|           |          | ■ 手動・自動の方向付けおよび位置                                    |
|           |          | 決めが調整可能                                              |

| 操作エレメント | 測定ツール | 機能と特性                                                                     |
|---------|-------|---------------------------------------------------------------------------|
| a mass  | 自動輪郭  | <ul> <li>有効な測定ツール</li> <li>カメラのライブ画像内または検索<br/>範囲内にあるすべての閉じた輪郭</li> </ul> |
|         |       | を使出<br>■ 輪郭の複数の測定点の自動記録<br>■ 明暗遷移の記録<br>■ 検索範囲のサイズが調整可能                   |
|         |       | ■ 快楽範囲のリイスか調釜可能                                                           |

詳細情報: "VED 測定ツールでの作業", 41 ページ

### VED 測定ツールでの作業

### 画像フレームの移動

通常、カメラ画像の視野は作業エリアの画像よりも大きいため、視野内でライブ 画像を移動させることができます。

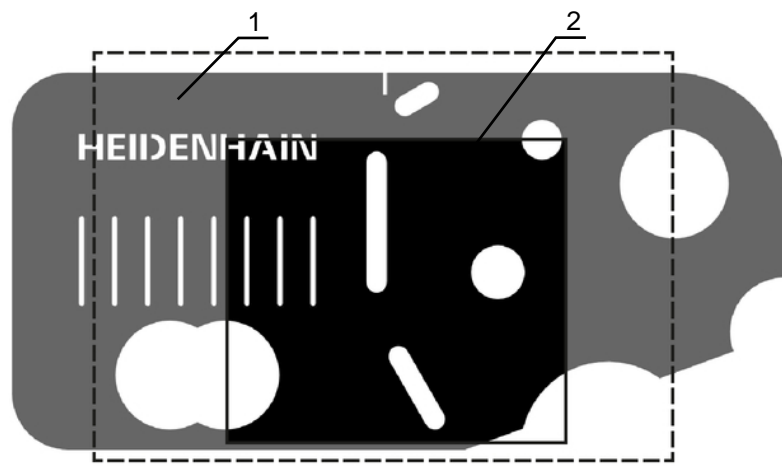

図 11: カメラの視野とライブ画像の部分図

- 1 カメラの視野
- 2 画像 (ライブ画像)

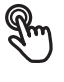

- ▶ 作業エリアで、画像フレームを 2 本の指で希望の位置にド ラッグします
- ▶ 作業エリアで、画像フレームをマウスの右ボタンで希望の位置にドラッグします
  - > カメラの視野内で画像フレームが移動します

### 検索範囲およびドラッグポイント

ツールパレットで測定ツールを選択すると、測定ツールがライブ画像内に表示されます。測定ツールの検索範囲と方向は、以下の操作エレメントを使用して、測定対象の輪郭に合わせることができます。

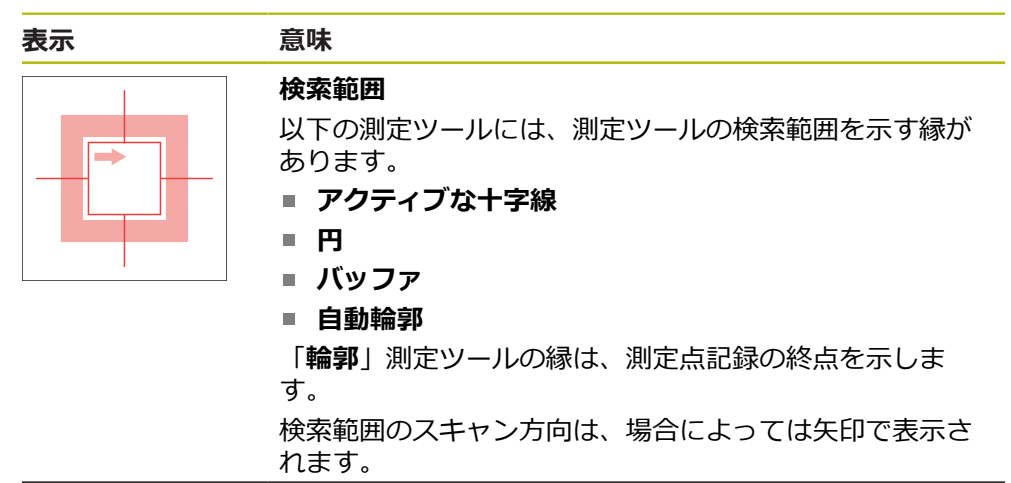

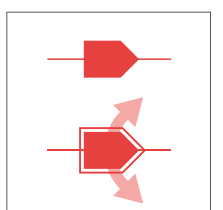

**ドラッグポイント** ドラッグポイントは、測定ツールのエッジまたは軸にあり ます。 有効なドラッグポイントは、二重の輪郭で表示されます。 有効なドラッグポイントの動作方向は、ドラッグポイント の横の矢印で示されます。

十字線

| 表示         | 操作                                                                      |
|------------|-------------------------------------------------------------------------|
| HEIDENHAIN | 十字線の移動                                                                  |
|            | <ul> <li>ライブ画像の希望の位置をタッ<br/>プします</li> </ul>                             |
|            | <ul> <li>ライブ画像の希望の位置を、マ<br/>ウスの左ボタンでダブルクリッ<br/>クします</li> </ul>          |
|            | > 十字線が選択した位置にジャン<br>プします                                                |
|            | <ul> <li>+字線のドラッグ</li> <li>● ライブ画像の1か所に触れて、十字線を希望の位置にドラッグします</li> </ul> |

| 表示 | 操作                                                                                                    |
|----|----------------------------------------------------------------------------------------------------|
|    | <b>ルーペの表示</b><br>測定ツールを正確に位置決めするために、十<br>字線の直接の周囲を拡大して「ルーペ」とし<br>て表示できます。                                     |
|    | <ul> <li>ホールトします</li> <li>ライブ画像をマウスの右ボタン<br/>でダブルクリックします</li> </ul>                                           |
|    | <ul> <li>十字線付きのルーペを希望の位置にドラッグします</li> <li>十字線が減速して動きます</li> <li>ルーペを閉じるには、ルーペ周線部の「X」をタップします</li> </ul>        |
|    | 測定ツールの設定でルーペの動作減速を変更<br>できます。                                                                                 |
|    | <ul> <li>+字線を軸にドラッグします</li> <li>▶ 十字線の軸に触れて、十字線を軸に沿って<br/>希望の位置にドラッグします</li> <li>&gt; 十字線が減速して動きます</li> </ul> |
|    | <b>十字線の調整</b><br>▶ 十字線のドラッグポイントに触れ、十字線<br>を希望の方向にドラッグします                                                      |

### アクティブな十字線

| 表示 | 操作                                                                                                    |
|----|----------------------------------------------------------------------------------------------------|
|    | アクティブな十字線の移動         ・       ライブ画像の希望の位置をタッ<br>プします         ・       ライブ画像の希望の位置を、マ<br>ウスの左ボタンでダブルクリッ<br>クします               |
|    | > アクティブな十字線が選択した<br>位置にジャンプします                                                                                             |
|    | <ul> <li>アクティブな十字線のドラッグ</li> <li>ライブ画像の1か所に触れて、アクティブ<br/>な十字線を希望の位置にドラッグします</li> </ul>                                     |
|    | <ul> <li>アクティブな十字線を軸上でドラッグします</li> <li>アクティブな十字線の軸に触れて、アクティブな十字線を軸に沿って希望の位置にドラッグします</li> <li>アクティブな十字線が減速して動きます</li> </ul> |
|    | <ul> <li>アクティブな十字線の調整</li> <li>▶ アクティブな十字線のドラッグポイントに<br/>触れ、アクティブな十字線を希望の方向に<br/>ドラッグします</li> </ul>                        |
|    | <ul> <li>検索範囲のサイズの設定</li> <li>▶ 検索範囲の縁に触れて、希望のサイズにド<br/>ラッグします</li> </ul>                                                  |

| I | E |   |
|---|---|---|
| I |   | J |

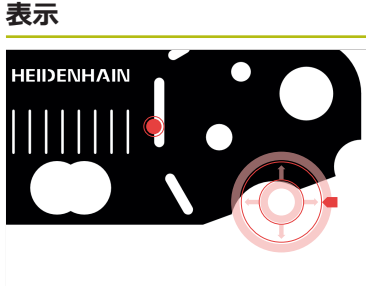

| 操作    |                                                                |
|-------|----------------------------------------------------------------|
| 円の移動  | I                                                              |
| Rm    | ▶ ライブ画像の希望の位置をタッ<br>プします                                       |
| Ď     | <ul> <li>ライブ画像の希望の位置を、マ<br/>ウスの左ボタンでダブルクリッ<br/>クします</li> </ul> |
|       | > 円が選択した位置にジャンプし<br>ます                                         |
| 円のドラ  | マグ シング                                                         |
| ▶ ライス | ブ画像の1か所に触れて、円を希望の                                              |

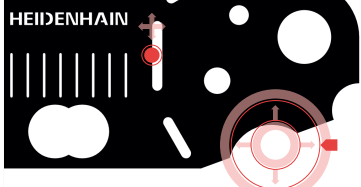

# 位置にドラッグします

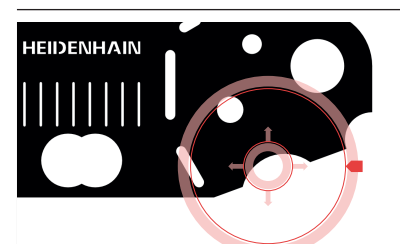

#### 検索範囲のサイズの設定

- ▶ 検索範囲の外縁に触れて、希望のサイズに ドラッグします
- > 内縁のサイズは同じ比率で変更されます
- ▶ 検索範囲の内縁に触れて、希望のサイズに ドラッグします

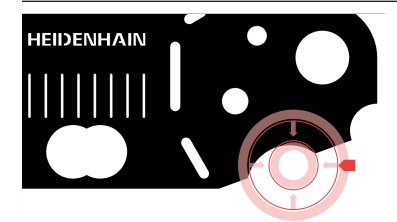

#### 検索範囲のスキャン方向の反転

- ▶ 検索範囲の内縁に触れて、外縁を越えてド ラッグします
- > 矢印が、変更されたスキャン方向を示します

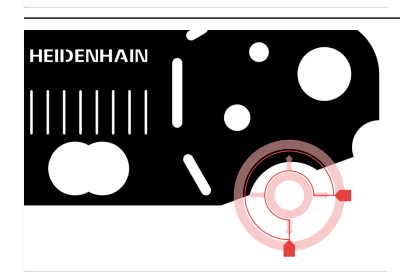

#### 開口角の調整

検索範囲を限定するために、開口角を調整で きます。 これにより、たとえば、円弧上の測 定点を記録します。

- 円のドラッグポイントに触れ、ドラッグポイントを外縁に沿ってドラッグします
- > 検索範囲は、ドラッグポイントで限定され た円弧内にあります

# バッファ

| 表示         | 操作                                                                                              |
|------------|-------------------------------------------------------------------------------------------------|
| HEIDENHAIN | バッファの移動                                                                                         |
|            | ▶ ライブ画像の希望の位置をタッ<br>プします                                                                        |
|            | <ul> <li>ライブ画像の希望の位置を、マウスの左ボタンでダブルクリックします</li> </ul>                                            |
|            | > バッファが選択した位置にジャ<br>ンプします                                                                       |
| HEIDENHAIN | バッファのドラッグ                                                                                       |
|            | ライブ画像の1点に触れて、バッファを希望の位置にドラッグします                                                                 |
|            | <ul> <li>バッファの調整</li> <li>         ・ バッファのドラッグポイントに触れて、<br/>バッファを希望の方向にドラッグします      </li> </ul> |
| HEIDENHAIN |                                                                                                 |
|            | <ul> <li>検索範囲の縁に触れて、希望のサイズにド<br/>ラッグします</li> <li>検索範囲は軸に沿って、中心点から等距離</li> </ul>                 |
|            | で変更されます                                                                                         |

### 輪郭

| <br>表示 | 操作                                                                                                    |
|--------|----------------------------------------------------------------------------------------------------|
|        | <ul> <li>輪郭の移動</li> <li>● ライブ画像の希望の位置をタップします</li> <li>● ライブ画像の希望の位置を、マウスの左ボタンでダブルクリックします</li> <li>&gt; 輪郭が選択した位置にジャンプします</li> </ul>                                             |
|        | <ul> <li>輪郭のドラッグ</li> <li>● ライブ画像の1点に触れて、輪郭を希望の<br/>位置にドラッグします</li> </ul>                                                                                                    |
|        | <ul> <li>輪郭の調整</li> <li>▶ 輪郭のドラッグポイントに触れて、輪郭を<br/>希望の方向にドラッグします</li> </ul>                                                                                                    |
|        | <ul> <li>輪郭のサイズの調整</li> <li>▶ 輪郭のドラッグポイントに触れて、輪郭を<br/>希望のサイズにドラッグします</li> <li>&gt; 輪郭は軸に沿って、中心点から等距離で変<br/>更されます</li> </ul>                                                     |
|        | <ul> <li>始点と終点の分離</li> <li>輪郭を測定するために、測定点記録の始点と<br/>終点を分離できます。測定点は、検索方向に<br/>応じて、輪郭と円の端の間で記録されます。</li> <li>▶ 検索範囲(円)に触れて、希望の位置にド<br/>ラッグします</li> <li>▶ 輪郭は元の位置に留まります</li> </ul> |
|        | <ul> <li>検索方向の調整</li> <li>輪郭のフラグは測定点記録用の測定対象に沿った検索方向を示します。測定点は、始点となる輪郭と終点となる円の間で記録されます。</li> <li>▶ 輪郭のフラグに触れ、フラグを輪郭の別の側にドラッグします</li> <li>&gt; 測定点記録の検索方向が変更されます</li> </ul>      |

DXF パターン

| 表示         | 操作                                                                          |
|------------|-----------------------------------------------------------------------------|
| HEIDENHAIN | パターンの移動                                                                     |
|            | <ul> <li>ライブ画像の希望の位置をタッ<br/>プします</li> </ul>                                 |
|            | <ul> <li>ライブ画像の希望の位置を、マ</li> <li>ウスの左ボタンでダブルクリッ</li> <li>クします</li> </ul>    |
|            | <ul> <li>&gt; パターンが、選択した位置に</li> <li>ジャンプします</li> </ul>                     |
| HEIDENHAIN | <ul> <li>パターンのドラッグ</li> <li>ライブ画像の1点に触れて、パターンを希望の位置にドラッグします</li> </ul>      |
| HEIDENHAIN | <ul> <li>パターンの調整</li> <li>・ パターンのドラッグポイントに触れて、パターンを希望の方向にドラッグします</li> </ul> |

### 自動輪郭

「自動輪郭」測定ツールは、設定された検索範囲内またはカメラのライブ画像全体内にあるすべての閉じた輪郭を検出します。検出された輪郭は緑色で囲まれて 表示されます。

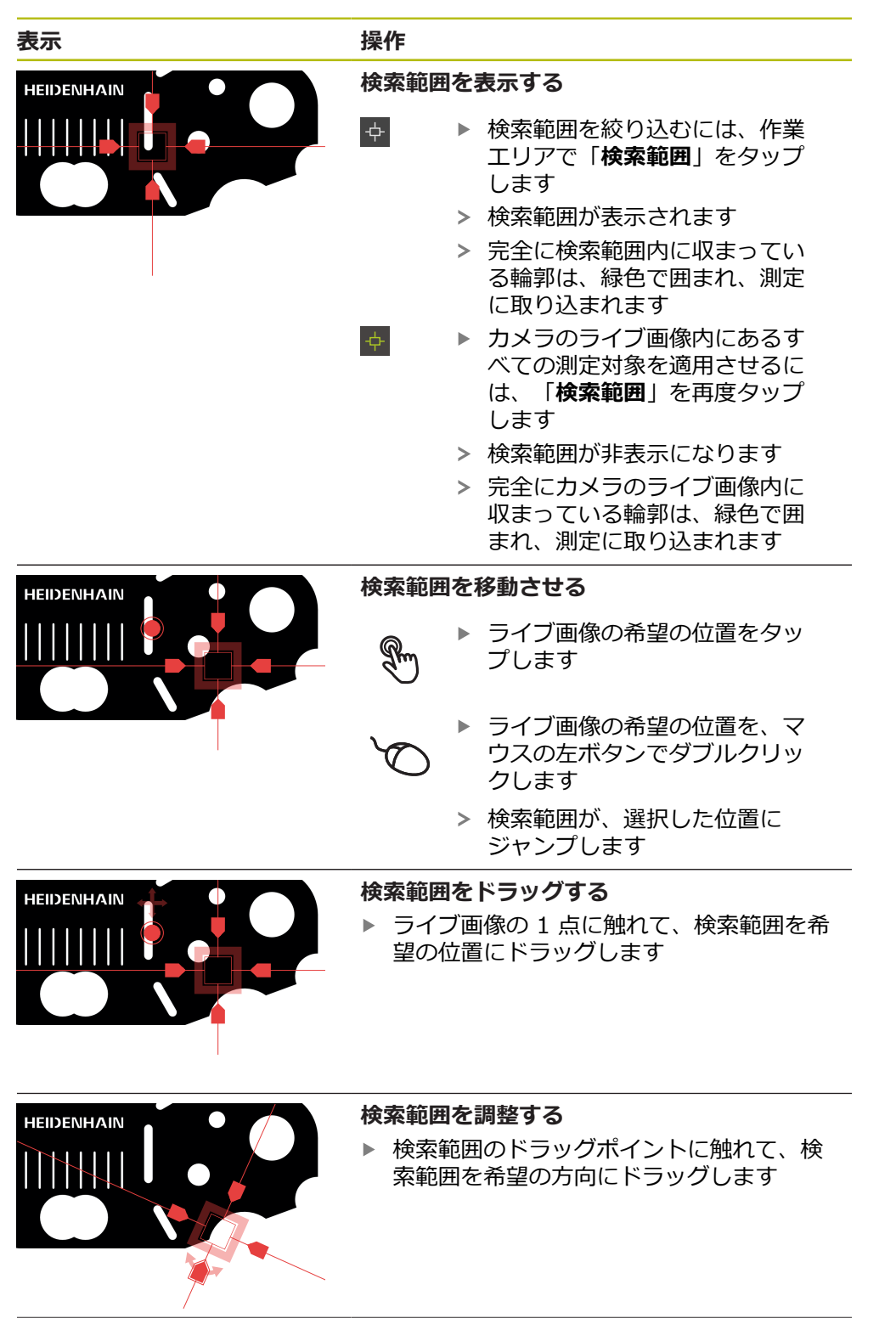

| 表示 | 操作                                                                                                    |
|----|----------------------------------------------------------------------------------------------------|
|    | <ul> <li>検索範囲のサイズの調整</li> <li>▶ 検索範囲の縁に触れて、希望のサイズにドラッグします</li> <li>&gt; 検索範囲は軸に沿って、中心点から等距離で変更されます</li> </ul>                                                            |
|    | <ul> <li>測定点記録を確定する</li> <li>検出された輪郭がライブ画像内で緑色で囲まれます</li> <li>個別の要素を取得するには、緑色で囲まれた輪郭をタップします</li> <li>新しい要素が要素リストに表示されます</li> <li>すべての要素を取得するには、「Enter」をタップします</li> </ul> |

> 新しい要素が要素リストに表示されます

# 作業エリアの VED 操作エレメント

選択した測定ツールに応じて、作業エリアではその他の操作エレメントも使用で きます。

| 操作エレメント | 機能                                                                     | 使用可能                                                                            |
|---------|------------------------------------------------------------------------|---------------------------------------------------------------------------------|
|         | <b>コントラストバー</b><br><b>詳細情報:</b> "コントラスト<br>バー", 51 ページ                 | <ul> <li>アクティブな十字線</li> <li>円</li> <li>バッファ</li> </ul>                          |
|         |                                                                        | ■ 輪郭                                                                            |
|         | <b>エッジ検出モード</b><br><b>詳細情報:</b> "エッジ検出モー<br>ド", 51 ページ                 | ■ 円<br>■ バッファ<br>■ 輪郭                                                           |
| AF      | <b>オートフォーカス (AF)</b><br>詳細情報: "オートフォーカ<br>ス (ソフトウェアオプショ<br>ン)", 52 ページ | <ul> <li>十字線</li> <li>アクティブな十字線</li> <li>円</li> <li>バッファ</li> <li>輪郭</li> </ul> |
| ¢       | <b>検索範囲</b><br><b>詳細情報:</b> "自動輪郭",<br>49 ページ                          | ■ 自動輪郭                                                                          |
| CF      | <b>測定点検出</b><br><b>詳細情報:</b> "測定点検出<br>(CF)", 53 ページ                   | <ul> <li>アクティブな十字線</li> <li>円</li> <li>バッファ</li> <li>輪郭</li> </ul>              |

### エッジ検出モード

エッジ検出モードを選択すると、自動エッジ検出の明暗移行部の記録方向を決め ることができます。

| 操作エレメント | 機能                                      | 使用可能          |
|---------|-----------------------------------------|---------------|
| ->      | <ul> <li>暗部から明部へのエッジ<br/>検出</li> </ul>  | ■ 円<br>■ バッファ |
| -2      | <ul> <li>明部から暗部へのエッジ<br/>検出</li> </ul>  | ■ 輪郭          |
|         | <ul> <li>両方向でのエッジ検出<br/>(自動)</li> </ul> | -             |

コントラストバー 「コントラストバー」でコントラストしきい値を無段階に調整できます。

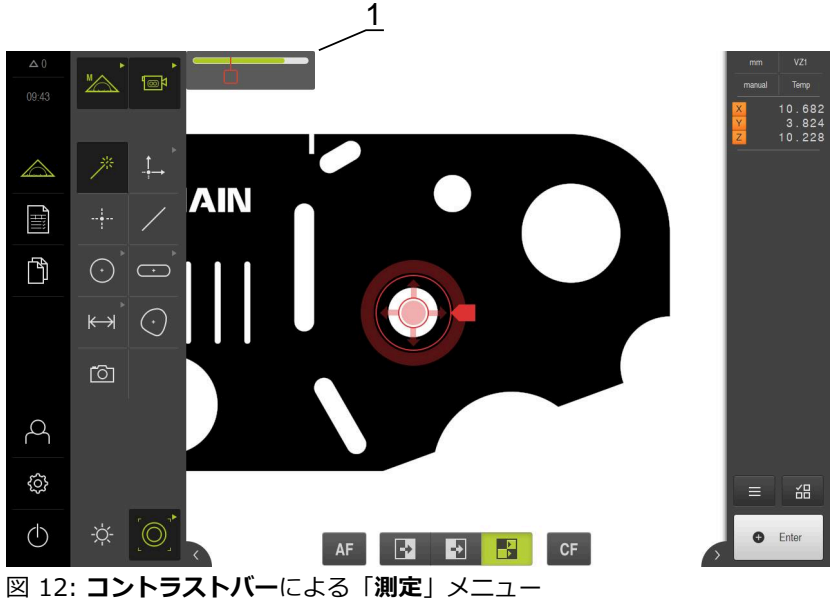

1 スライダー

| 操作エレメント | 機能                                                                                                    | 使用可能                                                               |
|---------|----------------------------------------------------------------------------------------------------|--------------------------------------------------------------------|
|         | <b>コントラストバー</b><br>スライダーの位置は、現在<br>のコントラストしきい値に<br>該当します<br>色付きの部分は、最小コン<br>トラストから最大コントラ<br>ストまでの値範囲を示して<br>います | <ul> <li>アクティブな十字線</li> <li>円</li> <li>バッファ</li> <li>輪郭</li> </ul> |

作業エリアのコントラストバーを表示/非表示にする

▶ クイックアクセスメニューで「ON/OFF」スライドスイッチを希望の位置にス ライドさせます

#### コントラストしきい値の調整

測定ツールを新しく位置決めすると、最小および最大コントラストが自動的に再 算出されます。コントラストバーには、算出された値範囲が色付きで表示されま す。色付き部分の色は、コントラストしきい値が許容範囲内にあるかどうかを示 しています。

- 緑色:コントラストしきい値が許容範囲内にあります。測定点記録ができます
- 灰色:コントラストしきい値が許容範囲外にあります。測定点記録はできませ h
- ▶ 測定点を記録するには、スライダーを色付き部分に移動させます
- > 色付き部分が緑色で表示されます
- > コントラストしきい値は許容範囲内にあります

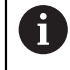

個別の設定に応じて、「Operator」タイプのユーザーもコントラスト しきい値を調整できます。

#### オートフォーカス (ソフトウェアオプション)

「オートフォーカス (AF)」機能は、フォーカス面の算出をサポートします。アシ スタントが手順を導きます。Z 軸を移動させている間、装置は測定対象の輪郭が 可能な限りシャープに映る位置を算出します。

### 条件

- Z 軸が設定されていること
- VED センサが有効になっていること (ソフトウェアオプション)
- 「オートフォーカス (AF)」機能が有効になっていること (ソフトウェアオプ ション)

| 操作エレメント | 機能                                                   | 使用可能                                                                            |
|---------|------------------------------------------------------|---------------------------------------------------------------------------------|
| AF      | <b>オートフォーカス</b><br>フォーカス面の算出のため<br>にアシスタントを開始しま<br>す | <ul> <li>十字線</li> <li>アクティブな十字線</li> <li>円</li> <li>バッファ</li> <li>輪郭</li> </ul> |

#### フォーカス面の算出

- メインメニューで「測定」をタップします

▶ 機能パレットで「手動測定」を選択します

以下の測定ツールのいずれかを選択します

- 十字線
- アクティブな十字線
- 円
- バッファ
- 輪郭

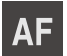

X

- 「オートフォーカス」をタップします
- アシスタントの指示に従います
- > アシスタントが Z 軸上の最適な位置を算出します
- アシスタントを終了するには、「終了」をタップします
- 算出された Z 軸上の位置へ接近します

### 測定点検出 (CF)

**測定点検出 (CF)**機能で測定ツールの検索範囲の測定点を検索して、マークしま す。測定ツールを移動したり、検索範囲を調整すると、デバイスは新たな検索を 実行します。表示された測定点は、通常どおり取得できます。

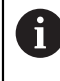

測定点検出により、コントラストが低い場合でも、簡単に輪郭を検出 できます。ただし、この機能を有効にすると、計算能力が損なわれる 可能性があります。

| 操作エレメント | 機能    |
|---------|-------|
| CE      | 測定点検出 |
|         |       |

測定点検出 測定ツールの検索範囲内で ■ 測定点検出を有効にします ■

アクティブな十字線
 円
 バッファ
 輪郭

使用可能

#### 測定点検出の有効化

| ▶ 以下の測定ツールのいずれかを選掛 | えします |
|--------------------|------|
|--------------------|------|

- アクティブな十字線
- ■円
- バッファ
- 輪郭

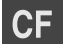

- ▶ 「測定点検出」をタップします
- ▶ 測定ツールを希望する輪郭上に置きます
- > 検出された測定点は赤い四角でマークされます
- インスペクタで「Enter」をタップします
- ▶ 表示された測定点を取得するには、新しい要素で、「完了」 をタップします
- ▶ 機能を無効にするには、「測定点検出」をもう一度タップします
- 3.8.4 OED センサによる測定用操作エレメント

#### 条件

CF

OED センサが有効になっていること (ソフトウェアオプション)

# OED 測定ツールの一覧

OED センサが有効になっている場合、ツールパレットには以下の測定ツールが含まれます。

| 記号 | 測定ツール  | 機能と特性                                                                                                    |
|----|--------|----------------------------------------------------------------------------------------------------|
| 「  | 十字線    | <ul> <li>■ 個々の測定点の手動記録</li> <li>■ 明暗遷移の自動記録なし</li> </ul>                                                                                                    |
|    | OED    | <ul> <li>有効な測定ツール</li> <li>明暗遷移の記録</li> <li>個々の測定点の一時保存 (手動での確定が必要)</li> <li>OED センサーがエッジを通り過ぎると、<br/>測定点がクリップボードに保存されます。</li> <li>OED センサーがもう 1 つのエッジを通り<br/>過ぎると、一時保存された測定点が上書きされます。</li> <li>「Enter」をタップすると、<br/>最後に一時保存された測定点が要素計算に<br/>追加されます。</li> </ul> |
|    | 自動 OED | <ul> <li>有効な測定ツール</li> <li>たとえば、円および円弧上での測定点の自動記録</li> <li>明暗遷移の記録</li> <li>OED センサーがエッジを通り過ぎると、<br/>測定点が自動的に記録され、要素計算に追加されます。</li> </ul>                                                                                                    |

### OED 測定ツールの設定

「設定」ダイアログボックスでは、学習プロセスを使用してコントラスト設定お よび OED オフセット設定を調整することができます。この設定はすべての OED 測定ツールに有効で、学習プロセス実行時に選択されている測定ツールには左右 されません。変更が「設定」メニューに適用されます。

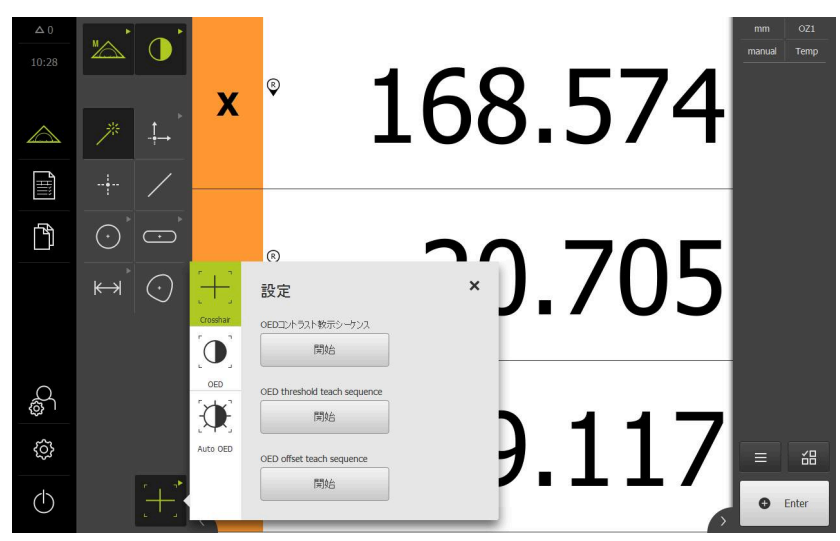

図 13: OED 測定ツール用の「設定」 ダイアログボックス

▶ クイックアクセスメニューで、計測機械に設定されている倍 率を選択します

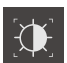

Х

- ▶ ツールパレットで任意の OED 測定ツール (例えば「Auto OED」)を選択します
- > 「設定」ダイアログボックスに、使用可能なパラメータが表示されます
- ▶ 学習プロセスを使用して任意のパラメータを算出します
- ダイアログボックスを終了するには、「終了」をタップします
- > パラメータが選択した倍率で保存されます
- ▶ 既存のすべての倍率に対してこの手順を繰り返します

| 操作エレメント | 意味                                                                    |
|---------|-----------------------------------------------------------------------|
| Start   | <b>OEDコントラスト教示シーケンス</b><br>コントラスト設定を現在の光条件に合わせるための学習プ<br>ロセスを開始します    |
| Start   | <b>OEDしきい値教示シーケンス</b><br>エッジ検出用のしきい値設定を調整するための学習プロセ<br>スを開始します        |
| Start   | <b>OEDオフセット教示シーケンス</b><br>十字線と OED センサの間のオフセットを求めるための学<br>習プロセスを開始します |

### 3.8.5 TP センサによる測定用操作エレメント

#### 条件

- TP センサが有効になっていること (ソフトウェアオプション)
- 装置設定で少なくともスタイラスが1つ作成されていること

### TP 測定ツールの一覧

TP センサが有効になっている場合、ツールパレットには設定で作成したすべての スタイラスが含まれます。ツールパレットでは、測定点記録用のスタイラスを選 択します。「**設定**」ダイアログボックスでは、選択したスタイラスを校正するこ とができます。

| 操作エレメン<br>ト  | 機能       |
|--------------|----------|
|              | 直線のスタイラス |
| [ <b>*</b> ] | 星形のスタイラス |

# スタイラスの校正

タッチプローブを使用して測定するには、まずスタイラスを校正する必要があり ます。そのために、装置設定で指定した直径の校正球を測定します。測定点を校 正球の周囲に少なくとも3つ、球の上部に1つ配置します。

校正する最初のスタイラスがメインスタイラスとして保存されます。他のすべて のスタイラスは、メインスタイラスに関連付けられます。メインスタイラスを校 正し直す場合は、他のスタイラスも校正し直す必要があります。

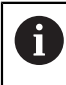

星形のスタイラスの場合は、スタイラスの各先端で校正プロセスを行 う必要があります。

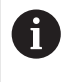

インデックスが付けられた旋回可能なスタイラスの場合、軸ごとおよび測定に必要な角度値ごとに校正プロセスを行う必要があります。

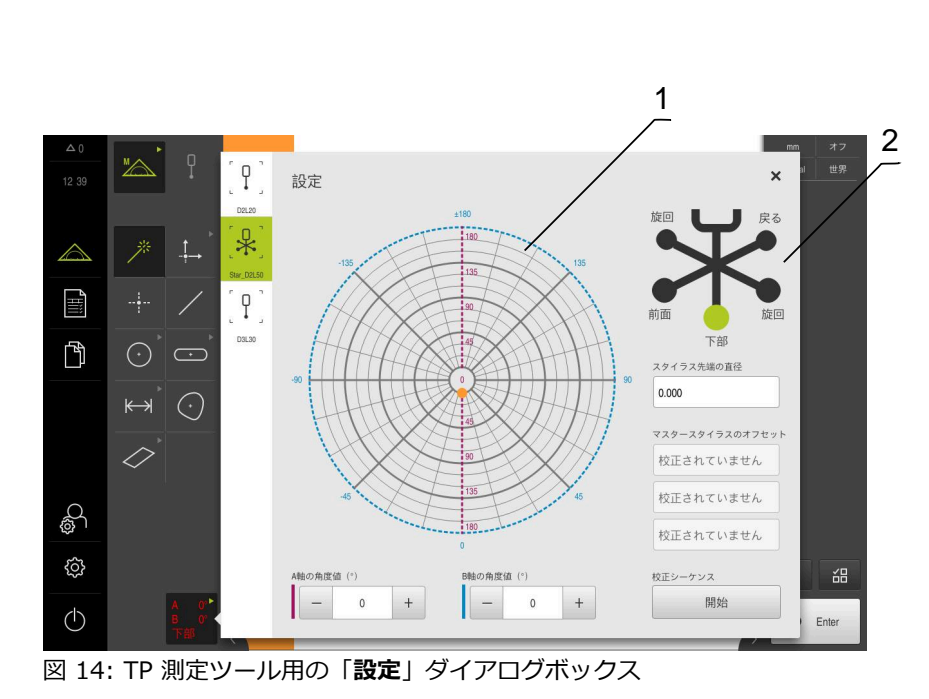

- 1 インデックスが付けられた旋回可能なスタイラスで角度値を選択するためのグ ラフィック表示
- 2 星形のスタイラスでスタイラスの先端を選択するためのグラフィック表示

インデックスが付けられた旋回可能なスタイラスのグラフィック表示で、スタイ ラスの位置を選択して、校正できます。スケールは、設定で指定されたプローブ ヘッドの調整範囲に対応しています。

校正された位置と選択された位置は、点で示されます。点の色には、次のような 意味があります。

| 色                 | 意味                                                                                                    |
|-------------------|----------------------------------------------------------------------------------------------------|
| オレンジ              | 位置が選択され、校正されていない                                                                                                    |
| 緑                 | 位置が選択され、校正済み                                                                                                    |
| ダークグレー            | 位置が未選択で校正されていない                                                                                                    |
| A 0°<br>B 0°<br>左 | <ul> <li>ツールパレットで希望のスタイラスを選択します</li> <li>「設定」ダイアログボックスに、選択したスタイラスに使用<br/>可能なパラメータが表示されます</li> <li>星形スタイラスの場合、グラフィック表示内で最初のスタイ<br/>ラス先端をタップします</li> </ul> |

- > 選択したスタイラス先端が緑色で表示されます
- インデックスが付けられた旋回可能なスタイラスの場合は、
   グラフィック表示または入力フィールドで、最初の角度値を 選択します
- ▶ スタイラス先端の直径を入力します
- ▶ 校正プロセスを開始するには、「開始」をタップします
- アシスタントの指示に従います
- ▶ 星形のスタイラスの場合は、スタイラスの各先端でプロセス を繰り返します
- インデックスが付けられた旋回可能なスタイラスの場合は、
   軸ごとおよび角度値ごとにプロセスを繰り返します
- > ツールバーのアイコンが緑で表示されたら、スタイラスは校 正済みです

# 3.9 「定義」機能

呼出し

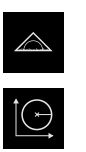

- ▶ メインメニューで「測定」をタップします
- ▶ 機能パレットで「定義」を選択します
- > 「定義」機能のための操作エレメントと入力フィールドが表示されます

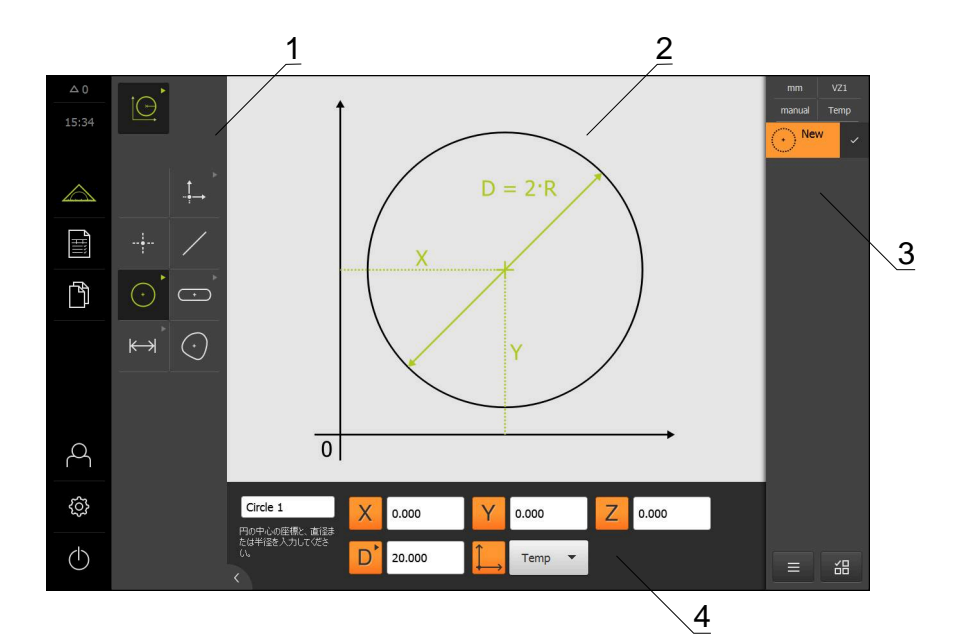

図 15: 円形状による定義機能

- 1 形状パレット
- 2 形状の表示
- 3 インスペクタの要素リスト
- 4 形状パラメータの入力フィールド (形状によって異なる)

M

操作の詳細な説明については、取扱説明書 QUADRA-CHEK 3000 の中の「測定」、「測定評価」および「測定記録」の章を参照してください。

# 3.10 位置值表示

位置値表示には、軸の位置や、設定されている軸の付加情報が表示されます。

### 3.10.1 位置値表示の操作エレメント

| 記号 | 意味                                                                                        |
|----|-------------------------------------------------------------------------------------------|
| X  | 軸ボタン<br><b>軸ボタンの機能:</b><br>■ 軸ボタンをタップ:位置値の入力フィールド が開く<br>■ 軸ボタンをホールド:現在の位置がデータムに設定され<br>る |
| R  | リファレンスマーク検索が正常に実行されました                                                                    |
| Ø  | リファレンスマーク検索が実行されなかったか、リファレ<br>ンスマークが認識されませんでした                                            |

### 3.11 作業エリアの調整

メインメニュー、サブメニューまたはインスペクタを非表示にすることにより、 「**測定**」メニューで作業エリアを拡大できます。要素ビューの調整についてもさ まざまな方法があります。

呼出し

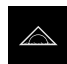

- メインメニューで「測定」をタップします
- > 測定、作成、定義のためのユーザーインタフェースが表示されます

### 3.11.1 メインメニューおよびサブメニューの非表示/表示

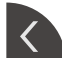

- ▶ **タブ**をタップします
- > メインメニューが非表示になります
- ▶ もう一度**タブ**をタップします
- > サブメニューが非表示になります
- > 矢印の向きが変わります
- サブメニューを表示するには、タブをタップします
- メインメニューを表示するには、もう一度タブをタップします

### 3.11.2 インスペクタの非表示/表示

インスペクタは「手動測定」機能でのみ非表示にすることができます。

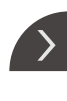

<

- ▶ **タブ**をタップします
  - > インスペクタが非表示になります
- > 矢印の向きが変わります
- インスペクタを表示するには、 タブをタップします

# 3.12 インスペクタによる作業

インスペクタは「測定」メニューでのみ使用できます。

呼出し

 $\bigtriangleup$ 

- メインメニューで「測定」をタップします
- > 測定、作成、定義のためのユーザーインタフェースが表示されます

# 3.12.1 インスペクタの操作エレメント

| 操作エレメント               | 機能                                                                    |  |  |
|-----------------------|-----------------------------------------------------------------------|--|--|
|                       | クイックアクセスメニュー                                                          |  |  |
| mm vzi                | クイックアクセスメニューには、手動測定、作成、定義の                                            |  |  |
| manual World          | 現在の設定が表示されます:                                                         |  |  |
|                       | ■ リニア値の単位(ミリメートルまたはインチ)                                               |  |  |
|                       | ■ 使用されている倍率                                                           |  |  |
|                       | ■ 測定点記録の種類 (自動または手動)                                                  |  |  |
|                       | ■ 使用される座標系                                                            |  |  |
|                       | <ul> <li>クイックアクセスメニューの設定を調整するには、「ク<br/>イックアクセスメニュー」をタップします</li> </ul> |  |  |
|                       | 位置プレビュー                                                               |  |  |
| X 0.000000 X 0.000000 | 位置プレビューでは現在の軸位置が表示されます。リファ                                            |  |  |
| Z 0.000000            | レンスマークの検索がない場合、軸位置は赤で表示されま                                            |  |  |
|                       |                                                                       |  |  |
|                       | 「「「「未上り」」に位置値衣示で衣示するには、「 <b>位置ノレ</b><br>ビュー」をタップします                   |  |  |
|                       | > 位置値表示が作業エリアへと移動します                                                  |  |  |
|                       | > 作業エリアの現在の内容がインスペクタへと移動します                                           |  |  |
|                       | 要素プレビュー                                                               |  |  |
|                       | 要素プレビューは、測定、作成、定義された要素を縮小表                                            |  |  |
|                       | 示で表示します。ライブ画像の現在の画像が前面に表示さ                                            |  |  |
|                       |                                                                       |  |  |
|                       | ▶ 作業エリアに要素ヒューを表示するには、「要素プレ<br>ビュー」をタップします                             |  |  |
|                       | > 要素ビューが作業エリアへと移動します                                                  |  |  |
|                       | > 作業エリアの現在の内容がインスペクタへと移動します                                           |  |  |
|                       | ライブ画像プレビュー                                                            |  |  |
|                       | ライブ画像プレビューは、ライブ画像を縮小表示で表示し                                            |  |  |
|                       | ます。<br>                                                               |  |  |
|                       | ▶ 作業エリアにライブ画像を表示するには、   ライフ画像<br>プレビュー   をタップします                      |  |  |
|                       | > ライブ画像が作業エリアへと移動します                                                  |  |  |
|                       | > 作業エリアの現在の内容がインスペクタへと移動します                                           |  |  |
|                       |                                                                       |  |  |

60

| 操作エレメント                                                            | 機能                                                                                                    |  |  |  |
|--------------------------------------------------------------------|----------------------------------------------------------------------------------------------------|--|--|--|
| 1<br>Slot 1<br>2<br>New<br>31<br>5<br>4<br>3                       | <ul> <li>要素リスト</li> <li>要素リストには、測定、作成、定義されたすべての要素が表示されます。要素リストには、次の情報が含まれています。</li> <li>■ 1:要素 (記号、名前および連番付き)</li> <li>■ 2:要素の作成に使用した機能</li> </ul>                                                                             |  |  |  |
|                                                                    | 記号 意味<br>▲ 測定した要素<br>▲ 作成した要素                                                                                                    |  |  |  |
|                                                                    | <ul><li>定 定義した要素</li><li>■ 3: 測定点記録の終了</li></ul>                                                                                                    |  |  |  |
|                                                                    | <ul> <li>4:記録した測定点の数</li> <li>5:新規測定要素 (記号付き)</li> </ul>                                                                                                    |  |  |  |
|                                                                    | 各要素には、測定結果の詳細と設定可能な公差が含まれて<br>います。<br>▶ 測定値を表示し、公差を調整するには、要素を作業エリ                                                                                                    |  |  |  |
|                                                                    | <ul> <li>アにドラッグします</li> <li>「概要」および「公差」タブを含む「詳細」ダイアログ</li> </ul>                                                                                                    |  |  |  |
|                                                                    | ボックスが作業エリアで開きます<br>▶ 要素を選択または選択解除するには、順々に要素をタッ<br>プします                                                                                                    |  |  |  |
|                                                                    | <ul> <li>&gt; 選択した要素は緑色でマークされています</li> <li>&gt; 要素を削除するには、要素をインスペクタから右へド<br/>ラッグします</li> </ul>                                                                                                    |  |  |  |
| ×<br>★<br>★<br>★<br>★<br>★<br>★<br>★<br>★<br>★<br>★<br>★<br>★<br>★ | 機能プレビュー<br>測定結果プレビューは、測定プロセスの終了後に作業エリ<br>アに現れ、測定された要素に関する情報を表示します。形<br>状タイプごとに、測定結果プレビューに表示するパラメー<br>夕を指定できます。使用可能なパラメータは、各形状タイ<br>プによって異なります。<br>測定結果プレビューで座標系を調整できます。<br>測定結果プレビューから、RS-232 インターフェースを介<br>してコンピュータに内容を送信します。 |  |  |  |

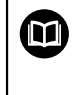

測定値出力の詳細な説明については、取扱説明 書 QUADRA-CHEK 3000の中の「測定評価」 の章をご覧ください。

| 操作エレメント                                                                                                    | 機能                                                                                                    |
|----------------------------------------------------------------------------------------------------|----------------------------------------------------------------------------------------------------|
| 初期化<br>開始されていません自動入力<br>開始されていません開始されていません拡大 (OED)<br>開始されていません開始されていませんOEDプローブを開始<br>開始されていませんOEDプローブを開始<br>開始されていません計算 Alignment 1<br>開始されていません | プログラムステップリストには、測定中に発生するすべて<br>の操作が表示されます。プログラムステップリストは、要<br>素リストの代わりにインスペクタに表示されます。<br>プログラムステップはまとめて測定プログラムとして保存<br>できます。                                                                              |
|                                                                                                    | <ul> <li>追加機能</li> <li>追加機能には以下の機能が含まれています。</li> <li>要素リストとプログラムステップリストとの間での表示の切替え</li> <li>プログラムを作成、保存、開く</li> <li>作業エリアでのプログラム制御の呼出し</li> <li>座標系を開く、保存</li> <li>要素リスト内の選択した要素またはすべての要素の削除</li> </ul> |
|                                                                                                    | <ul> <li>機能選択</li> <li>同じ形状タイプの要素の複数選択</li> <li>「機能選択」をタップします</li> <li>要素リストの中のある形状タイプのすべての要素を選択するには、希望の形状タイプをタップします</li> <li>「OK」で確定します</li> <li>選択した要素は緑色でマークされています</li> </ul>                        |
| <ul><li>Enter</li><li>Enter</li></ul>                                                                                                    | <ul> <li>Enter</li> <li>以下のオプションによる測定点記録:</li> <li>自動測定点記録を無効にした場合、測定点を手動で記録します</li> <li>自動測定点機能を有効にした場合、操作エレメントに赤い点が表示されます。設定したデッドタイム後に測定点を記録します</li> </ul>                                            |

# 3.12.2 要素リストまたはプログラムステップリストを展開する

少なくとも1つの要素または1つのプログラムステップが含まれていると、要素 リストまたはプログラムステップリストを展開することができます。

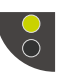

- ▶ ボタンをタップします
  - 要素リストまたはプログラムステップリストのビューが展開 されます
- > 下のボタンが緑色で表示されます
- ▶ ボタンをタップします
- > 以前のビューに戻ります
- > 上のボタンが緑色で表示されます

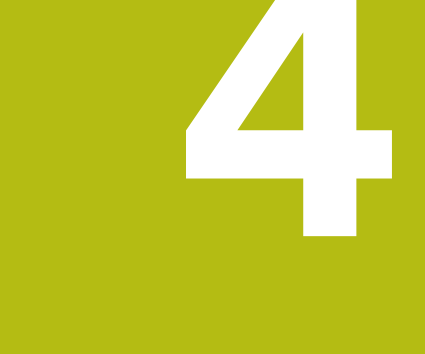

# ソフトウェア設定

### 4.1 概要

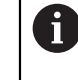

以下で説明する操作を実行する前に、"操作の概要"の章をよく読んで 理解してください。 詳細情報: "操作の概要", 19 ページ

インストールに成功した後、QUADRA-CHEK 3000 Demoを的確に使用するため には、QUADRA-CHEK 3000 Demo を設定する必要があります。 この章では、 以下の設定を行う方法を説明します。

- 言語の設定
- ソフトウェアオプションの有効化
- 製品仕様の選択 (オプション)
- 設定ファイルのコピー
- 設定ファイルの読込み

# 4.2 言語の設定

工場出荷状態では、ユーザーインタフェースの言語は英語です。ユーザーインタ フェースは希望の言語に切り替えることができます。

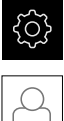

- メインメニューで「設定」をタップします
- ▶ 「**ユーザー**」をタップします
- > ログインしているユーザーにはチェックマークが付いています
- ログインしているユーザーを選択します
- > ユーザー用に選択した言語が、「言語」ドロップダウンリス トに、対応するフラグと共に表示されます
- 「言語」ドロップダウンリストで希望の言語のフラグを選択します
- > 選択した言語でユーザーインタフェースが表示されます

# 4.3 ソフトウェアオプションの有効化

QUADRA-CHEK 3000 Demo を使って、ソフトウェアオプションに応じた特性 および機能をシミュレーションすることもできます。そのためには、ライセンス キーでソフトウェアオプションを有効化する必要があります。必要なライセンス キーは、QUADRA-CHEK 3000 Demo のフォルダ構造内のライセンスファイルに 保存されています。

提供されているソフトウェアオプションを有効化するために、ライセンスファイ ルを読み込みます。

ŝ

Ľ

- メインメニューで「設定」をタップします
- > 装置設定が表示されます Allgemein **{** Geräte-Informationen  $\land$ ۲ Bildschirm und Touchscreen Sensoren k œ Ĩ Elemente Darstellung ê • Schnittstellen Töne ß Д Drucker Benutzer Achsen 6. Datum und Uhrzeit Þ 3 Einheiten Service മ Run-In Test Ì Urheberrechte b. ŝ Servicehinweise Dokumentation k

図 16: 「**設定**」メニュー

- ▶ 「**サービス**」をタップします
- ▶ 次の項目を順番に開きます。
  - ソフトウェアオプション
  - アクティブ化オプション
  - 「ライセンスファイルの読み込み」をタップします
- ▶ ダイアログボックスで保存場所を選択します。
  - Internal を選択します
  - User を選択します
- ライセンスファイル PcDemoLicense.xml を選択します
- ▶ 「選択」で選択を確定します
- ▶ 「OK」をタップします
- > ライセンスキーが有効になります
- ▶ 「OK」をタップします
- > 再起動が必要です
- ▶ 再起動を行います
- > ソフトウェアオプションに応じた機能が使用可能になります

# 4.4 製品仕様の選択 (オプション)

QUADRA-CHEK 3000は、さまざまなバージョンで提供されています。これらのバージョンは、接続可能なエンコーダに対するインタフェースが異なっています。

メニュー「**設定**」では、QUADRA-CHEK 3000 Demoを使ってどのバージョン をシミュレーションするか選択できます

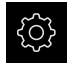

- ▶ メインメニューで「設定」をタップします
- 2
- ▶ 「**サービス**」をタップします
- ▶ 「**製品名**」をタップします
- ▶ 希望のバージョンを選択します
- > 再起動が必要です
- > QUADRA-CHEK 3000 Demoが、ご希望バージョンで使用 可能です

# 4.5 設定ファイルのコピー

QUADRA-CHEK 3000 Demoの設定データを読み込む前に、ダウンロードした設定ファイル DemoBackup.mccをQUADRA-CHEK 3000 Demoがアクセスできるエリアにコピーします。

- ▶ 一時保存フォルダへ移動します
- ▶ 設定ファイル DemoBackup.mcc を、たとえば以下のフォルダにコピーします: C: ▶ HEIDENHAIN ▶ [製品名] ▶ ProductsMGE5 ▶ Metrology
   ▶ [製品略称] ▶ user ▶ User

 QUADRA-CHEK 3000 Demoが設定ファイルDemoBackup.mccに アクセスできるようにするには、ファイル保存時にパスの次の部分を 確保しておきます: ▶ [Produktbezeichnung] ▶ ProductsMGE5
 ▶ Metrology ▶ [Produktkürzel] ▶ user ▶ User.

> QUADRA-CHEK 3000 Demo が、設定ファイルにアクセスできます

# 4.6 設定ファイルの読込み

設定データを読み込む前に、ライセンスキーを有効化しておく必要が あります。 詳細情報: "ソフトウェアオプションの有効化", 67 ページ

コンピュータで使用するためにQUADRA-CHEK 3000 Demoを設定するには、 設定ファイル**DemoBackup.mcc**を読み込みます。

ŝ

 $\mathcal{L}$ 

A

▶ メインメニューで「設定」をタップします
> 装置設定が表示されます

| △ 0              | Einstellungen  |     | Allgemein                  |   |
|------------------|----------------|-----|----------------------------|---|
| 20 36            | Allgemein      | @ < | Geräte-Informationen       | • |
| $\bigtriangleup$ | Sensoren       | ۲   | Bildschirm und Touchscreen | ÷ |
| Ĩ                | Elemente       | œ   | Darstellung                | • |
| ĥ                | Schnittstellen | ۰   | Töne                       | × |
|                  | Benutzer       | A   | Drucker                    | • |
|                  | Achsen         | \$  | Datum und Uhrzeit          | ŀ |
|                  | Service        | Z   | Einheiten                  | • |
| 4                | Run-In Test    | Ŵ   | Urheberrechte              | × |
| \$               |                |     | Servicehinweise            | • |
| $\bigcirc$       |                |     | Dokumentation              | ŀ |

- 図 17: 「**設定**」メニュー
- ▶ 「サービス」をタップします
- 次の項目を順番に開きます。
  - バックアップおよびリストア設定
  - リストア設定
  - 完全リストア
- ▶ ダイアログボックスで保存場所を選択します。
  - Internal
  - User
- 設定ファイル DemoBackup.mcc を選択します
- ▶ 「選択」を押して選択を確定します
- > 設定が適用されます
- > アプリケーションのシャットダウンが要求されます
- ▶ 「OK」をタップします
- > QUADRA-CHEK 3000 Demo がシャットダウン
   し、Microsoft Windows のウィンドウが閉じます
- ▶ QUADRA-CHEK 3000 Demo を再起動します
- > QUADRA-CHEK 3000 Demoが使用可能です

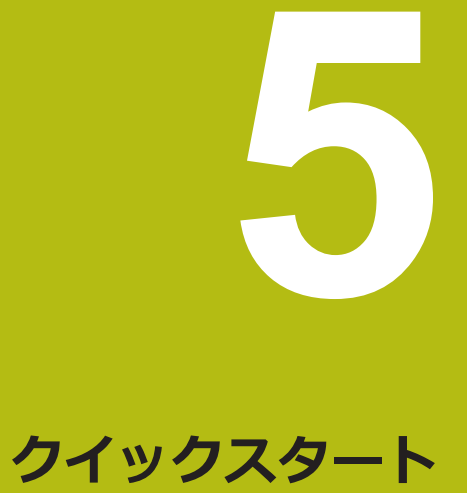

### 5.1 概要

この章では、 一例に基づいて、典型的な測定手順のステップについて説明しま す。 これに含まれるのは、測定対象の調整から、要素の測定、測定記録の作成ま でです。

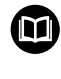

操作の詳細な説明については、取扱説明書 QUADRA-CHEK 3000 の中の「測定」、「測定評価」および「測定記録」の章を参照してください。

# 5.2 測定の実施

### 5.2.1 VED センサによる測定

VED センサでエッジと輪郭を測定するため、ライブ画像で測定点を記録するためのさまざまな測定ツールを使用できます。 詳細情報: "VED 測定ツールの一覧", 39 ページ

i

A

ここに表示された測定については、測定の章で詳しく説明しています。

この章で説明する測定では、同梱の 2D デモ部品を表示するバーチャ ルカメラ (GigE) が使用されます。

使用開始時または設定時に行われたアプリケーション固有の調整により、表示が異なる場合があります。

バーチャルカメラへの切替えは、OEM または Setup ユーザーではい つでも可能です。 これにより、表示された例を再現することができま す。
#### 測定対象の調整

測定点を評価するには、測定対象を調整する必要があります。 その際に、技術図 面で指定されている測定対象の座標系 (ワークピース座標系) を求めます。 これにより、測定された値を技術図面のデータと比較して評価することができま す。

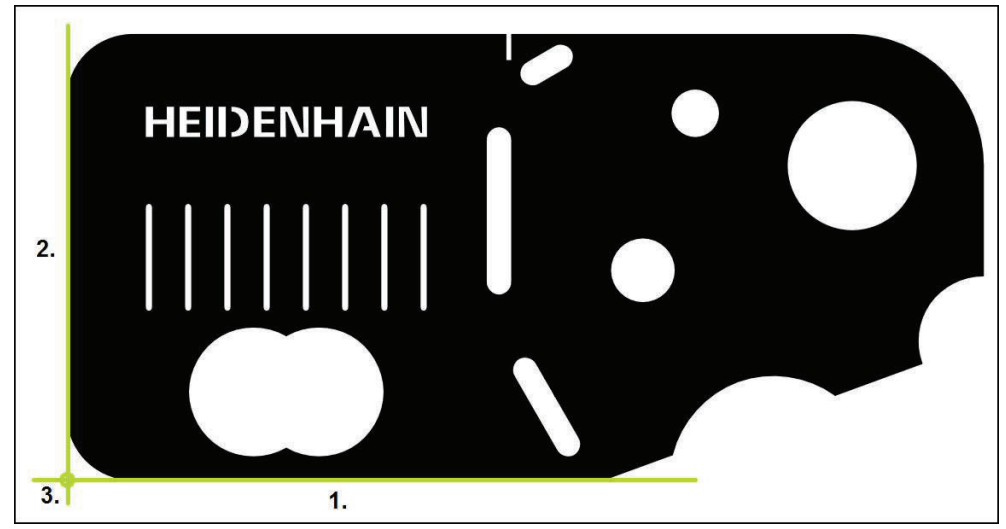

図 18: 2D デモ部品でのアライメント例

測定対象は、通常、次の3ステップで調整されます。

- 1 アライメント測定
- 2 直線測定

i

3 ゼロ点作成

「**手動測定**」機能では、画像フレームを移動することができます。 詳細情報: "画像フレームの移動", 41 ページ

オートフォーカスによるフォーカス面の算出 (ソフトウェアオプション)

「オートフォーカス (AF)」機能は、フォーカス面の算出をサポートします。 アシスタントが手順を導きます。Z軸を移動させている間、装置は測定対象の輪郭が可能な限りシャープに映る位置を算出します。

- ▶ メインメニューで「**測定**」をタップします
- MA
- ▶ 機能パレットで「手動測定」を選択します
- ▶ 以下の測定ツールのいずれかを選択します
  - 十字線
  - アクティブな十字線
  - ■円
  - バッファ
  - 輪郭

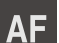

X

- ▶ 「オートフォーカス」をタップします
- ▶ アシスタントの指示に従います
- > アシスタントが Z 軸上の最適な位置を算出します
- ▶ アシスタントを終了するには、「**終了**」をタップします
- ▶ 算出された Z 軸上の位置へ接近します

#### アライメント測定

| mm VZ1<br>manual World | <ul> <li>▶ 必要に応じて、クイックアクセスメニューで、投影面 XY を<br/>選択します</li> <li>▶ 形状パレットで「アライメント」を選択します</li> </ul>                                                      |
|------------------------|----------------------------------------------------------------------------------------------------|
|                        | <ul> <li>ツールパレットで「バッファ」を選択します</li> <li>測定ツールをリファレンスエッジ上に位置決めします</li> <li>スキャン方向を調整するには、測定ツールを回転させます</li> <li>エッジのできるだけ大きな範囲が検索範囲に含まれるように</li> </ul> |
| • Enter                | 測定ツールを伸はします<br>▶ インスペクタで「Enter」をタップします                                                                                                    |

- > エッジに沿って、複数の測定点が記録されます
- > 新しい要素が要素リストに表示されます

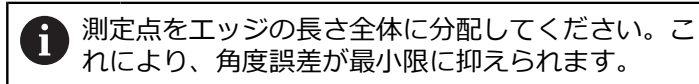

- ▶ エッジが途切れていたり、作業エリアに完全に表示されていない場合は、測定ツールを位置決めし直して、さらなる測定点を記録します
- ▶ 新しい要素で「完了」をタップします
- > 要素リストにアライメントが表示されます
- > 測定結果プレビューが表示されます

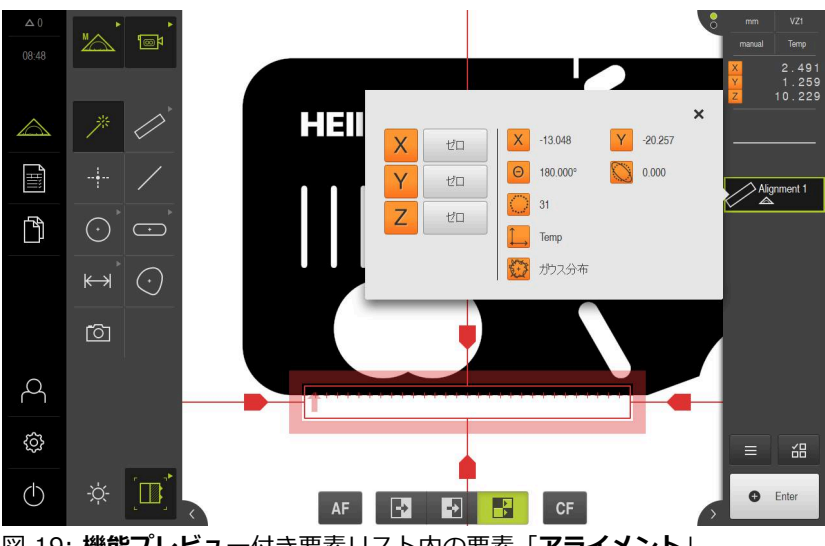

図 19: 機能プレビュー付き要素リスト内の要素「アライメント」

#### 直線測定

2番目のリファレンスエッジとして、たとえば、直線を「**バッファ**」測定ツール で測定します。

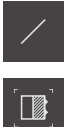

▶ 形状パレットで「直線」を選択します

▶ ツールパレットで「バッファ」を選択します

- ▶ 測定ツールをリファレンスエッジ上に位置決めします
- ▶ スキャン方向を調整するには、測定ツールを回転させます
- エッジのできるだけ大きな範囲が検索範囲に含まれるように 測定ツールを伸ばします

Enter

- ▶ インスペクタで「Enter」をタップします
- > 新しい要素が要素リストに表示されます

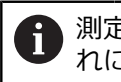

測定点をエッジの長さ全体に分配してください。こ れにより、角度誤差が最小限に抑えられます。

エッジが途切れていたり、作業エリアに完全に表示されていない場合は、測定ツールを位置決めし直して、さらなる測定点を記録します

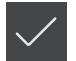

- ▶ 新しい要素で「完了」をタップします
- > 要素リストに直線が表示されます
- > 測定結果プレビューが表示されます

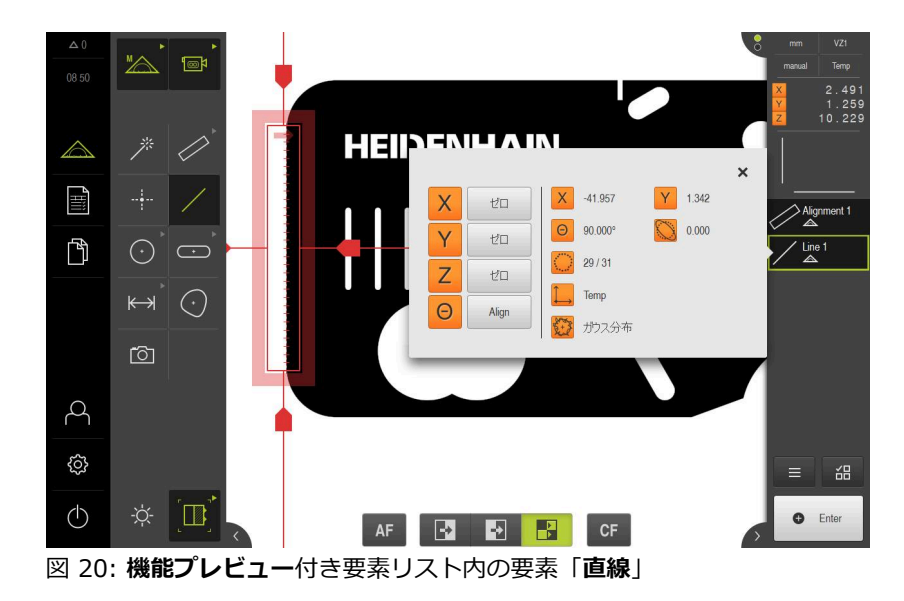

# ゼロ点作成

アライメントと直線の交点からゼロ点を作成します。

- ▶ 形状パレットで「ゼロポイント」を選択します
- ▶ インスペクタまたは要素ビューで、要素「アライメント」および「直線」を選択します
- > 選択した要素が緑色で表示されます
- > 新しい要素が要素リストに表示されます

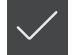

- ▶ 新しい要素で「完了」をタップします
   > 要素リストにゼロ点が表示されます
- > 測定対象のワークピース座標系が求められました
- ▶ 「**要素プレビュー**」をタップします
- > 座標系が作業エリアに表示されます

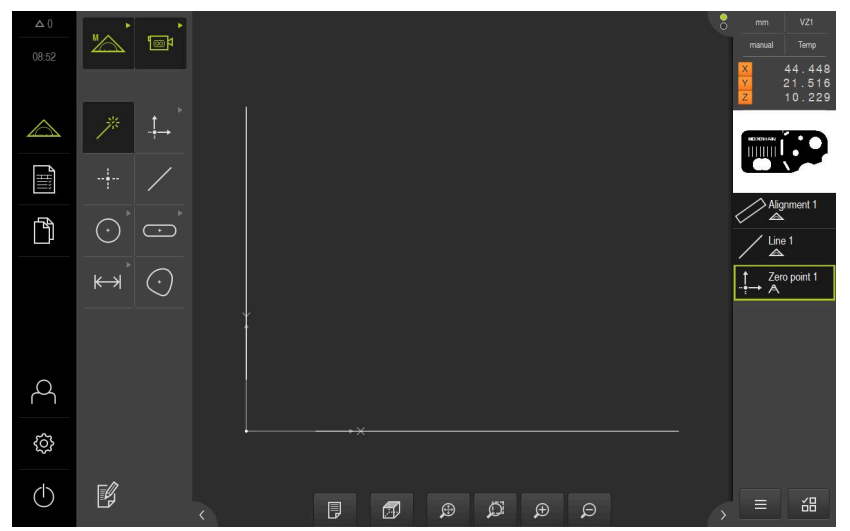

図 21: 座標系にゼロ点が表示されている作業エリア

## 要素の測定

要素の測定には、形状パレットの形状を使用します。

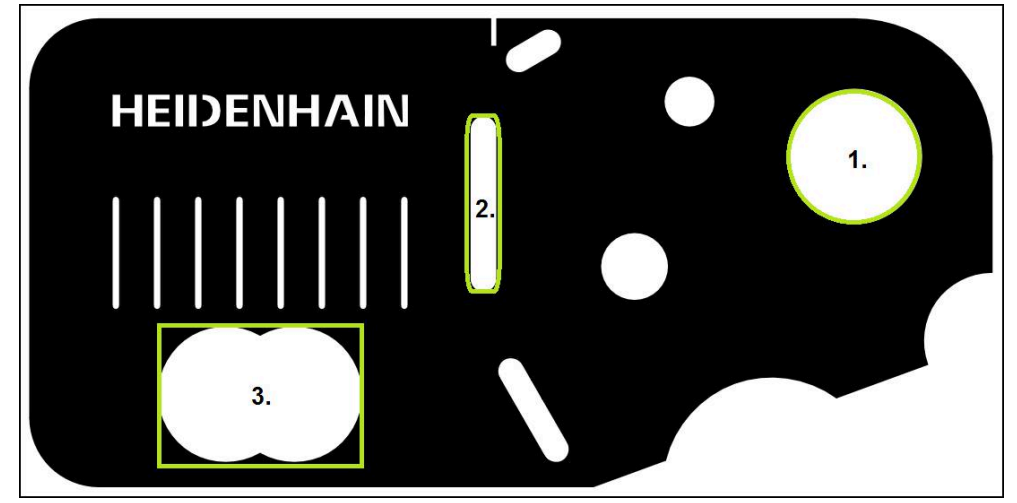

図 22: 2D デモ部品での測定例

以下では、さまざまな要素を測定します。

- 1 円
- 2 スロット
- 3 重心

A

「**手動測定**」機能では、画像フレームを移動することができます。 詳細情報: "画像フレームの移動", 41 ページ

#### 円の測定

円を測定するには、少なくとも3つの測定点が必要です。測定点の記録に は、たとえば、「**円**」測定ツールを使用できます。設定に従って、自動的に複数 の測定点が輪郭全体にわたって分配されます。

|            | ▶ メインメニューで「 <b>測定</b> 」をタップします                                                                                                    |
|------------|----------------------------------------------------------------------------------------------------|
|            | ▶ 機能パレットで「 <b>手動測定</b> 」を選択します                                                                                                    |
|            | > 作業エリアにカメラのライブ画像が表示されます                                                                                                    |
| $\bigcirc$ | ▶ 形状パレットで「 <b>円</b> 」を選択します                                                                                                    |
|            | <ul> <li>ツールパレットで「円」を選択します</li> <li>測定ツールを輪郭上で位置決めします</li> <li>測定ツールの2つのリングのサイズを、輪郭が内側リングと<br/>外側リングとの間の検索範囲に完全に収まるように調整します</li> </ul> |
| \rm Enter  | ▶ インスペクタで「Enter」をタップします                                                                                                    |

> 新しい要素が要素リストに表示されます

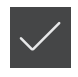

- ▶ 新しい要素で「完了」をタップします
- > 要素リストに円が表示されます
  - > 測定結果プレビューが表示されます

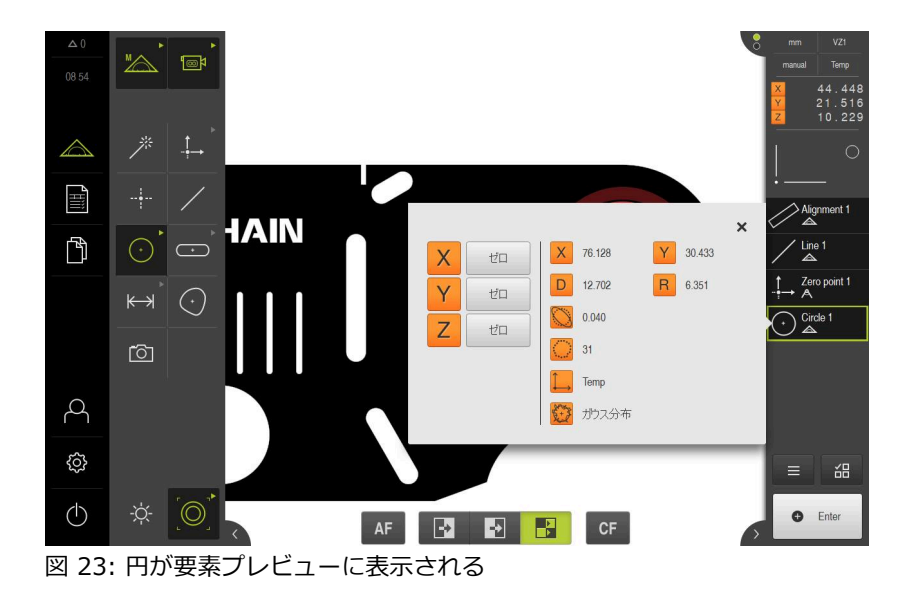

5

#### スロットの測定

スロットを測定するには、少なくとも5つの測定点が必要です。測定点の記録に は、例えば「アクティブな十字線」測定ツールを使用できます。少なくとも 2 つ の測定点を最初の辺に配置し、2番目の辺とスロットの弧にそれぞれ少なくとも 1つの測定点を配置します。

| ·                  | ▶ 形状パレットで「 <b>スロット</b> 」を選択します                                                                                             |
|--------------------|----------------------------------------------------------------------------------------------------|
| [- <del>\</del> -] | <ul> <li>ツールパレットで「アクティブな十字線」を選択します</li> <li>測定ツールの検索範囲をスロットの輪郭上で位置決めします</li> <li>検索範囲の大きさを調整します</li> </ul>                 |
| • Enter            | <ul> <li>インスペクタで「Enter」をタップします</li> <li>新しい要素が要素リストに表示されます</li> <li>2番目の測定点を記録するために、測定ツールをスロットの<br/>輪郭上で位置決めします</li> </ul> |
| • Enter            | <ul> <li>▶ 「Enter」をタップします</li> <li>▶ その他の測定点を検出するには、この手順を繰り返します</li> </ul>                                                 |
|                    | 創定点をできるだけ最初の辺の長さ全体に分配して<br>ください。                                                                                           |

▶ 新しい要素で「完了」をタップします

- > 要素リストにスロットが表示されます
- > 測定結果プレビューが表示されます

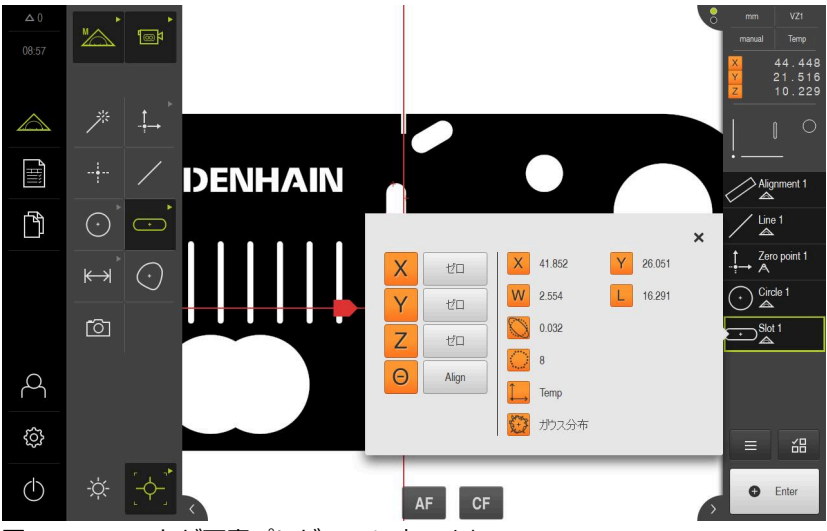

図 24: スロットが要素プレビューに表示される

#### 重心の測定

重心を測定するには、少なくとも3つの測定点が必要です。測定点の記録に は、たとえば、「輪郭」測定ツールを使用できます。設定に従って、自動的に複 数の測定点が輪郭全体にわたって分配されます。

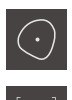

- ▶ 形状パレットで「**ブロブ**」を選択します
- ▶ ツールパレットで「輪郭」を選択します
- ▶ 測定ツールを輪郭上の任意の箇所に位置決めします
- ▶ 検索範囲に1つのエッジのみ含まれるように、検索範囲の大きさを調整します

創定ツールの検索範囲にほかにエッジや輪郭があってはなりません。

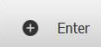

- ▶ インスペクタで「Enter」をタップします
- > 測定点がエッジに沿って、再び開始点に達するまで記録されます
- $\checkmark$
- > 新しい要素が要素リストに表示されます
- ▶ 新しい要素で「**完了**」をタップします
- > 要素リストに重心が表示されます
- > 測定結果プレビューが表示されます

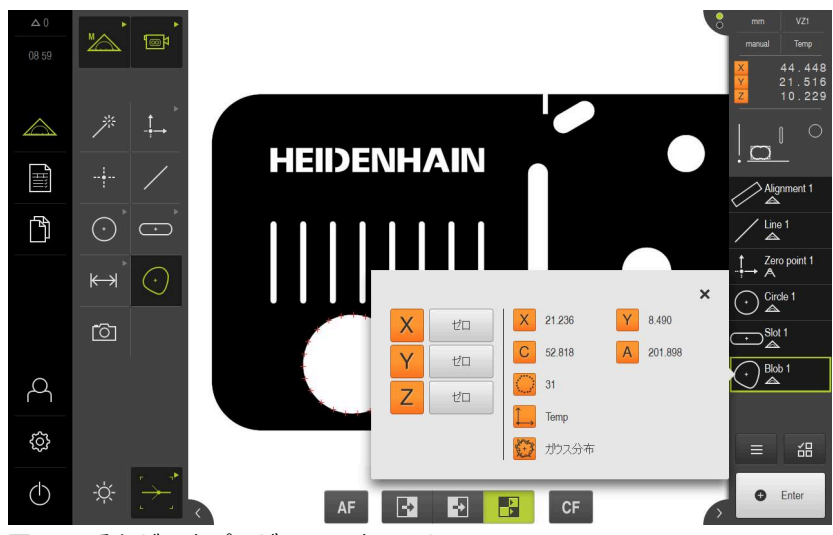

図 25: 重心が要素プレビューに表示される

# 5.2.2 OED センサによる測定

ここに表示されている測定は、QUADRA-CHEK 3000 Demo でシミュレーションできません。エンコーダとセンサがないと該当する測定点記録ができないためです。しかし、説明に基づいて重要な機能とユーザーインタフェースに習熟することは可能です。

OEDセンサでエッジと輪郭を測定するため、測定点を記録するためのさまざまな 測定ツールを使用できます。

詳細情報: "OED 測定ツールの一覧", 54 ページ

#### 測定対象の調整

測定点を評価するには、測定対象を調整する必要があります。 その際に、技術図 面で指定されている測定対象の座標系 (ワークピース座標系) を求めます。 これにより、測定された値を技術図面のデータと比較して評価することができま す。

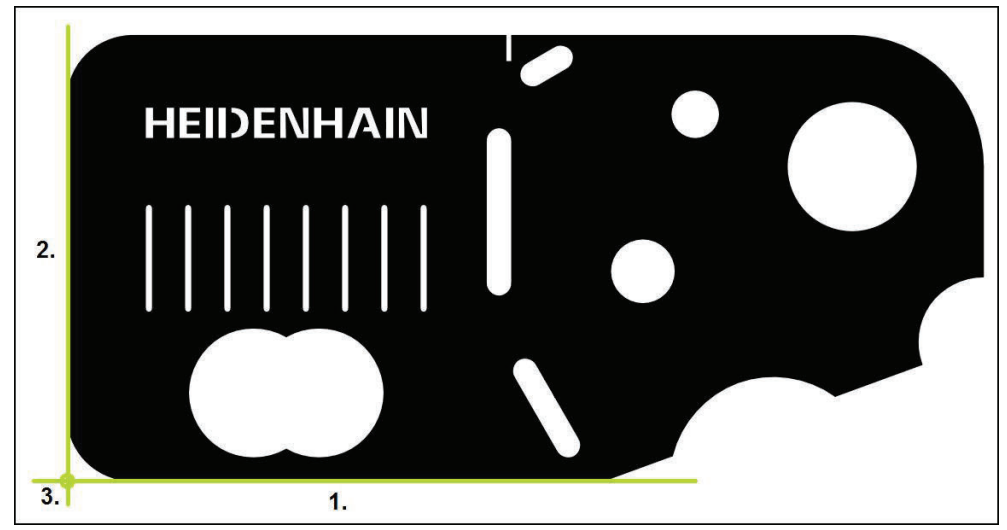

図 26: 2D デモ部品でのアライメント例

測定対象は、通常、次の3ステップで調整されます。

- 1 アライメント測定
- 2 直線測定
- 3 ゼロ点作成

## アライメント測定

 $\wedge$ 

 $\bigcirc$ 

技術図面に従って、アライメント用のリファレンスエッジを決めます。

- メインメニューで「測定」をタップします
  - ▶ 機能パレットで「手動測定」を選択します
  - 複数のセンサが使用可能である場合、センサパレットで ► 「OED センサ」を選択します
  - > 形状パレットと OED 測定ツールが表示されます
  - > 作業エリアが位置表示を表示します
  - クイックアクセスメニューで、エンコーダに設定されている ► 倍率を選択します
- ▶ 必要に応じて、クイックアクセスメニューで、投影面 XY を 選択します
- ▶ 形状パレットで「アライメント」を選択します
- ツールパレットで「Auto OED」を選択します
- ▶ OED センサでリファレンスエッジを複数回通過します
- > 新しい要素が要素リストに表示されます
- > リファレンスエッジを通過するたびに新しい測定点が追加さ れます

測定点をエッジの長さ全体に分配してください。こ れにより、角度誤差が最小限に抑えられます。

 $\cap$ 

- ▶ 新しい要素で「完了」をタップします
- > 要素リストにアライメントが表示されます
- > 測定結果プレビューが表示されます

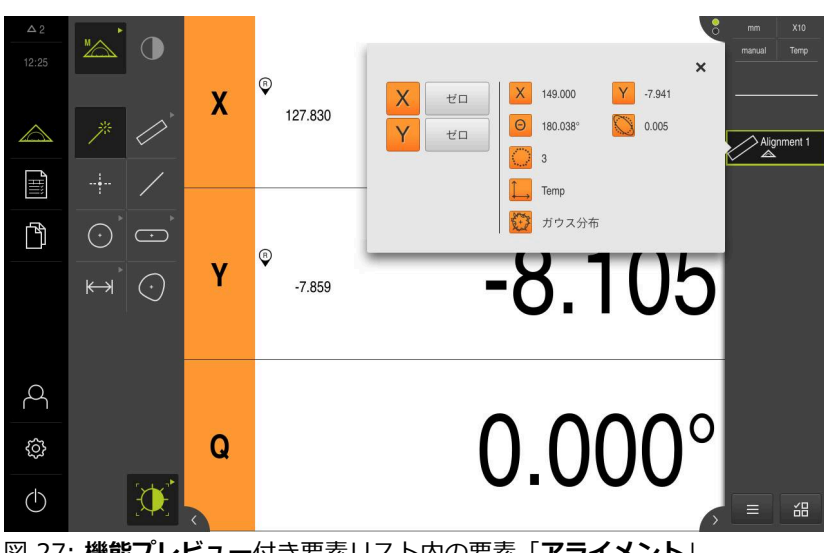

図 27: 機能プレビュー付き要素リスト内の要素 「アライメント」

#### 直線測定

2番目のリファレンスエッジとして直線を測定します。

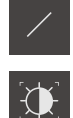

▶ 形状パレットで「**直線**」を選択します

- ツールパレットで「Auto OED」を選択します
   OED センサでエッジを複数回通過します
- > 新しい要素が要素リストに表示されます
- > リファレンスエッジを通過するたびに新しい測定点が追加されます

測定点をエッジの長さ全体に分配してください。これにより、角度誤差が最小限に抑えられます。

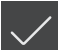

- ▶ 新しい要素で「完了」をタップします
- > 要素リストに直線が表示されます
- > 測定結果プレビューが表示されます

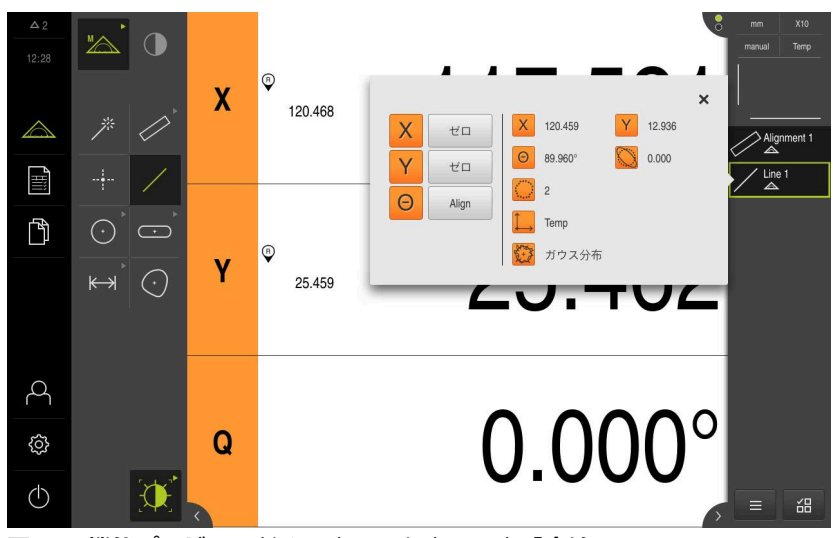

図 28: 機能プレビュー付き要素リスト内の要素「直線」

# ゼロ点作成

アライメントと直線の交点からゼロ点を作成します。

- ▶ 形状パレットで「ゼロポイント」を選択します
- ▶ インスペクタまたは要素ビューで、要素「アライメント」および「直線」を選択します
- > 選択した要素が緑色で表示されます
- > 新しい要素が要素リストに表示されます

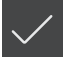

- ▶ 新しい要素で「完了」をタップします
   > 要素リストにゼロ点が表示されます
- > 測定対象のワークピース座標系が求められました
- ▶ 「**要素プレビュー**」をタップします
- > 座標系が作業エリアに表示されます

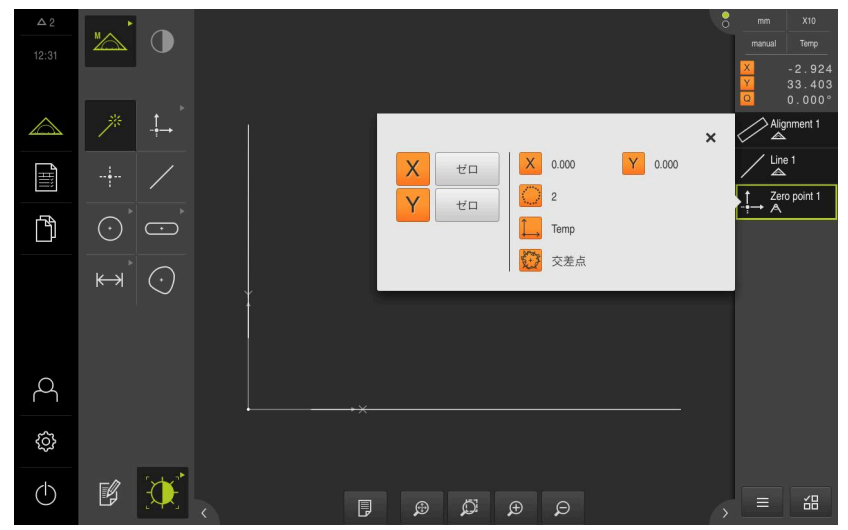

図 29: 座標系にゼロ点が表示されている作業エリア

# 要素の測定

要素の測定には、形状パレットの形状を使用します。

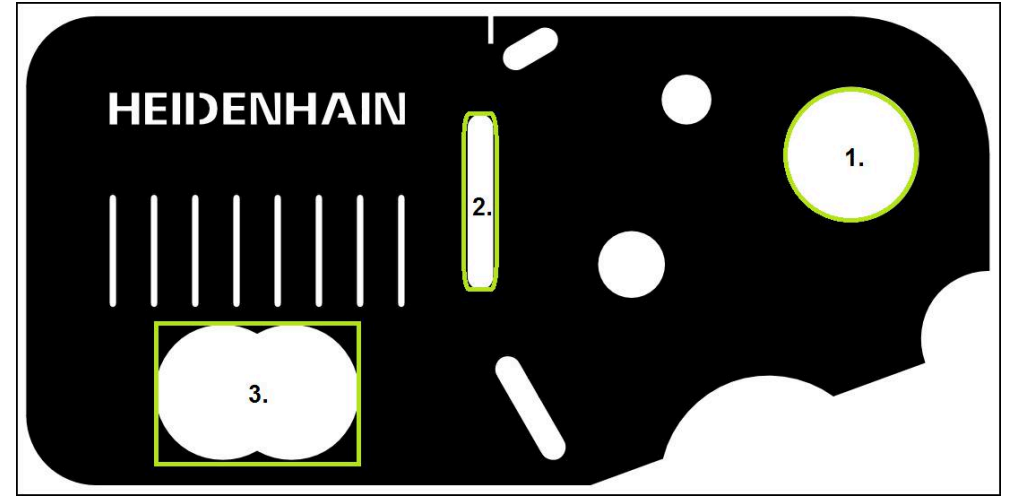

図 30: 2D デモ部品での測定例

以下では、さまざまな要素を測定します。

1 円

- 2 スロット
- 3 重心

L

## 円の測定

円を測定するには、少なくとも3つの測定点が必要です。測定点の記録に は、たとえば「OED」測定ツールを使用します。

|                    | ▶ メインメニューで「測定」をタップします                                                                            |
|--------------------|--------------------------------------------------------------------------------------------------|
|                    | ▶ 機能パレットで「 <b>手動測定</b> 」を選択します                                                                   |
|                    | ▶ 複数のセンサが使用可能である場合、センサパレットで<br>「OED センサ」を選択します                                                   |
|                    | > 形状パレットと OED 測定ツールが表示されます                                                                       |
|                    | > 作業エリアが位置表示を表示します                                                                               |
|                    | <ul> <li>クイックアクセスメニューで、計測機械に設定されている倍<br/>率を選択します</li> </ul>                                      |
| *                  | ▶ 形状パレットで「Measure Magic」を選択します                                                                   |
|                    | あるいは                                                                                             |
| $\overline{\cdot}$ | ▶ 形状パレットで「円」を選択します                                                                               |
|                    | <ul> <li>ツールパレットで「OED」を選択します</li> <li>OED センサで円のエッジを通過します</li> <li>測定点がクリップボードに記録されます</li> </ul> |

- - トで

5

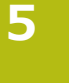

- 測定点記録を確定するには、インスペクタで「Enter」を タップします
- > 新しい要素が要素リストに表示されます

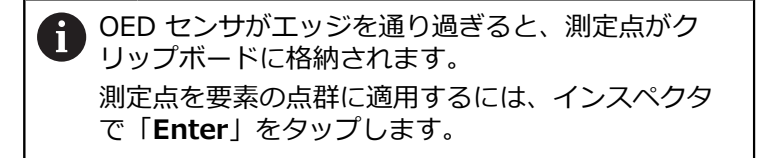

- ▶ その他の測定点を記録するには、この手順を繰り返します
- ▶ 新しい要素で「完了」をタップします

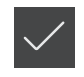

- > 要素リストに円が表示されます
- > 測定結果プレビューが表示されます

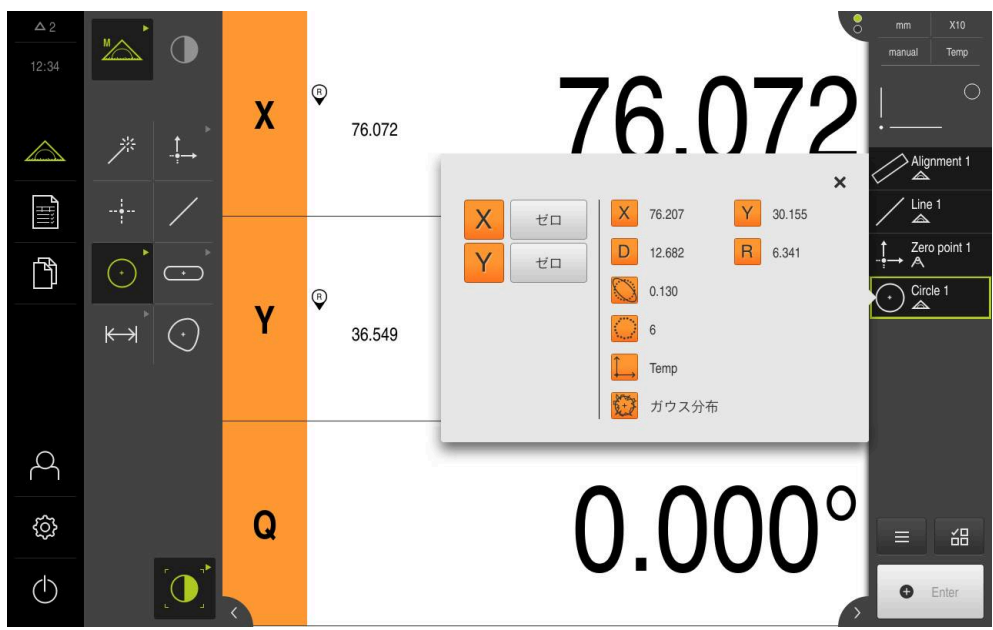

図 31:機能プレビュー付き要素リスト内の要素「円」

#### スロットの測定

スロットを測定するには、少なくとも 5 つの測定点が必要です。測定点の記録には、例えば「Auto OED」測定ツールを使用します。少なくとも 2 つの測定点を最初の辺に配置し、2 番目の辺とスロットの弧にそれぞれ少なくとも 1 つの測定点を配置します。

- ▶ 形状パレットで「**スロット**」を選択します
- -

 $\overline{}$ 

- ▶ ツールパレットで「Auto OED」を選択します
- ▶ OED センサでスロットのエッジを複数回通過します
- > 新しい要素が要素リストに表示されます
- > エッジを通過するたびに新しい測定点が追加されます

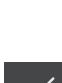

- 〕 測定点をできるだけ最初の辺の長さ全体に分配して ください。
- ▶ 新しい要素で「**完了**」をタップします
- > 要素リストにスロットが表示されます
- > 測定結果プレビューが表示されます

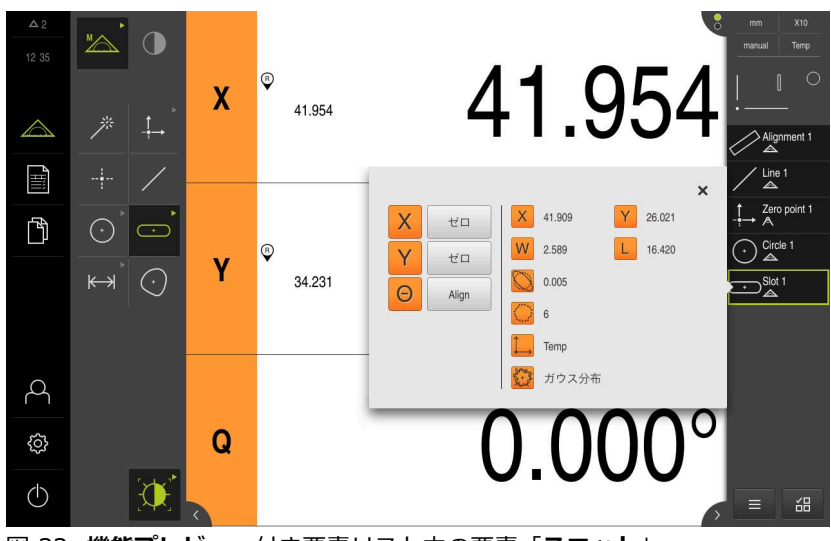

図 32:機能プレビュー付き要素リスト内の要素「スロット」

#### 重心の測定

重心を測定するには、少なくとも3つの測定点が必要です。測定点の記録には、たとえば「Auto OED」測定ツールを使用します。設定に従って、自動的に 複数の測定点が輪郭全体にわたって分配されます。

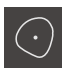

- ▶ 形状パレットで「ブロブ」を選択します

- ツールパレットで「Auto OED」を選択します
   OED センサで重心のエッジを複数回通過します
- > 新しい要素が要素リストに表示されます
- > エッジを通過するたびに新しい測定点が追加されます

測定点はできるだけ要素の輪郭に均等に分配してく i ださい。

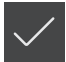

- ▶ 新しい要素で「完了」をタップします
- > 要素リストに重心が表示されます
- > 測定結果プレビューが表示されます

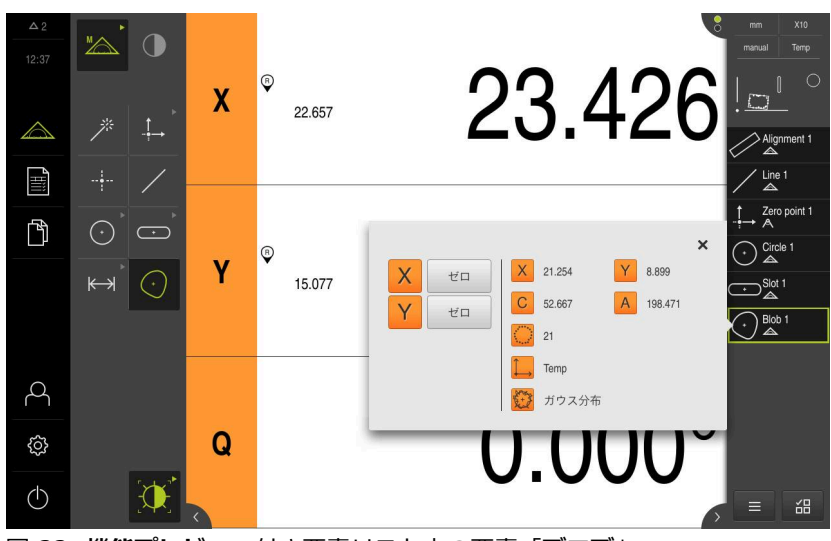

図 33: 機能プレビュー付き要素リスト内の要素「ブロブ」

#### 5.2.3 TP センサによる測定

Cこに表示されている測定は、QUADRA-CHEK 3000 Demo でシミュ レーションできません。エンコーダとセンサがないと該当する測定点 記録ができないためです。しかし、説明に基づいて重要な機能とユー ザーインタフェースに習熟することは可能です。

TP センサでエッジと輪郭を測定するには、計測機械で使用するスタイラスをツールパレットで選択します。

詳細情報: "TP センサによる測定用操作エレメント", 56 ページ

#### 測定対象の調整

測定点を評価するには、測定対象を調整する必要があります。その際に、技術図 面で指定されている測定対象の座標系 (ワークピース座標系) を求めます。 これにより、測定された値を技術図面のデータと比較して評価することができま す。

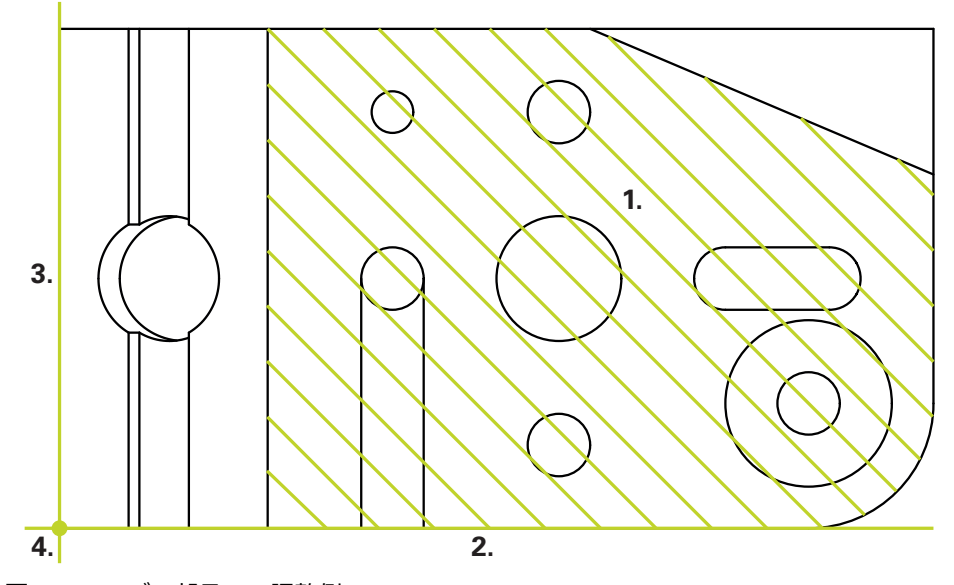

図 34: 3D デモ部品での調整例

測定対象は通常、次のステップで調整されます。

- 1 基準平面の測定
- 2 アライメントの測定
- 3 **直線**の測定
- 4 ゼロポイントの作成

#### 基準平面の測定

図面に従って、**基準平面**で基準面を指定します。基準平面を測定するには、少な くとも3つの測定点が必要です。

- メインメニューで「測定」をタップします
- ▶ 機能パレットで「**手動測定**」を選択します
- ▶ 複数のセンサが使用可能である場合、センサパレットで「TP センサ」を選択します
- > 形状パレットと TP ツールパレットが表示されます
- 必要に応じて、インスペクタで「位置プレビュー」をタップ します
- > 作業エリアが位置表示を表示します
- ▶ 形状パレットで「Ref. plane」を選択します
- ▶ 計測機械で使用するスタイラスをツールパレットで選択します
- ▶ 旋回可能なプローブヘッドの場合、必要に応じてプローブ ヘッド位置を設定します
- 最初の測定点を表面上へ移動させます
- > 切替え可能なプローブ本体を備えたタッチプローブの場合、 スタイラスの偏向時に測定点が自動的に検出されます
- 固定式のプローブ本体を備えたタッチプローブの場合、イン スペクタで「Enter」をタップします
- > 新しい要素が要素リストに表示されます
- ▶ 次の測定点へ移動します

別定点をできるだけ表面全体に分配してください。 これにより、位置誤差が最小限に抑えられます。

- ▶ 場合によっては、インスペクタで「Enter」をタップします
- > 測定点が検出されます
- ▶ その他の測定点を検出するには、この手順を繰り返します
- ▶ 測定点の記録を終了するには、新しい要素で「完了」をタッ プします
- > 基準平面が要素リストに表示されます
- > 測定結果プレビューが表示されます

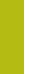

5

™∕∕∖

P

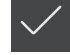

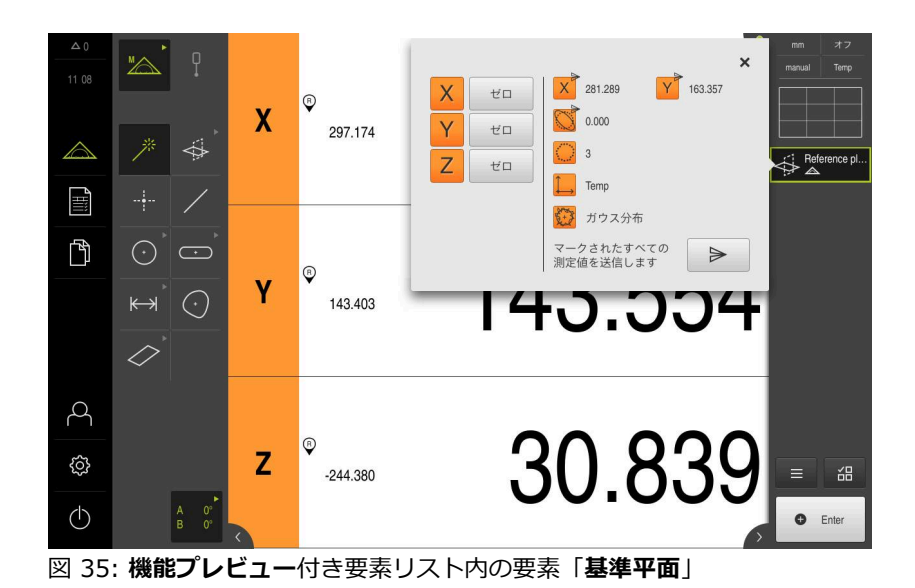

# アライメントの測定

図面に従って、**アライメント**用のリファレンスエッジを指定します。

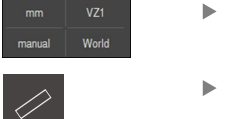

- ▶ 必要に応じて、クイックアクセスメニューで、投影面 XY を 選択します
- 形状パレットで「アライメント」を選択します
- ▶ 最初の測定点をアライメントの輪郭上へ移動させます
- > 切替え可能なプローブ本体を備えたタッチプローブの場合、 スタイラスの偏向時に測定点が自動的に検出されます
- 固定式のプローブ本体を備えたタッチプローブの場合、イン スペクタで「Enter」をタップします
- > 新しい要素が要素リストに表示されます
- ▶ 次の測定点へ移動します

**日** オ

測定点をエッジの長さ全体に分配してください。こ れにより、角度誤差が最小限に抑えられます。

- ▶ 場合によっては、インスペクタで「Enter」をタップします
- > 測定点が検出されます
- ▶ その他の測定点を検出するには、この手順を繰り返します
- ▶ 測定点の記録を終了するには、新しい要素で「完了」をタッ プします
- > アライメントが要素リストに表示されます
- > 測定結果プレビューが表示されます

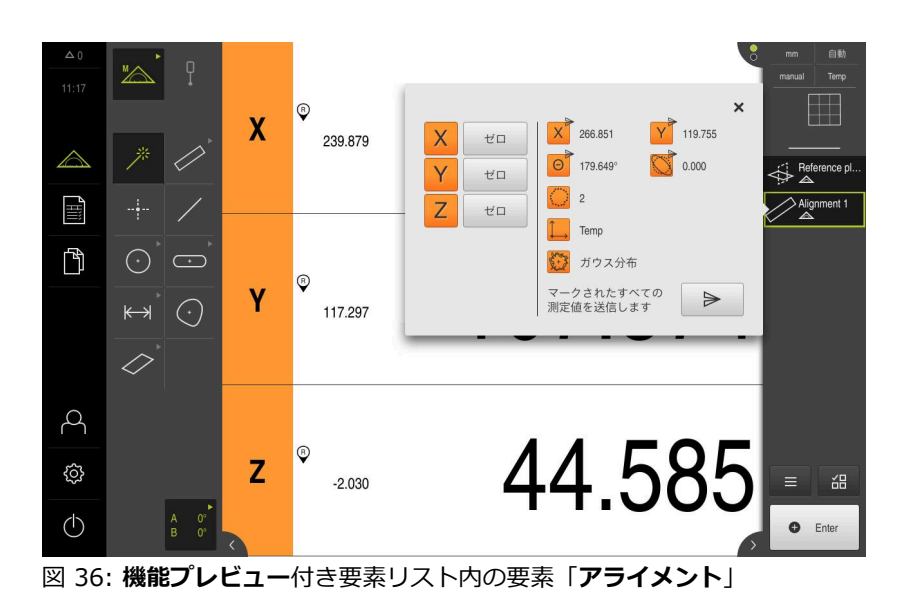

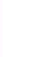

#### 直線の測定

2番目のリファレンスエッジとして直線を測定します。

- ▶ 形状パレットで「**直線**」を選択します
- ▶ 最初の測定点を直線の輪郭上へ移動させます
- ▶ 場合によっては、インスペクタで「Enter」をタップします
- > 測定点が検出されます
- > 新しい要素が要素リストに表示されます
- ▶ 次の測定点へ移動します

測定点をエッジの長さ全体に分配してください。これにより、角度誤差が最小限に抑えられます。

- ▶ 場合によっては、インスペクタで「Enter」をタップします
- > 測定点が検出されます
- ▶ その他の測定点を検出するには、この手順を繰り返します
- ▶ 測定点の記録を終了するには、新しい要素で「完了」をタッ プします
- > 直線が要素リストに表示されます
- > 測定結果プレビューが表示されます

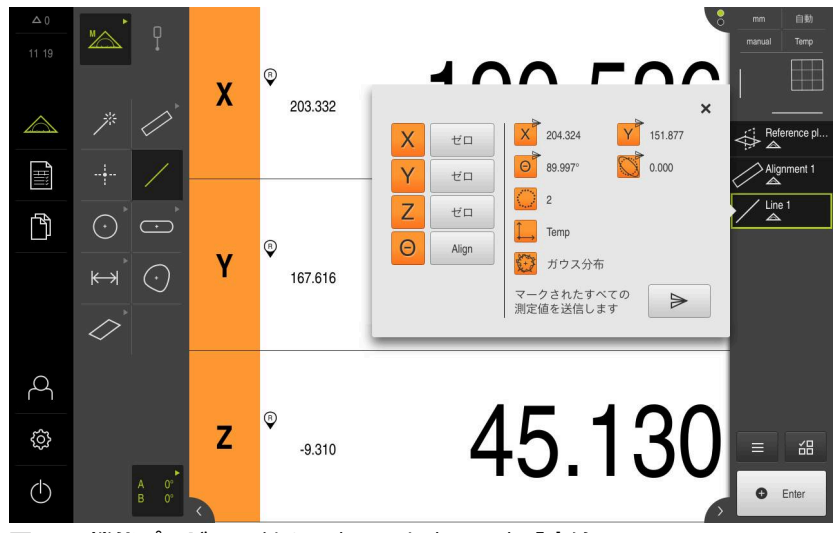

図 37:機能プレビュー付き要素リスト内の要素「直線」

#### ゼロ点作成

まず直線および向きから X 軸 および Y 軸の交点を作成します。次いで、先に作成した交点と基準平面からゼロ点を作成します。

#### 交点作成

<u>\_</u>\_\_\_

- ▶ 形状パレットで「ゼロポイント」を選択します
- インスペクタまたは要素ビューで、「向き」および「直線」
   の要素を選択します
- > 選択した要素が緑色で表示されます
- > 新しい要素が要素リストに表示されます
   ▶ 新しい要素で「完了」をタップします

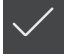

- > 要素リストに交点が表示されます
- ▶ 「**要素プレビュー**」をタップします
- > 交点が作業エリアに表示されます

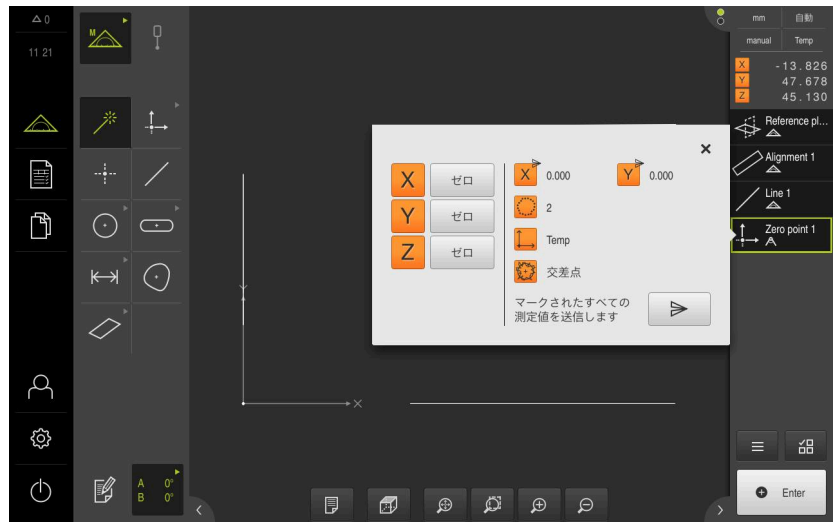

図 38: 座標系に交点が表示されている作業エリア

#### ゼロ点作成

- ▶ 形状パレットで「**ゼロポイント**」を選択します
- ▶ インスペクタまたは要素ビューで、「基準平面」および「ゼ ロポイント」の要素を選択します
- > 選択した要素が緑色で表示されます
- > 新しい要素が要素リストに表示されます

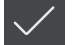

.<u>†</u>\_→

- ▶ 新しい要素で「完了」をタップします
   > 要素リストにゼロ点が表示されます
- > 測定対象のワークピース座標系が求められました
- 「要素プレビュー」をタップします
- > 座標系が作業エリアに表示されます

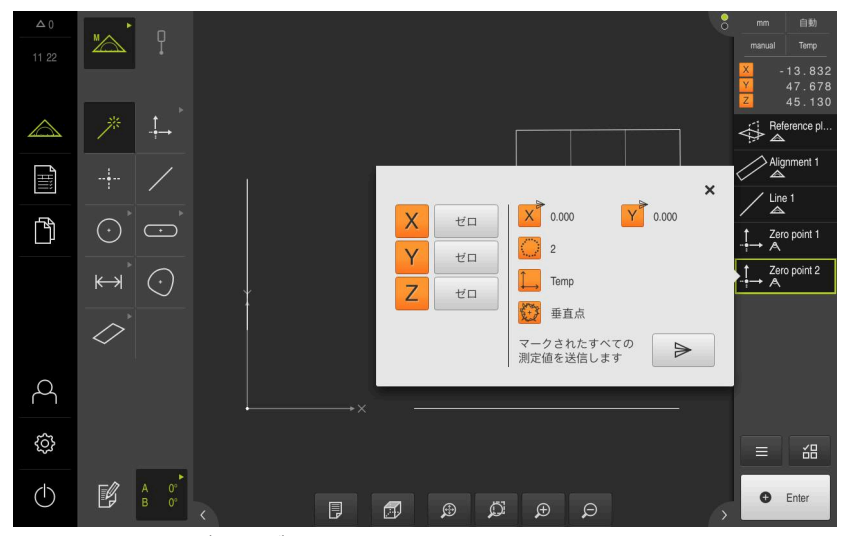

図 39: 座標系にゼロ点が表示されている作業エリア

# 要素の測定

要素の測定には、形状パレットの形状を使用します。

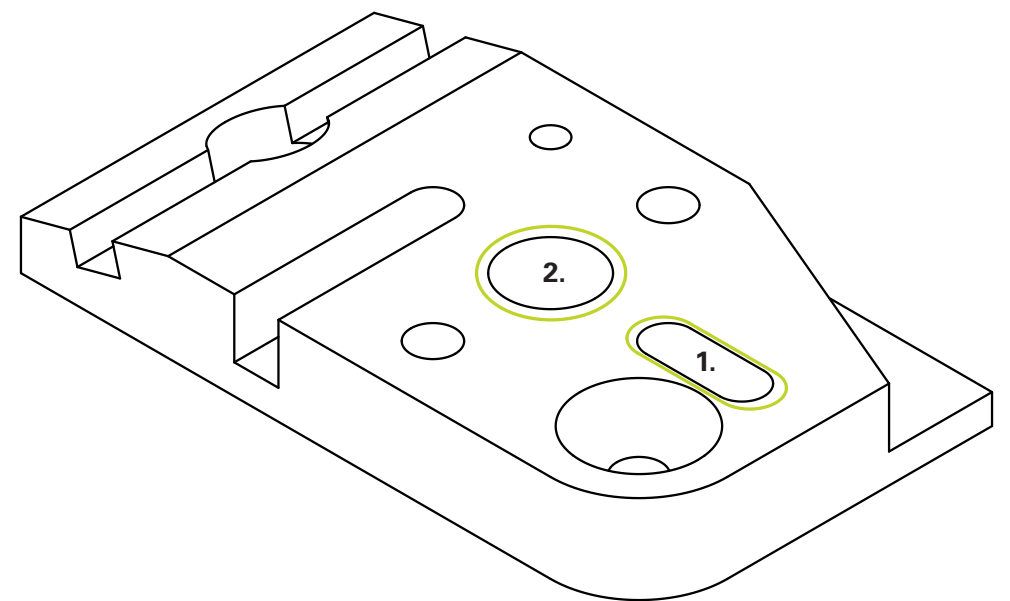

図 40: 3D デモ部品での測定例

以下では、さまざまな要素を測定します。

- 1 **スロット**
- 2 円筒

#### スロットの測定

**スロット**を測定するには、少なくとも 5 つの測定点が必要です。少なくとも 2 つの測定点を最初の辺に配置し、2 番目の辺とスロットの弧にそれぞれ少なくとも 1 つの測定点を配置します。

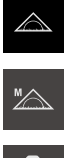

- ▶ メインメニューで「測定」をタップします
- ▶ 機能パレットで「**手動測定**」を選択します

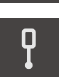

- ▶ 複数のセンサが使用可能である場合、センサパレットで「TP センサ」を選択します
- > 形状パレットと TP ツールパレットが表示されます
- 必要に応じて、インスペクタで「位置プレビュー」をタップします
- > 作業エリアが位置表示を表示します
- ▶ 形状パレットで「**スロット**」を選択します

<u></u> ר

- ▶ 計測機械で使用するスタイラスをツールパレットで選択します
- ▶ 旋回可能なプローブヘッドの場合、必要に応じてプローブ ヘッド位置を設定します
- ▶ 最初の測定点をスロットの輪郭上へ移動させます
- > 切替え可能なプローブ本体を備えたタッチプローブの場合、 スタイラスの偏向時に測定点が自動的に検出されます
- 固定式のプローブ本体を備えたタッチプローブの場合、イン スペクタで「Enter」をタップします
- > 新しい要素が要素リストに表示されます
- ▶ 次の測定点へ移動します
- ▶ 場合によっては、インスペクタで「Enter」をタップします
- > 測定点が検出されます
- ▶ その他の測定点を検出するには、この手順を繰り返します
- ▶ 測定点の記録を終了するには、新しい要素で「**完了**」をタッ プします
- > スロットが要素リストに表示されます
- > 測定結果プレビューが表示されます

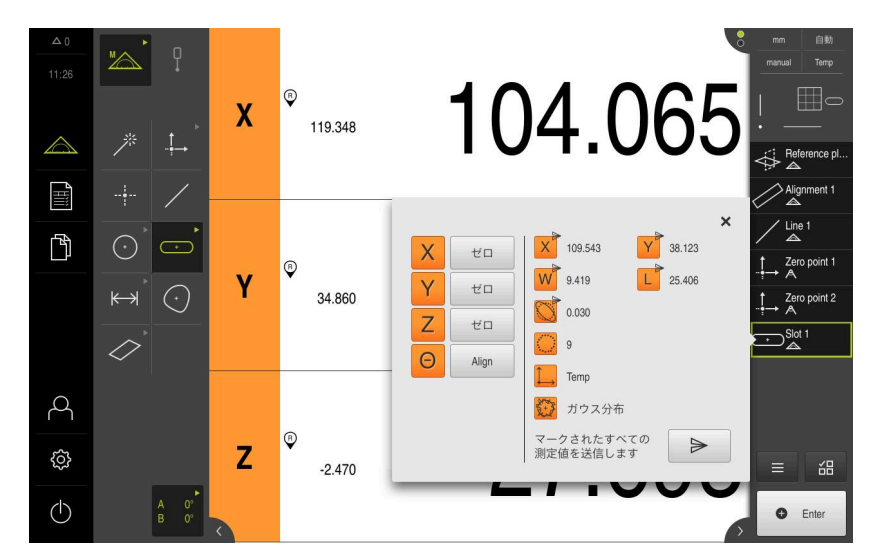

図 41: 機能プレビュー付き要素リスト内の要素「スロット」

#### 円筒の測定

**円筒**を測定するには、少なくとも6つの測定点が必要です。円筒の下底面の円および上底面の円を測定します。円ごとに3つ以上の測定点を検出します。

- ▶ 形状パレットで「円筒」を選択します
- ▶ 最初の測定点を円筒の輪郭上へ移動させます
- ▶ 場合によっては、インスペクタで「Enter」をタップします
- > 測定点が検出されます
- > 新しい要素が要素リストに表示されます
- ▶ 次の測定点へ移動します

測定点はできるだけ要素の輪郭に均等に分配してく
 ださい。

- ▶ 場合によっては、インスペクタで「Enter」をタップします
- > 測定点が検出されます
- ▶ その他の測定点を検出するには、この手順を繰り返します
- ▶ 測定点の記録を終了するには、新しい要素で「完了」をタッ プします
- > 要素リストに「円筒」が表示されます
- > 測定結果プレビューが表示されます

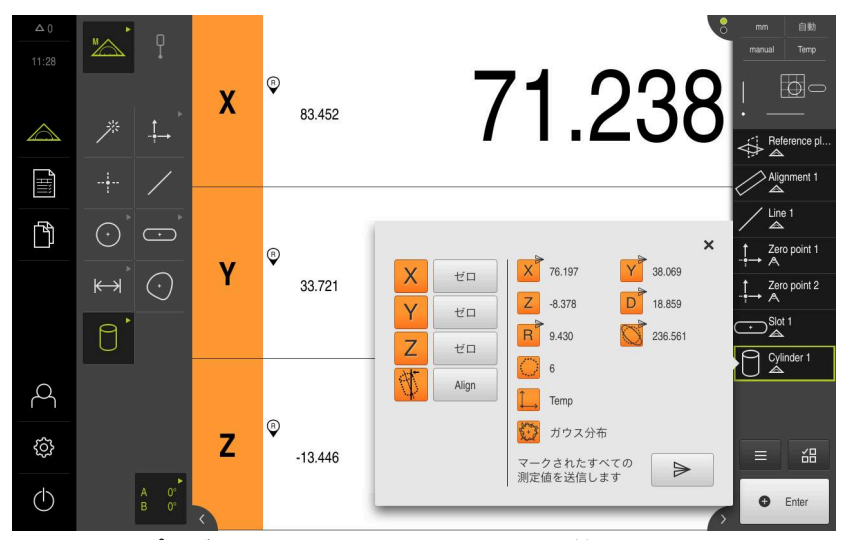

図 42: 機能プレビュー付き要素リスト内の要素「円筒」

## 5.2.4 要素の削除

測定に失敗したら、個別の要素を要素リストから削除することができます。

| 1 | ゼロ点、アライメント、基準面などの基準要素は、その他の要素がそ<br>れらの要素を基準にしている限り、削除できません。<br>                                                                                               |
|---|----------------------------------------------------------------------------------------------------|
| ≣ | <ul> <li>要素リストで希望の要素を選択します</li> <li>選択した要素が緑色で表示されます</li> <li>インスペクタで「追加機能」をタップします</li> <li>「選択範囲を削除」をタップします</li> <li>すべての要素を削除するには、「すべて削除」をタップします</li> </ul> |
| X | ▶ 追加機能を終了するには、「 <b>終了</b> 」をタップします                                                                                                    |

# 5.3 測定結果の表示および編集

測定した要素は、「**詳細**」ダイアログボックスで評価および編集することができます。

▶ 「**詳細**」ダイアログボックスを呼び出すには、要素を要素リストから作業エリ アにドラッグします 概略説明

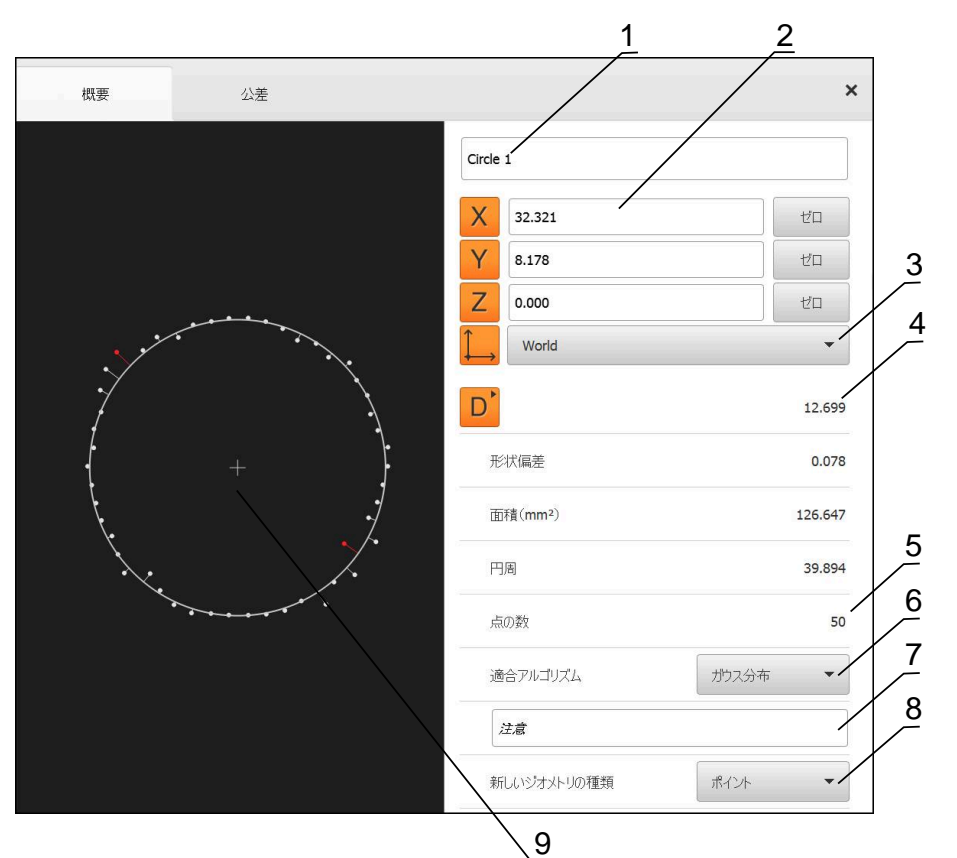

図 43: 「詳細」ダイアログボックス内のタブ「概要」

- 1 要素の名前
- 2 中心点の軸位置
- 3 要素の座標値が基準とする座標系
- 4 形状タイプに応じた要素パラメータ。円の形状タイプでは、半径と直径を切り 替えることができます
- 5 要素の計算に使用する測定点の数
- 6 要素の計算に使用する補正方法 (形状タイプおよび測定点の数に応じて異なる)
- 7 要素が投影される 2D 平面。「3D」表示では、投影は行われません
- 8 「注意」テキストフィールド。コメントが有効な場合、要素ビュー内の内容が 表示されます
- 9 要素がそのタイプに変換可能な形状タイプリスト
- 10測定点および形状のビュー

#### 5.3.1 要素の名前変更

X

- ▶ 要素を要素リストから作業エリアにドラッグします
- > 「詳細」ダイアログボックスが「概要」タブと共に表示され ます
- ▶ 現在の名前が表示された「入力フィールド」をタップします
- ▶ 要素の新しい名前を入力します
- 「RET」で入力を確定します
- > 新しい名前が要素リストに表示されます
- ダイアログボックスを終了するには、「終了」をタップします

5.3.2 適合アルゴリズムの選択

測定された要素に応じて、補正方法を調整できます。ガウス補正が標準補正とし て適用されます。

- ▶ 要素、たとえば 円を要素リストから作業エリアにドラッグします
- > 「詳細」ダイアログボックスが「概要」タブと共に表示され ます
- 適用されている補正方法が「適合アルゴリズム」ドロップダウンリストに表示されます
- ▶ ドロップダウンリスト「適合アルゴリズム」で希望する補正 方法(たとえば最小外接円)を選択します
- > 要素は、選択した補正方法に応じて表示されます

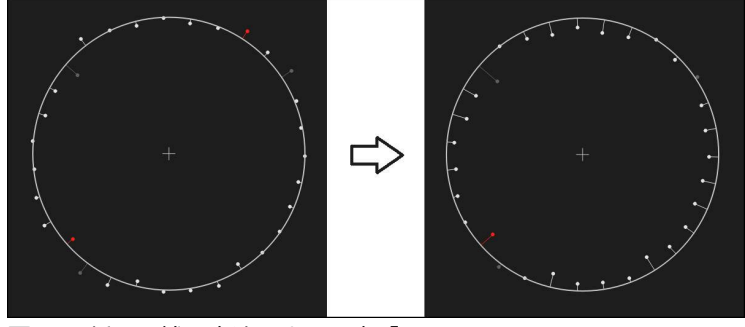

図 44:新しい補正方法による要素「円」

ダイアログボックスを終了するには、「終了」をタップします

X

#### 5.3.3 要素の変換

要素は別の形状タイプに変換できます。可能な形状タイプは、「**詳細**」ダイアロ グボックスのドロップダウンリストに表示されます。

- ▶ 要素リストから「Slot」を作業エリアにドラッグします
- > 「詳細」ダイアログボックスが「概要」タブと共に表示されます
- > 要素の形状タイプが表示されます
- ▶ 「新しいジオメトリの種類」ドロップダウンリストで、「ポ イント」形状タイプを選択します

**り 2-Dプロファイル**形状タイプは、目下のところまだ サポートされていません。

> 要素は、新しい形状で表示されます

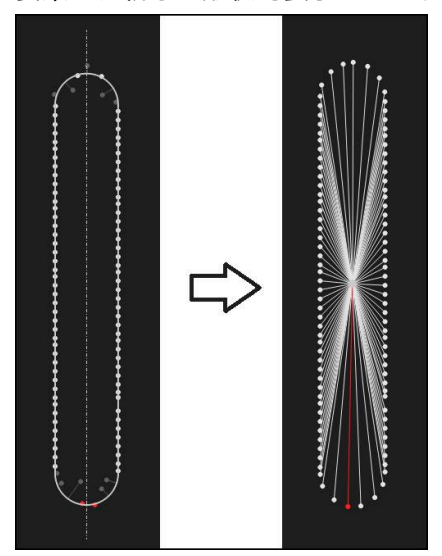

図 45: 形状タイプが「**スロット**」から「ポイント」に変更された ▶ ダイアログボックスを終了するには、「終了」をタップしま

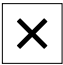

す

#### 5.3.4 公差の調整

測定する要素の公差は、「**公差**」タブで調整します。公差はグループにまとめられています。

| 概要    | 公差                        |                  | × | mm VZ1<br>manual Temp                       |
|-------|---------------------------|------------------|---|---------------------------------------------|
| 一般公差  | ISO 2768-fH               |                  | Þ | × 2.480<br>× 1.256<br>Z 10.228              |
| サイズ公差 | Circle 1                  | Y <sub>o</sub> Z | Þ |                                             |
|       |                           | Co               | Þ | Alianment 1                                 |
|       | Circle 1                  |                  | Þ | Line 1                                      |
| 形状公差  |                           |                  | Þ | $\downarrow$ Zero point 1<br>$\downarrow$ A |
| 位置公差  | ◎ ⊕ 位置                    |                  | F | Circle 1                                    |
|       | <ul> <li>〇 同心性</li> </ul> |                  | Þ | ⊡_Slot 1                                    |
| 作れ合い关 |                           |                  | x | ⊖ Blob 1<br>▲                               |
| 振孔里公左 |                           |                  | P | = :8                                        |
|       | $\backslash$              |                  |   | Enter                                       |

- 図 46: 「詳細」ダイアログボックスの「公差」タブ
- 1 一般公差の表示
- 2 要素に応じた公差のリスト
- 3 公差のステータス:アクティブで公差内またはアクティブで公差外

要素の形状公差は、「**公差**」タブで定義します。公差はグループにまとめられています。

- ▶ 要素リストから要素、たとえば「円」を作業エリアにドラッ びします
- > 「詳細」ダイアログボックスが「概要」タブと共に表示され ます
- ▶ 「公差」タブをタップします

▶ サイズ公差「X」をタップします

> 選択した要素の公差設定のためのタブが表示されます

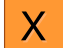

> 選択したサイズ公差の一覧が表示されます

| 概要    | 公差       |     |        |      |        | × | mm<br>manual                                                                 | VZ1<br>Temp              |
|-------|----------|-----|--------|------|--------|---|------------------------------------------------------------------------------|--------------------------|
| • • • | Circle 1 | Y.  | Ζ      |      |        |   | X<br>Y<br>Z                                                                  | 2.480<br>1.256<br>10.228 |
| X     | N        | 公称值 | 4.200  | 上限公差 | 0.100  |   | <u> </u>                                                                     |                          |
| Ŧ     | 動 👻      | 実際値 | 4.260  | 下限公差 | -0.100 |   |                                                                              | nment 1                  |
|       |          | 傷差  | 0.060  |      |        |   |                                                                              | 9 1                      |
|       |          |     |        |      |        |   | $\stackrel{\uparrow}{\longrightarrow} \stackrel{\operatorname{Zer}}{\wedge}$ | o point 1                |
| Y     | N        | 公称值 | 1.706  | 上限公差 | 0.050  |   |                                                                              | le 1                     |
| IS    | O 2768 🔻 | 実際値 | 1.706  | 下限公差 | -0.050 |   |                                                                              | 1                        |
|       |          | 優差  | 0.000  |      |        |   |                                                                              | b 1                      |
| Z     | OFF      | 公称值 | 10.228 | 上限公差 | 0.100  |   |                                                                              | 邰                        |
| IS    | O 2768 🔻 | 実際値 | 10.228 | 下限公差 | -0.100 |   | 0                                                                            | Enter                    |

図 47: サイズ公差「X」をアクティブにしたサイズ公差の一覧

ON

<

- 「ON/OFF」スライダースイッチで測定値の公差設定をアク ティブにします
- > 選択フィールドと入力フィールドがアクティブになります
- 「公称値」入力フィールドをタップし、「76.2」と入力します
- 「RET」で入力を確定します
- 「上限公差」入力フィールドをタップし、「0.1」と入力します
- 「RET」で入力を確定します
- ▶ 「下限公差」入力フィールドをタップし、「0.1」と入力します
- 「RET」で入力を確定します
- > 基準値が公差範囲外の場合、赤色で表示されます
- > 基準値が公差範囲内の場合、緑色で表示されます
- ▶ 「**戻る**」をタップします
  - > 「公差」タブが表示されます
  - > 公差チェックの結果は、「公差」タブに表示され、ダイアロ グボックスを閉じた後は要素リストに以下のアイコンで表示 されます。
    - ✓ アクティブな公差に従っています

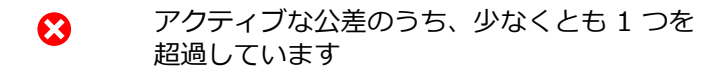

#### 5.3.5 コメントの追加

要素ビューでは、それぞれの要素にコメント、たとえば測定情報または説明文を 追加できます。

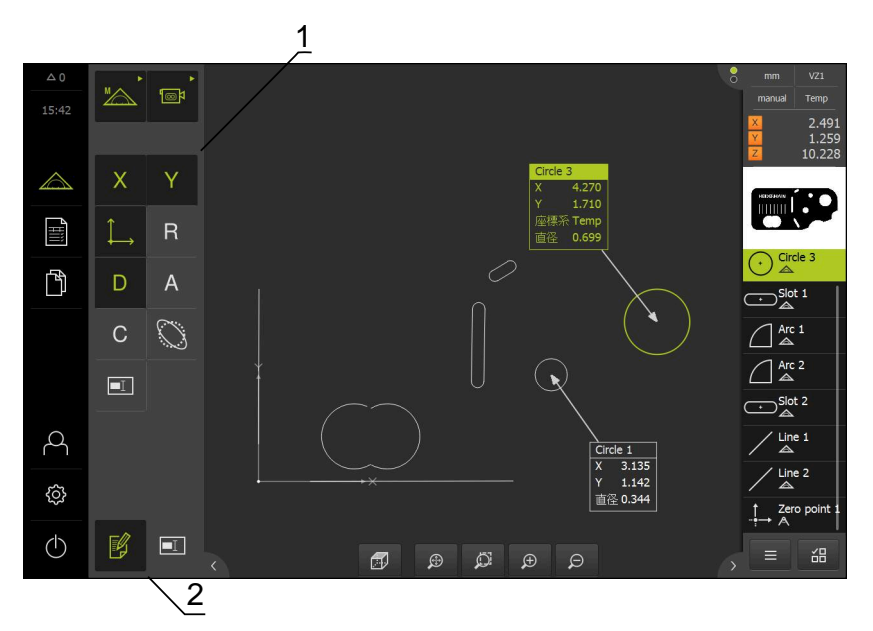

図 48: コメント用操作エレメントおよびコメント付きエレメント

- 1 1 つまたは複数の要素にコメントを追加するための操作エレメント
- 2 操作エレメントコメントの編集

# 5.4 測定記録の作成

以下のステップで測定記録を作成できます。

- "要素とテンプレートの選択"
- "測定タスクに関する情報の入力"
- "文書設定の選択"
- "測定記録の保存"
- "測定記録のエクスポートまたは印刷"

#### 5.4.1 要素とテンプレートの選択

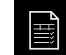

▶ メインメニューで「**測定記録**」をタップします

- > 最後に選択した測定記録テンプレートをベースにして、測定 された要素のリストが表示されます
- > リストのすべての要素が有効になり、チェックボックスが緑 色で表示されます
- 測定記録テンプレートを切り替えるには、「テンプレート」
   をタップします
- ▶ 希望の測定記録テンプレートを選択します
- ▶ 「**OK**」をタップします
- > 測定された要素のリストが、選択した測定記録テンプレート に合わせられます

#### 要素のフィルタリング

A

 $\nabla$ 

X

「**要素**」メニューでの要素リストの表示は、さまざまな基準に従ってフィルタリングできます。従って、フィルタ基準を満たす要素だけ (例えば特定の最小直径の円のみ) が表示されます。フィルタはすべて相互に組み合わせ可能です。

フィルタ機能は要素リストの表示を変更します。このフィルタ機能は 測定記録の内容に影響を与えません。

| ▶   <b>ノイルツ</b>   をシツノしま 9 |
|----------------------------|
|----------------------------|

- ▶ ダイアログボックスで希望するフィルタ基準を選択します
- オペレータを選択します
- ▶ 機能を選択します
- ▶ フィルタ基準を有効にするには、「終了」をタップします

| フィルタ基準 | 演算子   | 機能                        |
|--------|-------|---------------------------|
| 種類     | 等しい   | 選択した形状タイプの要素のみ表示。         |
|        | 等しくない | 選択されていない形状タイプの要素のみ表<br>示。 |
| サイズ    | 等しい   | 指定されたサイズの要素のみ表示。          |
|        | より大きい | 指定されたサイズよりも大きい要素のみ表<br>示。 |
|        | より小さい | 指定されたサイズよりも小さい要素のみ表<br>示。 |
| 公差     | 等しい   | 選択した特性を満たす要素のみ表示。         |
|        | 等しくない | 選択した特性を満たさない要素のみ表示。       |
| 作成タイプ  | 等しい   | 選択した特性を満たす要素のみ表示。         |
|        | 等しくない | 選択した特性を満たさない要素のみ表示。       |

# 5.4.2 測定タスクに関する情報の入力

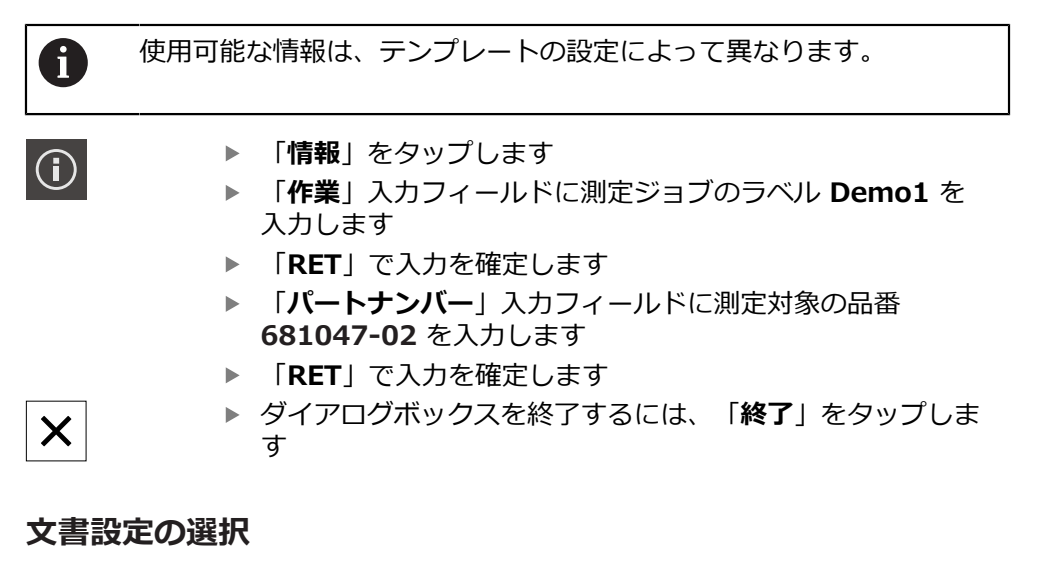

# **(i**)

X

5.4.3

- ▶ 「**情報**」をタップします
- 「文書」タブをタップします
- ▶ 「日付および時間の形式」ドロップダウンリストで、形式 YYYY-MM-DD hh:mm (日付と時刻) を選択します
- ダイアログボックスを終了するには、「終了」をタップします

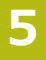

# 5.4.4 プレビューを開く

要素も測定記録もプレビューで開くことができます。

要素プレビューを開く

- $\overline{}$
- ▶ **タブ**をタップします
- > 要素プレビューが開きます

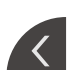

> 矢印の向きが変わります
 ▶ 要素プレビューを閉じるには、タブをタップします

要素にコメントを追加した場合は、コメントが要素プレビューでも表示されます。

詳細情報: "コメントの追加", 105 ページ

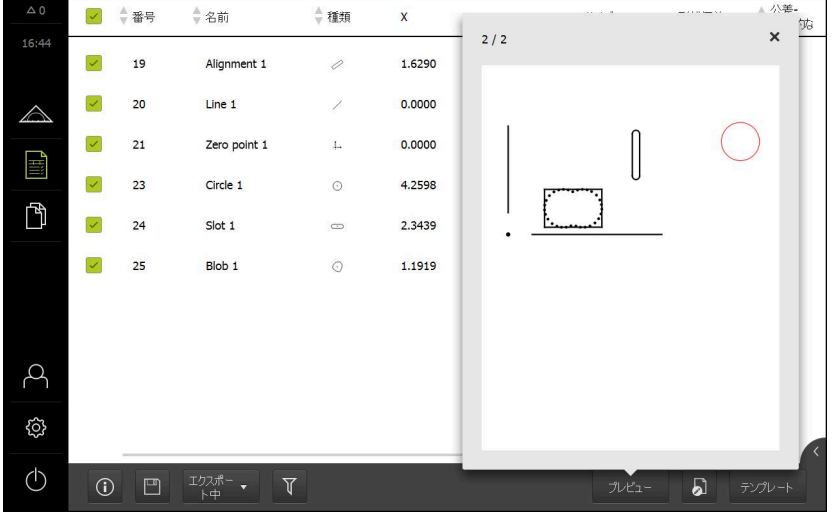

図 49: 要素リストおよび要素プレビューを含む「測定記録」メニュー

#### 測定記録プレビューを開く

- ▶ 「**プレビュー**」をタップします
- > 測定記録のプレビューが開きます
- ページをめくるには、プレビューの左端または右端をタップ します

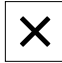

プレビューを閉じるには、「終了」をタップします
#### 5.4.5 測定記録の保存

測定記録は XMR データ形式で保存されます。

- ▶ 「別名で保存」をタップします
- ダイアログボックスで保存場所を選択します、たとえば、Internal/Reports
- ▶ 測定記録の名前を入力します
- 「RET」で入力を確定します
- ▶ 「**別名で保存**」をタップします
- > 測定記録が保存されます

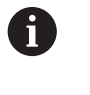

XMR データフォーマットが現在のファームウェアバージョンで変更さ れました。以前のバージョンの XMR データフォーマットのファイル は、開いたり編集したりできなくなりました。

#### 5.4.6 測定記録のエクスポートまたは印刷

測定記録は PDF ファイルとしてエクスポートできます。

#### 測定記録のエクスポート

- ▶ 「エクスポート中」ドロップダウンリストで、エクスポート形式「PDFとして エクスポート」を選択します
- ▶ ダイアログボックスで保存場所 Internal/Reports を選択します
- 測定記録の名前 Demo1 を入力します
- 「RET」で入力を確定します
- 「別名で保存」をタップします
- > 測定記録は、選択した形式でエクスポートされ、保存場所に置かれます

### 5.4.7 測定記録を開く

٦

「ファイルマネージャ」メインメニューで、保存された記録を開きます。

- ▶ メインメニューで「**ファイルマネージャ**」をタップします
- ▶ 保存場所 Internal/Reports を選択します
- ▶ 希望するファイル Demo1.pdf を選択します
- > ファイルのプレビュー画像とファイル情報が表示されます

| △ 0<br>12:48 |   |                      |                                |
|--------------|---|----------------------|--------------------------------|
| ~            | < | Internal/Documents   | OEMServiceHints.pdf            |
|              | D | OEMServiceHints.pdf  |                                |
|              | Ľ | QC3KServiceHints.pdf |                                |
| ľ            |   |                      | 表示 6000                        |
|              |   |                      | 作形法语?<br>09/29/2017 12:28:56   |
|              |   |                      | 最後の変更<br>11/13/2015 10:57:04   |
| A            |   |                      | 最後のオープン<br>09/29/2017 12:28:56 |
| ŝ            |   |                      | ファイルサイズ<br>125.46 KB           |
| ٢            |   |                      | ペー5酸<br>2                      |

図 50: 測定記録のプレビュー画像、およびファイル情報

▶ 測定記録を表示するには、「表示」をタップします

> ファイルの内容が表示されます

▶ 表示を終了するには、「終了」をタップします

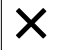

6

# ScreenshotClient

### 6.1 概要

QUADRA-CHEK 3000 Demo のデフォルトインストールに は、ScreenshotClient プログラムも含まれています。ScreenshotClientを使っ て、Demoソフトウェアまたは装置のスクリーンショットを作成します。 この章では、ScreenshotClientの設定と操作について説明します。

## 6.2 ScreenshotClient に関する情報

ScreenshotClientを使って、コンピュータからDemoソフトウェアまたは装置の 現在の画面のスクリーンショットを作成できます。その前に、希望するユーザー インタフェース言語を選択し、スクリーンショットのファイル名と保存場所を設 定します。

ScreenshotClient が、希望する画面のグラフィックファイルを作成します。

- PNG 形式
- 設定された名前
- 付属の言語コード
- 日時 (年、月、日、時間、分、秒)

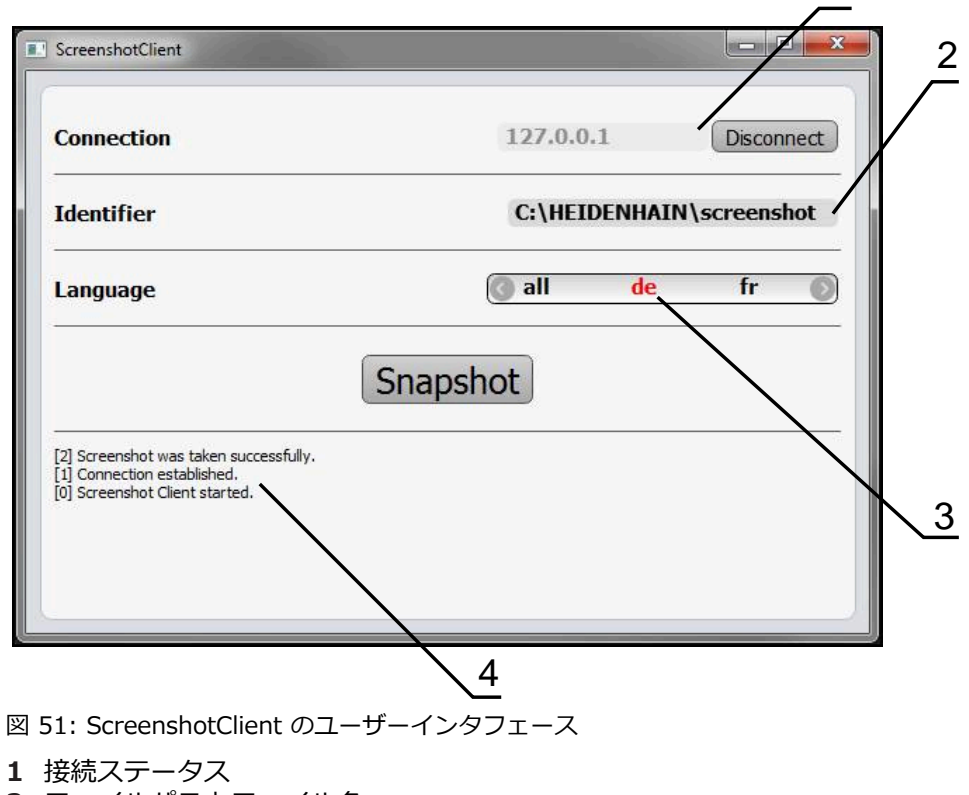

- 2 ファイルパスとファイル名
- 3 言語選択
- 4 ステータスメッセージ

1

## 6.3 ScreenshotClient の開始

- ▶ Microsoft Windows で順々に開きます。
  - スタート
  - すべてのプログラム
  - HEIDENHAIN
  - QUADRA-CHEK 3000 Demo
  - ScreenshotClient
- > ScreenshotClient が起動します。

| Connection                     | 127.0.0.1 | Connect |
|--------------------------------|-----------|---------|
| Identifier                     |           |         |
| Language                       |           |         |
|                                | Snapshot  |         |
| [0] Screenshot Client started. |           |         |
|                                |           |         |

図 52: ScreenshotClient が起動 (接続されていない)

> これで、ScreenshotClientをDemoソフトウェアまたは装置に接続できます

## 6.4 ScreenshotClientとDemoソフトウェアの接続

 Demoソフトウェアを起動するか、装置のスイッチを入れ、ScreenshotClientとの接続を確立します。そうしないと、 接続を試みた際に、ScreenshotClient がステータスメッセージ Connection close. を示します。

- ▶ まだ行っていない場合は、Demoソフトウェアを起動します 詳細情報: "QUADRA-CHEK 3000 Demo起動", 24 ページ
- ▶ 「Connect」をタップします
- > Demoソフトウェアとの接続が確立されます
- > ステータスメッセージが更新されます
- > 「Identifier」および「Language」入力フィールドが有効になります

## 6.5 ScreenshotClientと装置の接続

前提条件:装置のネットワークが設定されていること。

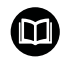

装置でのネットワークの設定に関する詳細なインフォメーションは、QUADRA-CHEK 3000の操作説明書の「設定」章に記載されています。

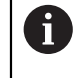

Demoソフトウェアを起動するか、装置のスイッチを入れ、ScreenshotClientとの接続を確立します。そうしないと、 接続を試みた際に、ScreenshotClient がステータスメッセージ Connection close. を示します。

- ▶ まだ行っていない場合は、装置のスイッチをオンにします
- ▶ 「Connection」入力フィールドでインタフェースの「IPv4アドレス」を入力 します これについては装置設定をご覧くださ
  - い : **インターフェース ► ネットワーク ►**
- ▶ 「Connect」をタップします
- > 装置との接続が確立されます
- > ステータスメッセージが更新されます
- > 「Identifier」および「Language」入力フィールドが有効になります

## 6.6 ScreenshotClient をスクリーンショット用に設定

ScreenshotClient を開始すると、以下を設定できます。

- スクリーンショットを保存する保存場所およびファイル名
- スクリーンショットを作成するユーザーインタフェース言語

## 6.6.1 スクリーンショットの保存場所とファイル名の設定

ScreenshotClient は、デフォルトでは次の保存場所にスクリーンショットを保存します。

C: ▶ HEIDENHAIN ▶ [Produktbezeichnung] ▶ ProductsMGE5 ▶ Metrology ▶ [Produktkürzel] ▶ sources ▶ [Dateiname] 必要に応じて、別の保存場所を指定できます。

- ▶ 「Identifier」入力フィールドをタップします
- 「Identifier」入力フィールドに、スクリーンショットの保存場所と名前を入 力します

スクリーンショットの保存場所へのパスおよびファイル名を、次の形式 で入力します。 [ドライブ]:\[フォルダ]\[ファイル名]

 ScreenshotClient が、すべてのスクリーンショットを、入力した保存場所に 保存します

### 6.6.2 スクリーンショットのユーザーインタフェース言語を設定

「Language」入力フィールドでは、Demoソフトウェアまたは装置のす べてのユーザーインタフェース言語が選択可能です。言語コードを選択する と、ScreenshotClient が、対応する言語でスクリーンショットを作成します。

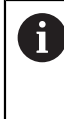

どのユーザーインタフェース言語でDemoソフトウェアまたは装置を 操作するかは、スクリーンショットには重要ではありません。スク リーンショットは常に、ScreenshotClient で選択したユーザーインタ フェース言語で作成されます。

希望するユーザーインタフェース言語のスクリーンショット

希望するユーザーインタフェース言語でスクリーンショットを作成するには:

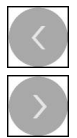

- ▶ 「Language」入力フィールドで、矢印を使って希望の言語 コードを選択します
- > 選択した言語コードが赤い文字で表示されます
- ScreenshotClient が、希望のユーザーインタフェース言語 でスクリーンショットを作成します

#### 提供されるすべてのユーザーインタフェース言語のスクリーンショット

提供されるすべてのユーザーインタフェース言語でスクリーンショットを作成す るには:

| < |                   |
|---|-------------------|
|   |                   |
| > |                   |
|   | $\langle \rangle$ |

- ▶ 「Language」入力フィールドで、カーソルキーを使って all を選択します
- > 言語コード all が、赤い文字で表示されます
- ScreenshotClient が、提供されるすべてのユーザーインタ フェース言語でスクリーンショットを作成します

## 6.7 スクリーンショットの作成

- Demoソフトウェアまたは装置で、スクリーンショットを作成したい画面を呼び出します
- ScreenshotClient へと切り替えます
- ▶ 「Snapshot」をタップします
- > スクリーンショットが作成され、設定した保存場所に保存されます

スクリーンショットは、[ファイル名]\_[言語コー
 ド]\_[YYYYMMDDhhmmss] 形式で保存されます (たとえば、screenshot\_de\_20170125114100)

> ステータスメッセージが更新されます。

| ScreenshotClient                                                                                        |             |                |
|----------------------------------------------------------------------------------------------------|-------------|----------------|
| Connection                                                                                              | 127.0.0.1   | Disconnect     |
| Identifier                                                                                              | C:\HEIDENHA | \IN\screenshot |
| Language                                                                                                | 💽 all 🛛 de  | fr 🔊           |
| [2] Screenshot was taken successfully.<br>[1] Connection established.<br>[0] Screenshot Client started. | napshot     | <u>,</u>       |

図 53: スクリーンショットに成功した後の ScreenshotClient

## 6.8 ScreenshotClient の終了

- ▶ 「Disconnect」をタップします
- > Demoソフトウェアまたは装置への接続が終了します
- ▶ 「終了」をタップします
- > ScreenshotClient が終了します

## 7 インデックス

2本指でドラッグ..... 21

| OED センサ : 測定<br>OED センサ : 測定ツール<br>OED 測定ツール<br>OED 測定ツール : 測定ツール<br>定 | .80<br>.54<br>.55<br>の設<br>.55 |
|------------------------------------------------------------------------|--------------------------------|
| S                                                                      |                                |
| ScreenshotClient<br>ScreenshotClient:スクリーン                             | 112                            |
| ショットの作成                                                                | 116                            |
| ScreenshotClient:開始                                                    | 113                            |
| ScreenshotClient:終了                                                    | 116                            |
| ScreenshotClient:情報                                                    | 112                            |
| ScreenshotClient: 接続                                                   | 113                            |
| ScreenshotClient:設定                                                    | 114                            |

#### т

2

0

| ТΡ | センサ:  | 測定    | 89 |
|----|-------|-------|----|
| ТΡ | センサ : | 測定ツール | 56 |

#### V

| 72 |
|----|
| 39 |
| ン  |
| 42 |
| 42 |
| 41 |
|    |

#### い

| インストールファイル:ダウン |    |
|----------------|----|
| ロード            | 14 |
| インスペクタ         | 59 |
| インスペクタ:操作エレメント | 60 |

#### お

| オートフォーカス (AF) | 52 |
|---------------|----|
| き             |    |
| 七             | 25 |

#### Z

コントラストしきい値の調整... 51

#### し

ジェスチャー:2本指でドラッグ... 21 ジェスチャー:タップ......20 ジェスチャー:ドラッグ......21 ジェスチャー:ホールド......21 ジェスチャー:操作......21

#### す

| スイッチオフ:メニュー    | 38   |
|----------------|------|
| スクリーンショット:ファイル | ん名   |
| の設定            | 114  |
| スクリーンショット:ユーザ- | -イ   |
| ンタフェース言語の設定    | 115  |
| スクリーンショット:作成   | 116  |
| スクリーンショット:保存場所 | 斤の   |
| 設定             | 114  |
| スタイラスの校正       | . 56 |
|                |      |

#### そ

ソフトウェアオプション:有効化..
67
ソフトウェア:アンインストール..
17
ソフトウェア:インストール...
15
ソフトウェア:インストールファ
イルのダウンロード.......
14
ソフトウェア:システム前提条件..
14
ソフトウェア:起動.......
24
ソフトウェア:総了......
25
ソフトウェア:設定データ.....
68
ソフトウェア:有効化......
67

#### た

タッチスクリーン : 操作....... 20 タップ..... 20

#### τ

デモ用ソフトウェア:機能範囲 10 デモ用ソフトウェア:使用上の決 まり......10

### と

ドラッグ......21 ドラッグポイント:VED 測定ツー ル......42

#### ふ

め

ファイル管理:メニュー.......35

#### **ほ** ホールド......21

**ま** マウス操作:2本指でドラッグ.21 マウス操作:タップ......20 マウス操作:ドラッグ......21 マウス操作:ホールド.....21 マウス動作:操作.....20

#### メインメニュー......26 メニュー : スイッチオフ....... 38 メニュー : ファイル管理....... 35 メニュー : ユーザーログイン... 36

| ニュー「ファイル管理」35                                                                                                    |
|----------------------------------------------------------------------------------------------------|
| ニュー「ユーザーログイン」 36                                                                                                    |
| ユーサーインダフェース:メ<br>ニュー「設定」                                                                                                    |
| ユーザーインタフェース:  ス<br>イッチオフ」メニュー                                                                                                    |
| ユーザーインタフェース:「測<br>定」メニュー                                                                                                    |
| ユーザーインタフェース : 起動後<br>26                                                                                                    |
| ユーザーインタフェース:測定記録                                                                                                    |
| 開                                                                                                    |
| 開始:ScreenshotClient 113                                                                                                    |
| 起                                                                                                    |
| 起動:ソフトウェア24                                                                                                    |
| 起動:ソフトウェア 24<br>言                                                                                                    |
| 起動:ソフトウェア24<br><b>言</b><br>言語:設定26,66                                                                                                    |
| 起動:ソフトウェア24<br><b>言</b><br>言語:設定26,66<br>作                                                                                                    |
| 起動:ソフトウェア24<br><b>言</b><br>言語:設定26,66<br><b>作</b><br>作業エリア:画像フレームの移動<br>41                                                                                                    |
| 起動:ソフトウェア24<br><b>言</b><br>言語:設定26,66<br><b>作</b><br>作業エリア:画像フレームの移動<br>41<br>作業エリア:調整59                                                                                                    |
| 起動:ソフトウェア24<br><b>言</b><br>言語:設定26,66<br><b>作</b><br>作業エリア:画像フレームの移動<br>41<br>作業エリア:調整59<br><b>使</b>                                                                                                    |
| 起動:ソフトウェア24<br><b>言</b><br>言語:設定26,66<br><b>作</b><br>作業エリア:画像フレームの移動<br>41<br>作業エリア:調整59<br><b>使</b><br>使用:決まり10<br>使用:決まりに反する10                                                                            |
| 起動:ソフトウェア24<br><b>言</b><br>言語:設定26,66<br><b>作</b><br>作業エリア:画像フレームの移動<br>41<br>作業エリア:調整59<br><b>使</b><br>使用:決まり10<br>使用:決まりに反する10                                                                            |
| 起動:ソフトウェア24<br><b>言</b><br>言語:設定26,66<br><b>作</b><br>作業エリア:画像フレームの移動<br>41<br>作業エリア:調整59<br><b>使</b><br>使用:決まり10<br>使用:決まりに反する10<br>終了:ScreenshotClient116<br>終了:ソフトウェア25                                   |
| 起動:ソフトウェア24<br><b>言</b><br>言語:設定26,66<br><b>作</b><br>作業エリア:画像フレームの移動<br>41<br>作業エリア:調整59<br><b>使</b><br>使用:決まり10<br>使用:決まりに反する10<br><b>終</b><br>終了:ScreenshotClient116<br>終了:ソフトウェア25                       |
| 起動:ソフトウェア24<br><b>言</b><br>言語:設定26,66<br><b>作</b><br>作業エリア:画像フレームの移動<br>41<br>作業エリア:調整59<br><b>使</b><br>使用:決まり10<br>使用:決まりに反する10<br><b>終</b><br>終了:ScreenshotClient116<br>終了:ソフトウェア25<br><b>製</b><br>製品仕様68 |
| 起動:ソフトウェア24<br><b>言</b><br>言語:設定26,66<br><b>作</b><br>作業エリア:画像フレームの移動<br>41<br>作業エリア:調整59<br><b>使</b><br>使用:決まり10<br>使用:決まりに反する10<br>終<br>終了:ScreenshotClient116<br>終了:ソフトウェア25<br><b>製</b><br>製品仕様68        |

メニュー:設定......37

メニュー:測定......27 メニュー:測定記録.......33

ユーザーインタフェース : メイン

ユーザーインタフェース : メ

Ø

設定:ScreenshotClient..... 114

HEIDENHAIN | QUADRA-CHEK 3000 Demo | ユーザーマニュアル | 02/2020

#### 設定:スクリーンショットのファ イル名.....114 設定:スクリーンショットのユー ザーインタフェース言語......115 設定:スクリーンショットの保存 場所.....114 設定:ソフトウェア.....66 設定:メニュー....37

#### 説

説明書:読む際の注意事項.....11

### 操

| 操作エレメント : スクリーンキー |
|-------------------|
| ボード 22            |
| 操作エレメント:スライダー 22  |
| 操作エレメント : スライドスイッ |
| チ 22              |
| 操作エレメント:センサパレット   |
| 31                |
| 操作エレメント:ドロップダウン   |
| リスト 23            |
| 操作エレメント:メインメニュー   |
| 26                |
| 操作エレメント:「+/-」ボタン. |
| 22                |
| 操作エレメント:確定        |
| 操作エレメント:機能パレット 31 |
| 操作エレメント:形状パレット 31 |
| 操作エレメント:元に戻す 23   |
| 操作エレメント:終了23      |
| 操作エレメント : 切替えスイッチ |
| 22                |
| 操作エレメント:追加        |
| 操作エレメント : 戻る 23   |
| 操作:ジェスチャーとマウス動作   |
| 20                |
| 操作:タッチスクリーンと入力装   |
| 置                 |
| 操作:操作エレメント        |
| 操作:操作全般20         |
|                   |

#### 測

| 測定ツール:OED<br>測定ツール:TP<br>測定ツール:VED<br>測定ツール:VED 測定ツール<br>測定ツール:アクティブな十字<br>44 | 54<br>56<br>39<br>41<br>線 |
|-------------------------------------------------------------------------------|---------------------------|
| 測定ツール:バッファ                                                                    | 46                        |
| 測定ツール:円                                                                       | 49                        |
| 測定ツール:自動輪郭                                                                    | 42                        |
| 測定ツール:十字線                                                                     | 48                        |
| 測定記録のエクスポート                                                                   | 109                       |
| 測定記録の印刷                                                                       | 109                       |
| 測定記録:メニュー                                                                     | 33                        |
| 測定記録:開く                                                                       | 110                       |

| 測定記録:作成 105<br>測定記録:測定タスクに関する情<br>報 107<br>測定記録:文書設定 107<br>測定記録:保存 109<br>測定記録:要素とテンプレート<br>105<br>測定記録:要素のフィルタリング                                                                                                    |
|----------------------------------------------------------------------------------------------------|
| 100         測定結果:表示および編集99         測定対象:調整73,81,89         測定対象:調整73,81,89         測定対象:調整73,81,89         測定対象:調整73,81,89         測定対象:調整73,81,89         測定対象:調整73,81,89         測定点検出(CF)53         測定評価:コメントの追加105         測定評価:公差の調整103         測定評価:その名前変更101         測定:タッチプローブの校正56         測定:メニュー27         測定:実行 |
| 測定:測定対象の調整.73,81,89<br>測定:要素の削除99<br>測定:要素の測定77,85                                                                                                    |

### እ

表

入力装置:操作...... 20

表記上の規則.....11

| 要  |   |    |     |    |
|----|---|----|-----|----|
| 要素 | : | 削除 |     | 99 |
| 要素 | : | 測定 | 77, | 85 |

## 8

## 8 図のリスト

| 义 | 1:  | インストールウィザード                                           | .15  |
|---|-----|-------------------------------------------------------|------|
| 义 | 2:  | オプションDemoソフトウェアが有効になっているインストールウィザード Screenshot        | t    |
|   |     | Utility                                               | 16   |
| 义 | 3:  | 「 <b>ユーザーログイン</b> 」メニュー                               | 24   |
| 义 | 4:  | ソフトウェアオプション QUADRA-CHEK 3000 VED による「 <b>測定</b> 」メニュー | . 28 |
| 义 | 5:  | ソフトウェアオプション QUADRA-CHEK 3000 OED による「 <b>測定</b> 」メニュー | .29  |
| 义 | 6:  | ソフトウェアオプション QUADRA-CHEK 3000 3D による「 <b>測定</b> 」メニュー  | . 30 |
| 义 | 7:  | 「 <b>測定記録</b> 」メニュー                                   | .34  |
| 义 | 8:  | 「 <b>ファイルマネージャ</b> 」メニュー                              | 35   |
| 义 | 9:  | 「 <b>ユーザーログイン</b> 」メニュー                               | 36   |
| 义 | 10: | 「 <b>設定</b> 」メニュー                                     | 37   |
| 义 | 11: | カメラの視野とライブ画像の部分図                                      | 41   |
| 义 | 12: | <b>コントラストバー</b> による「 <b>測定</b> 」メニュー                  | .51  |
| 义 | 13: | OED 測定ツール用の「 <b>設定</b> 」ダイアログボックス                     | .55  |
| 义 | 14: | TP 測定ツール用の「 <b>設定</b> 」ダイアログボックス                      | 57   |
| 义 | 15: | <b>円</b> 形状による <b>定義</b> 機能                           | .58  |
| 义 | 16: | 「 <b>設定</b> 」メニュー                                     | 67   |
| 义 | 17: | 「 <b>設定</b> 」メニュー                                     | 69   |
| 义 | 18: | 2D デモ部品でのアライメント例                                      | .73  |
| 义 | 19: | 機能プレビュー付き要素リスト内の要素「アライメント」                            | .74  |
| 义 | 20: | 機能プレビュー付き要素リスト内の要素「 <b>直線</b> 」                       | 75   |
| 义 | 21: | 座標系にゼロ点が表示されている作業エリア                                  | . 76 |
| 义 | 22: | 2D デモ部品での測定例                                          | 77   |
| 义 | 23: | 円が要素プレビューに表示される                                       | 78   |
| 义 | 24: | スロットが要素プレビューに表示される                                    | .79  |
| 义 | 25: | 重心が要素プレビューに表示される                                      | 80   |
| 义 | 26: | 2D デモ部品でのアライメント例                                      | .81  |
| 义 | 27: | 機能プレビュー付き要素リスト内の要素「アライメント」                            | .82  |
| 义 | 28: | 機能プレビュー付き要素リスト内の要素「 <b>直線</b> 」                       | 83   |
| 义 | 29: | 座標系にゼロ点が表示されている作業エリア                                  | .84  |
| 义 | 30: | 2D デモ部品での測定例                                          | 85   |
| 义 | 31: | 機能プレビュー付き要素リスト内の要素「円」                                 | 86   |
| 义 | 32: | 機能プレビュー付き要素リスト内の要素「スロット」                              | 87   |
| 义 | 33: | 機能プレビュー付き要素リスト内の要素「ブロブ」                               | 88   |
| 义 | 34: | 3D デモ部品での調整例                                          | 89   |
| 义 | 35: | 機能プレビュー付き要素リスト内の要素「基準平面」                              | 91   |
| 义 | 36: | 機能プレビュー付き要素リスト内の要素「アライメント」                            | .92  |
| 义 | 37: | 機能プレビュー付き要素リスト内の要素「 <b>直線</b> 」                       | 93   |
| 义 | 38: | 座標系に交点が表示されている作業エリア                                   | .94  |
| 义 | 39: | 座標系にゼロ点が表示されている作業エリア                                  | .95  |
| 义 | 40: | 3D デモ部品での測定例                                          | 96   |
| 义 | 41: | 機能プレビュー付き要素リスト内の要素「スロット」                              | 97   |
| 义 | 42: | 機能プレビュー付き要素リスト内の要素「 <b>円筒</b> 」                       | 98   |
| 义 | 43: | 「 <b>詳細</b> 」ダイアログボックス内のタブ「 <b>概要</b> 」1              | 100  |
| 义 | 44: | 新しい補正方法による要素「 <b>円</b> 」1                             | 101  |

| 図 45: | 形状タイプが「 <b>スロット</b> 」から「ポイント」に変更された    | . 102 |
|-------|----------------------------------------|-------|
| 図 46: | 「 <b>詳細</b> 」ダイアログボックスの「 <b>公差</b> 」タブ | 103   |
| 図 47: | サイズ公差「X」をアクティブにした <b>サイズ公差</b> の一覧     | 104   |
| 図 48: | コメント用操作エレメントおよびコメント付きエレメント             | . 105 |
| 図 49: | 要素リストおよび要素プレビューを含む「 <b>測定記録</b> 」メニュー  | 108   |
| 図 50: | 測定記録のプレビュー画像、およびファイル情報                 | 110   |
| 図 51: | ScreenshotClient のユーザーインタフェース          | .112  |
| 図 52: | ScreenshotClient が起動 (接続されていない)        | .113  |
| 図 53: | スクリーンショットに成功した後の ScreenshotClient      | . 116 |

# HEIDENHAIN

DR. JOHANNES HEIDENHAIN GmbH

Dr.-Johannes-Heidenhain-Straße 5 83301 Traunreut, Germany 2 +49 8669 31-0 FAX +49 8669 32-5061 E-mail: info@heidenhain.de

Technical supportFAX+49 8669 32-1000Measuring systems\*49 8669 31-3104E-mail: service.ms-support@heidenhain.deNC support\*49 8669 31-3101E-mail: service.nc-support@heidenhain.deNC programming\*49 8669 31-3103E-mail: service.nc-pgm@heidenhain.dePLC programming\*49 8669 31-3102E-mail: service.plc@heidenhain.dePLC programming\*49 8669 31-3102E-mail: service.plc@heidenhain.deAPP programming\*49 8669 31-3106E-mail: service.plc@heidenhain.de

www.heidenhain.de

##